# **NVR Client System**

Руководство пользователя

### Оглавление

| Глава 1. Включение и главный интерфейс              | 9   |
|-----------------------------------------------------|-----|
| 1.1. Подготовка и деинсталяция                      | 9   |
| 1.1.1 Подготовка                                    | 9   |
| 1.1.2 Деинсталяция                                  | 9   |
| 1.1.3 Утилиты поиска                                | 10  |
| 1.2 Установка                                       | .12 |
| 1.3 Главный Интерфейс1                              | 3   |
| 1.3.1 Показать подсказки                            | .13 |
| 1.3.2 Эранное меню                                  | 13  |
| 1.3.3. Описание интерфейса                          | 15  |
| 1.3.4. Системное меню1                              | 7   |
| 1.3.5 Груповое подключение1                         | 9   |
| 1.3.6 Список подключений2                           | 0   |
| 1.3.7 Панель управления РТZ2                        | 21  |
| 1.3.8 Настройка цвета /звука                        | 24  |
| 1.3.9Управление релейными выходами ( DI/DO Control) | 25  |
| Глава 2. Локальные настройки                        | .27 |
| 2.1.Системныйе настройки                            | 27  |
| 2.1.1 Системные настройки                           | 27  |
| 2.1.2 Добавление/изменение сервера                  | 32  |
| 2.2 Групповые настройки                             | 32  |
| 2.3 Настройки записи                                | 5   |
| 2.4 Управление правами пользователя3                | 6   |

| 2.4.1 Настройка прав пользователя36      |   |
|------------------------------------------|---|
| 2.4.2 Установка прав пользователя        |   |
| Глава 3. Локальные настройки38           |   |
| 3.1 Основной Интерфейс38                 |   |
| 3.2 Режим просмотра                      |   |
| 3.3 Режим просмотра                      |   |
| 3.3.1 Выбор даты                         |   |
| 3.3.2 Выбор типа записи                  |   |
| 3.3.3 Выбор камеры40                     |   |
| 3.3.4 Выбор файл40                       |   |
| 3.4 Воспроизведение и смежные операции41 | l |
| 3.4.1 Проиграть файлы42                  |   |
| 3.4.2 Захват изображения42               |   |
| 3.4.3 Поиск захваченного изображения42   |   |
| 3.5 Резервное копирование43              |   |
| 3.5.1 Создать видеоклип4                 | 3 |
| 3.5.2 Резервное копирование по времени4  | 4 |
| 3.5.3 Просмотр резервных файлов4         | 6 |
| 3.5.4 Запись на диск4                    | 7 |
| Глава 4. Удаленные настройки48           |   |
| 4.1 Для регистратора на базе ПК48        |   |
| 4.2         Для DVS и EM-DVR             |   |
| 4.2.1 Функциональные кнопки48            |   |
| 4.2.2 Настройки сервера49                |   |

| 4.2.3 Настройка канала  | 50 |
|-------------------------|----|
| 4.2.4 Управление РТZ    | 52 |
| 4.2.5 Настройка сенсора | 55 |
| 4.2.6 Настройка тревоги | 56 |

| Глава 5. Удаленный поиск         | 58 |
|----------------------------------|----|
| 5.1 Для регистраторов на базе ПК | 58 |
| 5.2 Для EM-DVR                   | 59 |

| Глава 6. Интернет-Клиент               | 60 |
|----------------------------------------|----|
| 6.1 Функции Интернет-Клиента           | 60 |
| 6.2 Главный интерфейс Интернет-клиента | 60 |
| 6.2.1 Состояние записи                 | 61 |
| 6.2.2 Режим деления экрана             | 61 |
| 6.2.3 Управление РТZ                   | 61 |
| 6.2.4 Локальный и удаленный поиск      | 61 |
| 6.2.5 Выход из программы               | 61 |
| 6.3 Локальный поиск                    | 62 |
| 6.4 Удаленный поиск                    | 63 |

| Главаа   | 7. Приложение 1: Функция электронной карты | .65 |
|----------|--------------------------------------------|-----|
| 7.1      | Введение                                   | .65 |
| 7.1.1 Об | щая информация                             | 55  |

| 7.1.2 Конфигурация функции электронной кар | ты65 |
|--------------------------------------------|------|
| 7.1.3 Электронная карта на одном мониторе  |      |
| 7.1.4 Элктронная карта на двух мониторах   | 68   |
| 7.2 Основной интерфейс                     | 73   |
| 7.3 Меню электронной карты                 | 74   |
| 7.3.1 Настройка карты                      | 74   |
| 7.4 Подключить сервер во время тревоги     | 78   |

| Глава            | 8. Приложение Б: ПО декодирования для вывода на | вторичный |
|------------------|-------------------------------------------------|-----------|
| монито           | p                                               | 79        |
| 8.1              | Введение                                        | 79        |
| 8.1.1 O          | Программном обеспечении PC Decoder              | 79        |
| 8.1.2 П          | ОДГОТОВКА Ъ                                     | 80        |
| 8.2 Уста         | ановка                                          | 81        |
| 8.2.1 Ha         | астройка монитора                               | 82        |
| 8.3              | Управление монитором                            | 87        |
| 8.3.1            | Отображение статуса монитора                    | 87        |
| 8.3.2            | Управление монитором                            | 88        |
| 8.3.3 <b>3</b> a | крыть/Свернуть монитор                          | 90        |

Мы благодарим Вас за покупку системы NVR-клиент. Данная система совместима с PC-DVR (NV DVR системой), EM-DVR и DVS. Она также предполагает подключение к сети и ведение удаленного поиска записи. В дополнение, она может вести регистрацию удаленных событий (только для системы PC-DVR) с помощью браузера соединения Интернет-клиента с клиентом DVR.

#### Особенности системы

- Поддерживает 5 типов разрешения: 1024\*768, 1280\*768, 1280\*1024, 1440\*900, 1680\*1050 и 1920\*1080.
- Поддерживает 64 битную Операционную Систему
- Для поддержки TV Wall система может использовать матричное декодирование. Пользователь может назначить любую входящую камеру (как аналоговую так и IP), которую поддерживает ПО Netvision, для отображения на TV Wall. К системе возможно подключить до 24 мониторов.
- Поддержка функции е-тар (эклектронной карты) для отображения различных тревог, таких как сенсорная тревого, тревога по детекции движения и др. При нажатии на иконку тревожной камеры можно увидеть изображение с тревожной камеры.
- Поддержка удаленной настройки детекции движения для регистратора на базе ПК
- Поддержка камер различных производителей, такие как Mobotix, Siny, Acti, Arecontvision и др.
- Поддрежка функции воспроизведения в зависимости от названия устройства
- Функция мгновеенного воспроизведения записи в окне просмотра.
- Поддержка функции записи сообщения о тревоге. Пользователь может найти нужную запись в системном журнале.
- Поддержка функции отображения видео, полученного с тревожного сервера автоматически
- Поддержка стандартного (4:3) и широкоэкранного (16:9) режимов
- Поддержка сети (удаленный доступ через LAN, Ethernet, PSTN, ISDN, ADSL)

## Важная информация

Для оптимальной работы вашей системы, мы советуем Вам последовать нашим рекомендациям:

- 1) Разделить жесткий диск как минимум на 2 части (диск С и D). Один диск будет использоваться для установки ОС Windows и системного ПО, другой- для хранения файлов с записями.
- 2) Пожалуйста, используете подходящую материнскую плату и видеокарту. Если у Вас возникнут какие-либо вопросы, обратитесь к нашим дилерам или в нашу службу поддержки.

#### Системные требования:

Чипсет: Intel 875PE, 915P, 945P, 965P Материнская плата Intel: D915/945PCY, D865PERL Asus: P4P800SE, P5P800 MSI: 865PE Neo2-F, 915/925/945; Gigabit: GA-865GME, GA-945PL-G etc Видеокарта: ATI Rodeon 9250 128MB, ATI Radeon 9550 128MB, ATI X500, X550, X700 и др; Процессор: Intel Pentium 4 2.4GHz or better Память: 512 Мб минимум

## Глава 1 Включение и главный интерфейс

#### 1.1. Подготовка и деинсталяция

### 1.1.1 Подготовка

После установки ПО NVR Client пользователю необходимо подготовить диск для записи. После установки ПО, утилита Disk Management запустится автоматически. Кроме этого, в дальнейшем пользователь может использовать данную утилиту для управления местом под архив.

Для доступа к утилите Disk Management пользователь должен ввести правильное имя и пароль.

| Disk Management |                    |                     |               |                              |                  |     |
|-----------------|--------------------|---------------------|---------------|------------------------------|------------------|-----|
| Disk Drives     | Total Size(M)      | Free Space(M)       | Allotted Data | Packag Residual Data Package | New Data Package |     |
| C:\ (FAT32)     | 9991               | 3353                | 0             | 13                           | 0                |     |
| D:\ (FAT32)     | 19992              | 8746                | 0             | 34                           | 0                |     |
| E:\ (FAT32)     | 19992              | 12322               | 0             | 48                           | 45               |     |
| F:\ (NTES)      | 26309              | 4707                | 52            | 18                           | 15               |     |
|                 |                    |                     |               |                              |                  |     |
|                 |                    |                     |               |                              |                  |     |
|                 |                    |                     |               |                              |                  |     |
|                 |                    |                     |               |                              |                  | _   |
|                 |                    |                     |               |                              |                  | _   |
|                 |                    |                     |               |                              |                  | _   |
|                 |                    |                     |               |                              |                  | _   |
|                 |                    |                     |               |                              |                  | _   |
|                 |                    |                     |               |                              |                  | _   |
|                 |                    |                     |               |                              |                  | _   |
|                 |                    |                     |               |                              |                  | -   |
|                 |                    |                     |               |                              |                  |     |
|                 |                    |                     |               |                              |                  |     |
| Notice: FAT3    | 2 File System will | be Created very slo | wlv. Recomm   | end all disk to NTFS.        |                  |     |
|                 |                    |                     |               | Create Data                  | a&index EX       | IT_ |

Для получения более подробной информации, обратитесь к руководству пользователя для DVR Сервера.

### 1.1.2 Деинсталяция

Если Вы хотите изменить версию ПО, Вам необходимо переустановить ПО. Кликните на Старт - Все программы — NVR Client – Переустановить NVR Client (Unistall NVR Client)

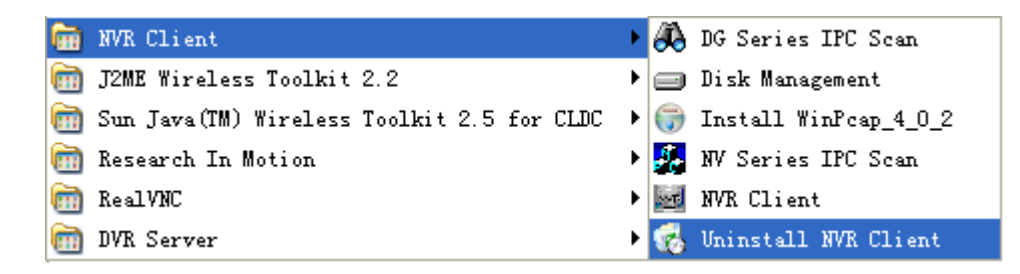

### 1.1.3 Утилиты поиска

NV Series IPC Scan

Нажмите Старт- Все программы- NVR\_Client - Установить WinPcap\_4\_0\_2 для того чтобы установить утилиту Nvseries IPC scan

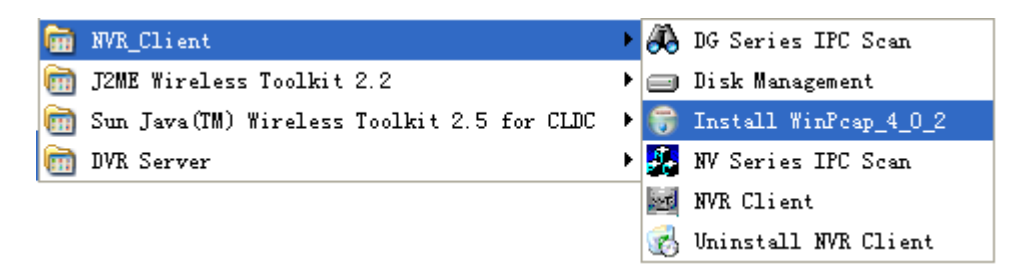

Нажмите на Старт- Все программы- NVR\_Client- NVSeriesd IPC Scan для того, чтобы просканировать NV series IP камеры, подключенные через LAN

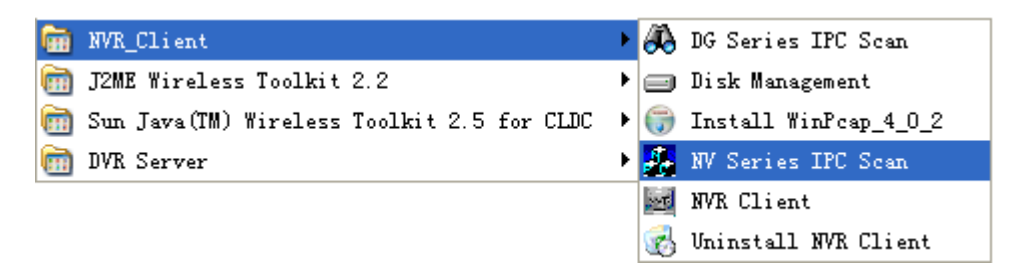

В окне утилиты отображены следующие параметры: тип устройства, IP адрес, номер Порта, серийный номер устройства, маска, тас адрес, каналы, версия ПО, версия DSP, время начала. Вы можете изменить IP и Порт, нажав на кнопку Изменить, которая находтся в правом нижнем углу.

| ADP |             |              |             |                    |                           |
|-----|-------------|--------------|-------------|--------------------|---------------------------|
|     | Device type | IP address   | Port number | Device Serial No.  | Device Serial Number      |
| 001 | SERIES      | 192.0.0.64   | 8000        | DS6104HCI00200707  |                           |
| 002 | SERIES      | 192.0.7.15   | 8000        | DS7104H0120071224  | D36104HC0020070624BCCH10  |
| 003 | SERIES      | 192.0.7.51   | 8000        | DS7204H0120071130  | version                   |
| 004 | SERIES      | 192.0.3.58   | 8000        | DS6104HC-A0020070  | VERSION                   |
| 005 | SERIES      | 192.0.2.57   | 8000        | DS7204H0120070828  | JVENSION                  |
| 006 | SERIES      | 192.0.7.202  | 8000        | DS2-DF1-6130020070 | subnet mask               |
| 007 | SERIES      | 192.0.4.85   | 8000        | DS6101HF002007072  | 255 . 255 . 248 . 0       |
| 800 | SERIES      | 192.0.1.179  | 8000        | DS2-DF1-6130020070 |                           |
| 009 | SERIES      | 192.0.7.23   | 8000        | DS7204H0120070902  | IP address                |
| 010 | SERIES      | 192.0.7.39   | 8000        | DS6104HC002007082  | 192 . 0 . 7 . 39          |
| D11 | SERIES      | 192.0.4.237  | 8000        | DS6102HF-A0020071  |                           |
| 012 | SERIES      | 192.0.7.2    | 8000        | DS6804HC-A0020070  | device port               |
| 013 | SERIES      | 192.0.1.89   | 8000        | DS6102HF002007101  |                           |
| 014 | SERIES      | 192.0.7.243  | 8000        | DS2-DF1-6130020071 | 10000                     |
| 015 | SERIES      | 192.0.3.59   | 8000        | DS6101HF-A0020070  | MAC Address               |
| 016 | SERIES      | 192.0.3.214  | 8000        | DS2CD852F00200712  | 00.40.26.25.42.55         |
| 017 | SERIES      | 192.0.3.211  | 8000        | DS2CD852F00200707  | 0040505350350             |
| 018 | SERIES      | 192.0.0.64   | 8000        | DS2CD852F00200712  |                           |
| 019 | SERIES      | 192.0.1.101  | 8000        | DS6104HC002007032  | piease input password     |
| 020 | SERIES      | 192.0.6.220  | 8000        | DS7108H012007122E  |                           |
| 021 | SERIES      | 192.0.7.200  | 8000        | DS6104HCI-SD00200  |                           |
| 022 | SERIES      | 192.0.3.57   | 8000        | DS6104HC002007093  | modify cancel save        |
| 023 | SERIES      | 192.0.3.206  | 8000        | DS2CD852F00200709  |                           |
| 024 | SERIES      | 192.0.7.192  | 8000        | DS2-DF1-6130020071 |                           |
| 025 | SERIES      | 192.0.7.135  | 8000        | DS6101HF002007111  | -Besume default password- |
| 026 | SERIES      | 192.168.6.29 | 8000        | DS2CD802PF002007(  |                           |
| 027 | SERIES      | 192.0.7.253  | 8000        | NVEC0402200708244  | OK                        |
| 028 | SERIES      | 192.0.4.98   | 8000        | DS8016HC022007121  |                           |
| 029 | SERIES      | 192.0.7.155  | 8000        | DS7104H0120071217  |                           |
| •   |             |              |             | ► E                |                           |
|     |             |              |             |                    | Exit                      |
|     |             |              |             |                    |                           |

**DG Series IPC Scan** 

Нажмите на Старт- Все программы — NVR\_Client - DG Series IPC Scan для того чтобы просканировать DG Series IP камеры, подключенные через LAN

| <b>G</b> | NVR_Client                                 | ≯ | 8              | DG Series IPC Scan    |
|----------|--------------------------------------------|---|----------------|-----------------------|
| (iii)    | J2ME Wireless Toolkit 2.2                  | ► |                | Disk Management       |
| (iii)    | Sun Java(TM) Wireless Toolkit 2.5 for CLDC | ► | ۲              | Install WinPcap_4_0_2 |
| <b>m</b> | DVR Server                                 | Þ | <mark>.</mark> | NV Series IPC Scan    |
|          |                                            |   | <u>int</u>     | NVR Client            |
|          |                                            |   | 3              | Uninstall NVR Client  |

В окне утилиты отображены следующие параметры: IP адрес, Mac адрес, маска, Gateway, тип сервера, клиентский порт и доменю Вы можете изменить IP камеру и Порт, кликнув два раза по нужной камере в списке.

| ID | IP Address    | MAC Address       | Mask          | Gateway     | Server Type | Channel N | Server Port | Client Por |
|----|---------------|-------------------|---------------|-------------|-------------|-----------|-------------|------------|
| 1  | 192.168.0.240 | 00:50:C2:28:98:12 | 255.255.255.0 | 192.168.0.1 | S Series    | 1         | 3000        | 6000       |
|    |               |                   |               |             |             |           |             |            |
|    |               |                   |               |             |             |           |             |            |
|    |               |                   |               |             |             |           |             |            |
|    |               |                   |               |             |             |           |             |            |
|    |               |                   |               |             |             |           |             |            |
|    |               |                   |               |             |             |           |             |            |
|    |               |                   |               |             |             |           |             |            |
|    |               |                   |               |             |             |           |             |            |
|    |               |                   |               |             |             |           |             |            |
|    |               |                   |               |             |             |           |             |            |
|    |               |                   |               |             |             |           |             |            |

### 1. 2. Установка

При успешной установке системы NVR-клиент на табло экрана появляется эмблема

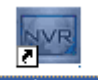

программы <sup>INVRClient.exe</sup>. Для запуска программы необходимо дважды щелкнуть по ней мышью, и появится Главный интерфейс:

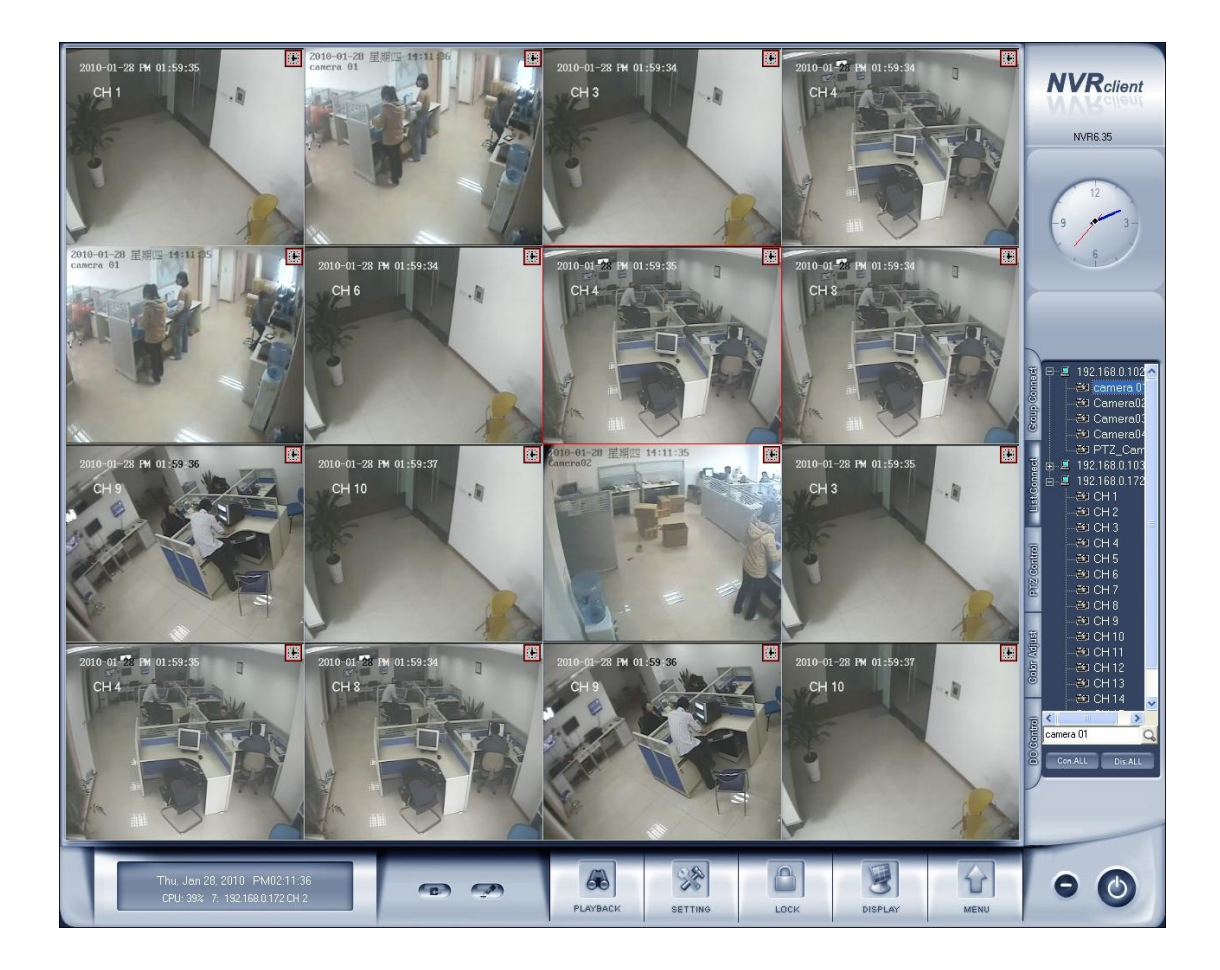

### 1.3. Главный Интерфейс

#### 1.3.1 Показать подсказки:

- 1. Когда курсор мыши приближается к кнопке или останавливается на кнопке, появляется текстовая подсказка с описанием функции данной кнопки.
- 2. Увеличить/уменьшить видеоизображение: щелкните 2 раза левой клавишей по окну камеры для увеличения/уменьшения изображения;
- 3. Состояние записи:
  - --Ведется постоянная запись
  - -- запись производится вручную;
  - 🔳 -- Запись ведется по детекции движения;

Запись ведется по тревоге.

#### 1.3.2 Эранное меню

Пользователь может нажать клавиши на клавиатуре TAB и Page Down (для выбора следующего окна с камерой) и Page Up (для возврата к предыдущему окну с камерой).

Для вывода экранного меню пользователю необходимо дважды кликнуть правой класишей мыши по изображению (в окне регистратора на базе ПК или в окне IP камеры):

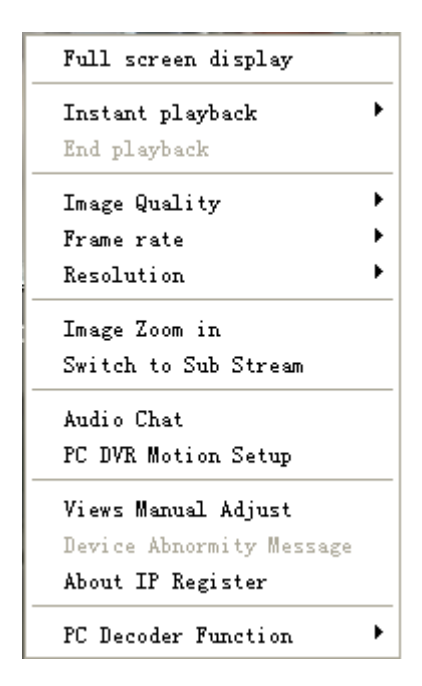

- Режим полного экрана: двойным щелчком правой клавиши мыши Вы переведете режим показа в полноэкранный режим; для совершения обратного действия щелкните мышью повторно.
- Мгновенное воспроизведение: вы можете воспользоваться данной функцией в том случае, если вы до этого установили «максимальное время для мгновенного воспроизведения («Instant palyback max time") в локальных настройках.
- Примечание: В процессе мгновенного воспроизведения записи (как для плат видеозахвата так и для IP камер), Вы можете приостановить запись путем нажатия пробела (нажмите пробел еще раз и воспроизведение возобновится); стрелки управления → и ← используются для проигрывания предыдущего и следующего кадров соответственно.
- Если вы желаете закончить мгновенное воспроизведение, правой клавишей мыши кликните в окне воспроизведения и в появившемся меню выберите Завершить воспроизведние (End playback).

Качество изображения, Скорость, Разрешение (Image quality, Frame rate, Resolution): вы можете настроить данные параметры для суб-потока регистрора на базе ПК. Возможность работы IP устройства с суб-потоком необходимо уточнить у производителя данного IP устройства.

Переключиться на суб-поток: вы можете переключиться с основного потока на субпоток. В последнем случае, качество изображения будет хуже.

Настройка функции детекции движения в регистраторе на базе ПК (PC DVR Motion setup) : Вы можете настроить детекции движения удаленно. Данная функция возможна только для регистратора на базе ПК. Чтобы получить более подробную информацию, обратитесь к руководству пользователя для цифрового видеорегистратора (DVR)

Ручная настройка просмотра/автоматическая настройка просмотра (Views Manual/Auto Adjust). В случае автоматической настройки просмотра, тревога будет выводиться в отдельном окне на экране. При ручной настройке, тревожная камера будет отображаться в общем окне.

Тревожные сообщение (Device abnormity message): В случае некорректной остановки работы или перезагрузки сервера, система запишет информацию об этом. Для получения более подробной информации, Вы можете обратиться к журналу событий удаленно.

Об IP регистре (About IP register): система выдаст информацию о зарегестрированных и незарегестрированных устройствах.

Функция матричного декодера ПК ( PC Decoder Function): Пожалуйста, обратитесь к Главе 8 данного Руководства для получения более подробной информации.

Примечание: Отображение подсказок: когда курсор мыши приближается к кнопке или останавливается на кнопке, появляется текстовая подсказка с описанием функции данной кнопки.

#### 1.3.3. Описание интерфейса

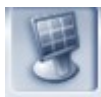

1. **DISPLAY** Режим показа – режим показа для основного экрана. Система имеет несколько вариантов деления экрана: один канал, четыре канала, девять каналов, двенадцать каналов, шестнадщать каналов, двадцать пять каналов, двадцать восемь, тридцать три, тридцать шесть, сорок и другие. Выберите вариант деления в зависимости от количества видеовходов и в соответствии с необходимостью.

2. СССКнопка видеозахвата – позволяет пользователю сохранить неподвижные изображения из выбранного канала на жёстком диске для последующего просмотра и печати.

3. Кнопка ручной записи: позволяет пользователю осуществить запись вручную на любом канале. Ручная запись должна быть остановлена также вручную.

Thu, Jan 28, 2010 PM05:06:58 CPU: 5% Window1 none

4.

Эта панель отображает: день недели, текущую дату, текущее время, загрузка процессора в %, номер выбранного окна, и текущее соединение в данном окне.

5. Кнопка блокировки: После того как вы отключите функцию «использовать пароль» в настройках Right setup, нажмтте эту кнопку. Она предназначена для того, чтобы закрыть доступ к системе несанкционированному пользователю путем блокирования клавиатуры и мыши. Нажмите кнопку блокировки – на экране появится диалоговое окно для введения пароля и Логина пользователя. По умолчанию Логин пользователя: «admin», без пароля.

2 th

6. **SETTING** Установки: нажмите для входа в настройки системы.

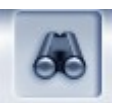

7. РЕАУВАСККнопка воспроизведения: нажмите, чтобы войти в поиск записи.

8. 💭 Свернуть окно: нажмите, чтобы свернуть основное окно.

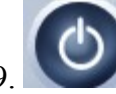

Выход из программы: нажмите, чтобы выйти из прораммы.

После того как вы нажмете на эту кнопку, появиться диалоговое окно. Нажмите ОК для выхода из NVR системы.

| Do you want to shutdown? |
|--------------------------|
| OK CANCEL                |

### 1.3.4. Системное меню

| Remote Chat<br>View Remote log<br>View Local log     |
|------------------------------------------------------|
| Local Playback                                       |
| Remote Setup                                         |
| Backup System Parameters<br>Import System Parameters |

#### 1. Удаленный разговор (remote chat)

Выбрав Удаленный разговр (Remote chat) в системном меню, Вы сможете инициировать начало живого общения между клиентом и подсоединенным сервером. Для ведения диалога необходимо наличие звуковой платы с микрофонным входом у обоих корреспондентов.

| Select | Server |        |   |
|--------|--------|--------|---|
| 102    |        |        | • |
|        | OK     | CANCEL |   |

Выберите сервер их низпадающего списка для начала разговора. Если соединение прошло успешно, на экране появиться иконка-подсказка

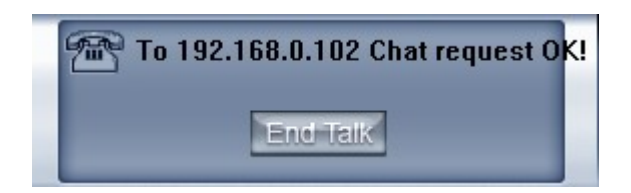

2. Просмотр удаленного журнала событий (view remote log) или сетевой журнал

| SYSTEM LOG                                                                                                    | Remote ser                                           | ver: 128       |
|----------------------------------------------------------------------------------------------------|------------------------------------------------------|----------------|
| fail           2008-05-13         13:36:04         admin         System Started           2008-05-13         13:38:18         Camera01 Re-connected           2008-05-13         13:39:33         Camera01 Re-connected           2008-05-13         13:39:34         Camera01 Re-connected           2008-05-13         13:39:34         Camera01 Nideo loss           2008-05-13         13:41:40         Camera01 Re-connected           2008-05-13         13:41:44         Camera01 Re-connected           2008-05-13         13:48:10         admin Open POS Device LAN1           fail         2008-05-13         13:48:11         DVR Abnormity exit and reboot.           please check its log asap.         2008-05-13         13:49:11         admin System Started           2008-05-13         13:49:11         admin System Started         2008-05-13         13:49:44           2008-05-13         13:49:44         admin System Started         2008-05-13         13:50:43         192.168.0.2 DisConnect.           2008-05-13         13:51:13         192.168.0.2 Connect Succeed.         2008-05-13         13:51:25         192.168.0.2 Connect Succeed. | Search Date<br>2008- 5-13<br>Parameters<br>operation | ▼<br>▼<br>EXIT |

Нажмите кнопку *и*, и Вы сможете просмотреть журнал сервера, к которому Вы подсоединены; это очень удобно в том случае, когда оператор сервера отсутствует: Вы можете получить всю необходимую информацию из журнала, и не возникнет необходимости заходить на сайт сервера.

Примечание: данная функция возможно только при работе с регистраторами на базе ПК.

#### 3. Просмотр системного журнала событий (view local log)

| No. of Concession, Name of Concession, Name of | Log ocurch                         |
|----------------------------------------------------------------------------------------------------|------------------------------------|
| Time Content                                                                                                    | A THE THE OT 2000 DM02+04+20       |
| 14:06:49 192.168.0.235Host:Camera03 Camera3(Camera03)Motion Alarm                                                                                                    | 100, Jul 07, 2003 1102.01.20       |
| 14:06:50 192.168.0.235Host: Camera06 Camera6(Camera06)Motion Alarm                                                                                                    | Camera05                           |
| 14:06:50 192.168.0.235Host:Camera04 Camera4(Camera04)Motion Alarm                                                                                                    | AL-2 Call                          |
| 14:06:54 192.168.0.235Host:Camera06 Camera6(Camera06)Motion Alarm End.                                                                                                    |                                    |
| 14:06:54 192.168.0.235Host:Camera01 Camera1(Camera01)Motion Alarm End.                                                                                                    |                                    |
| 14:06:57 192.168.0.235Host:Camera08 Camera8(Camera08)Motion Alarm End.                                                                                                    |                                    |
| 14:06:58 192.168.0.235Host:Camera07 Camera7(Camera07)Motion Alarm End.                                                                                                    |                                    |
| 14:06:58 192.168.0.235Host:Camera05 Camera5(Camera05)Motion Alarm End.                                                                                                    |                                    |
| 14:06:58 192.168.0.235Host:Camera04 Camera4(Camera04)Motion Alarm End.                                                                                                    |                                    |
| 14:06:58 192.168.0.235Host:Camera03 Camera3(Camera03)Motion Alarm End.                                                                                                    |                                    |
| 14:06:58 192.168.0.235Host:Camera02 Camera2(Camera02)Motion Alarm End.                                                                                                    |                                    |
| 14:07:05 192.168.0.235Host:Camera05 Camera5(Camera05)Motion Alarm                                                                                                    |                                    |
| 14:07:09 192.168.0.235Host:Camera05 Camera5(Camera05)Motion Alarm End.                                                                                                    |                                    |
| 14:07:15 192.168.0.235Host:Camera05 Camera5(Camera05)Motion Alarm                                                                                                    |                                    |
| 14:07:16 192.168.0.235Host:Camera04 Camera4(Camera04)Motion Alarm                                                                                                    |                                    |
| 14:07:16 192.168.0.235Host:Camera02 Camera2(Camera02)Motion Alarm                                                                                                    |                                    |
| 14:07:19 192.168.0.235Host:Camera05 Camera5(Camera05)Motion Alarm End.                                                                                                    |                                    |
| 14:07:20 192.168.0.235Host:Camera04 Camera4(Camera04)Motion Alarm End.                                                                                                    |                                    |
| 14:07:21 192.168.0.235Host:Camera02 Camera2(Camera02)Motion Alarm End.                                                                                                    |                                    |
| 14:07:26 192.168.0.64Host:192.168.0.64 Camera 1Motion Alarm End.                                                                                                    |                                    |
| 14:07:31 192.168.0.64Host:192.168.0.64 Camera 1Motion Alarm                                                                                                    |                                    |
| 14:07:47 192.168.0.64Host:192.168.0.64 Camera 1Motion Alarm End.                                                                                                    |                                    |
| 14:07:50 192.168.0.235Host:Camera06 Camera6(Camera06)Motion Alarm                                                                                                    |                                    |
| 14:07:51 192.168.0.235Host:Camera01 Camera1(Camera01)Motion Alarm                                                                                                    |                                    |
| 14:07:53 192.168.0.64Host:192.168.0.64 Camera 1Motion Alarm                                                                                                    |                                    |
| 14:07:59 192.168.0.235Host:Camera06 Camera6(Camera06)Motion Alarm End.                                                                                                    |                                    |
| 14:08:00 192.168.0.235Host:Camera01 Camera1(Camera01)Motion Alarm End.                                                                                                    |                                    |
| 14:08:11 192.168.0.64Host:192.168.0.64 Camera 1Motion Alarm End.                                                                                                    | Select Date 2009- 7- 7             |
| 14:08:19 192.168.0.64Host:192.168.0.64 Camera 1Motion Alarm                                                                                                    |                                    |
| 14:08:28 192.168.0.64Host:192.168.0.64 Camera 1Motion Alarm End.                                                                                                    |                                    |
| 14:08:49 192.168.0.64Host:192.168.0.64 Camera 1Motion Alarm                                                                                                    | From 0.00.00 - 10 23.53.53 - Scala |
| 14:09:04 192.168.0.235Host:Camera06 Camera6(Camera06)Motion Alarm                                                                                                    |                                    |
| 14:09:05 192.168.0.235Host:Camera01 Camera1(Camera01)Motion Alarm                                                                                                    | Filter Parameters DVB Device Alarm |
| 14:09:08 192.168.0.235Host:Camera06 Camera6(Camera06)Motion Alarm End.                                                                                                    |                                    |
| 14:09:09 192.168.0.235Host:Camera01 Camera1(Camera01)Motion Alarm End.                                                                                                    |                                    |
| 14:09:18 192.168.0.64Host:192.168.0.64 Camera 1Motion Alarm End.                                                                                                    | ALL 🔹                              |
| 14:09:23 192.168.0.64Host:192.168.0.64 Camera 1Motion Alarm                                                                                                    |                                    |
| 14:09:37 192.168.0.64Host:192.168.0.64 Camera 1Motion Alarm End.                                                                                                    |                                    |
| 14:09:41 192.168.0.64Host:192.168.0.64 Camera 1Motion Alarm                                                                                                    |                                    |
| 14:09:50 192.168.0.64Host:192.168.0.64 Camera 1Motion Alarm End.                                                                                                    | ×                                  |
| <                                                                                                    |                                    |
| 1/1 Page 1 C Go Back Next>                                                                                                    | EXIT                               |

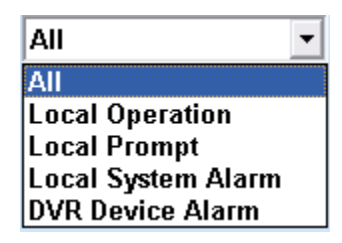

Системный журнал содержит в себе запись всех системных событий, таких как: экстренное выключение, изменение настройки, включение и выключение программы, а также все действия системного оператора и системного администратора с привязкой по дате и времени. Пользователь может вести поиск по дате, времени и параметрам системы. Параметры системы включают в себя операции, системные подсказки, сигналы тревоги и другие действия.

При выборе тревожного события в журнале, пользователь сможет просмотреть запись в правом верхнем углу интерфейса. Но для этого Вам необходимо заранее включить функцию «запись тревог в системный журнал» в основном меню настроек. Кроме того, если время тревоги по детекции движения было непродолжитнльным, то в архиве не будет фрагмента, соответсвующего тревоге.(например ложная тревога от дождя)

#### 4. Локальное проигрывание архива (Local Playback)

Выберите для входа в подменю.

5. Удаленные настройки ( Remote setup)

Выберете удаленные настройки для входа в подменю, где Вы сможете задать параметры сервера удаленно.

6. Сохранение системных параметров (Backup System parameters) Выберите путь для сохранение системных параметров

7. Иморт системных параметров (Import System parameters) Импорт системных параметров из сохраненного пути

### 1.3.5 Груповое подключение (Connection group)

Нажмите кнопку **Group Connect** для входа в настройки группового подключения. Имеется 18 предустановленных групп, Вы можете выбрать любую. Имеется 64 окна, для подключения всех нажмите кнопку **ConALL** (подключить все); для отключения всех - кнопку **DisALL** (отключить все). При установке соединения соответствующие кнопки загораются.

1 Соединение в окне 1 отсутсвует

2 Соединение в окне 2 установлено

### 1.3.6 Список подключений (Connection list)

Нажмите кнопку (список подключений) и система покажет все устройства, подключенные к системе дополнительно.

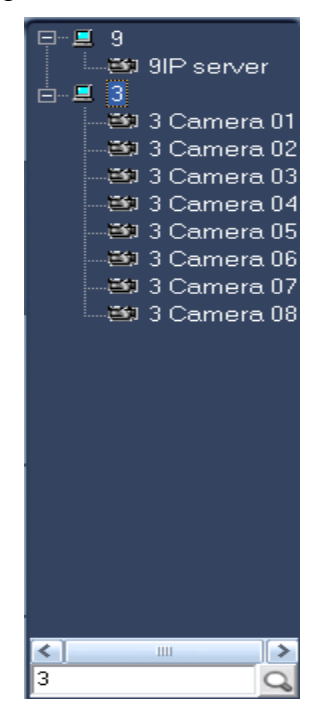

Имя подключенного устройства

Все камеры подключенного устройства

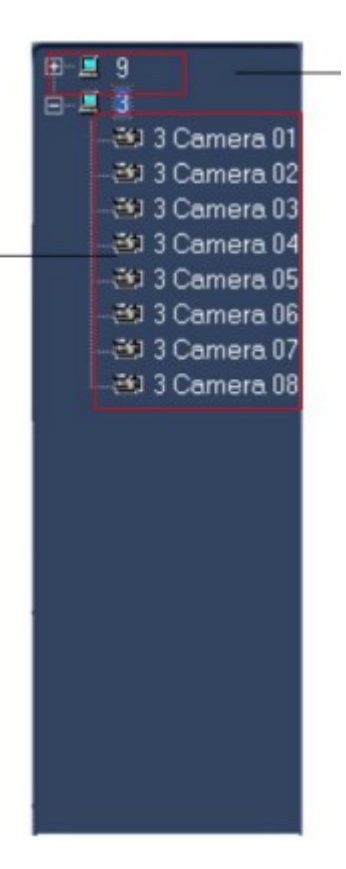

Дважды кликните по камере для ее соединения с выбранным окном.

### 1.3.7 Панель управления РТZ

Нажмите кнопку РТZ Control для управления РТZ

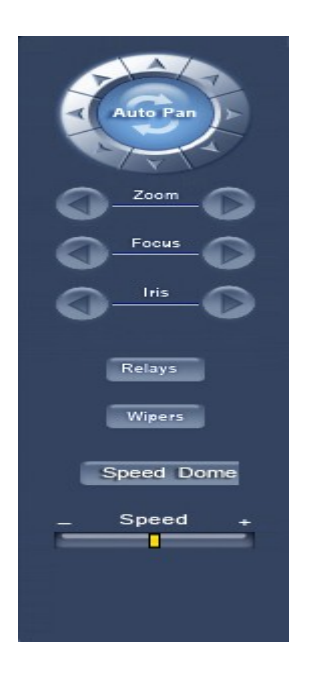

#### 1. Настройка скорости РТZ

Удерживая ползунок настройте скорость РТZ

**2.** Реле вкл/выкл: управление внутренним реле РТZ камер (реле 2) или декодеров (реле 1);

позволяет включать подсветку и контролировать ворота доступа.

3. Стеклоочиститель вкл/выкл: если в РТZ камерах используется реле управления

стеклоочистителем, его можно ставить в положения «вкл» и «выкл».

**4.** Расширение +/расширение - : управление функцией «расширение изображения», имеющейся в РТZ камерах.

#### 5. Фокус+/фокус - :

фокус +: управление установкой автофокуса в РТZ камерах; позволяет удерживать изображение в фокусе.

Фокус- : позволяет пользователю настроиться на фокус камеры.

6. Диафрагма + /- : управление внутренним экраном инфракрасного порта; позволяет делать

изображение светлее или темнее

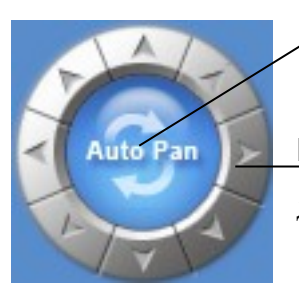

Нажатие данной кнопки запускает автоматическое путешествие на 360° через подключенную камеру РТZ.

Посредством нажатия и удерживания стрелочек камера РТZ двигается вверх, вниз, вправо и влево

#### 7. Вызов предустановки (далее Пресет) (Preset Call)

Speed Dome Нажмите эту кнопку для работы со скоростным куполом. В меню вы сможете выбрать только Выбрать Предустановку. Сначала вы должны создать предустановку.

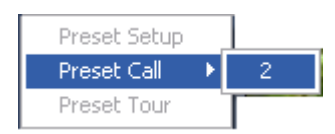

#### 1. Настройка Присета (Preset Setup)

В этом окне Вы сможете настроить пресеты:

| 192.168.0.102 camera 01                                                                                                    |
|----------------------------------------------------------------------------------------------------|
| Add/Del. Preset                                                                                                    |
| Preset Name cd<br>Preset No. 3  Call Mode Call Preset  Freset Name NO. a 1                                                            |
| cd 3<br>No PTZ action 15 - sec back<br>Home Position                                                                                  |
| Tour Preset TourGroup1                                                                                                    |
| Preset Name cd                                                                                                    |
| Preset Name         NO.         Time           a         1         5           b         2         5           cd         3         6 |
| SAVE                                                                                                    |

#### 1.1 Добавить/удалить присет (add/delete preset)

Здесь вы можете задать имя пресета и его последовательный номер. Затем с помощью кнопок **+**/**-** вы сможете добавить или удалить любой пресет. Если вы хотите изменить пресет, нажмите кнопку **SET** для подтверждения. Для разных камер установлены разные команду

#### 1.2 Начальная позиция (Home position)

Вы можете установить начальную позицию для PTZ. Если PTZ устройство не двигается на протяжении заранее установленного времени, система вернет PTZ на начальную позицию.

#### 1.3 Пресет тура (Tour preset)

Здесь вы можете задать тур. В первую очередь вы должны выбрать группу, затем задать путь. С помощью кнопок +/- вы можете добавить/удалить пресет. После того как вы дали пресету имя, вы можете установить время тура.

#### 2. Вызов пресета (Peset call)

При выборе этой функции система показывает все имена пресетов, котрые вы назначили в меню Настройки пресетов. Нажмите на одно из имен, для перехода к настройкам.

#### 3. Настройка тура

При выборе данной функции, система покажет все группы тура, которые вы установили в меню Настройки пресетов. Кликните по одной из них для перехода к соответсвующей группе.

Примечание: Повторный выбор группы в NVR системе не останавливает действующий тур (в отличие от DVR сервера). Вы можете отстановить РТZ Камеру нажатием кнопок управления вверх, вниз, вправо, влево, или с помощью кнопки «вызов пресета» (preset call) При просмотре изображений с NV series PTZ &IP камер или мегапиксельной IP камеры, в том случае если вы вызовете пресет 95, вы увидите:

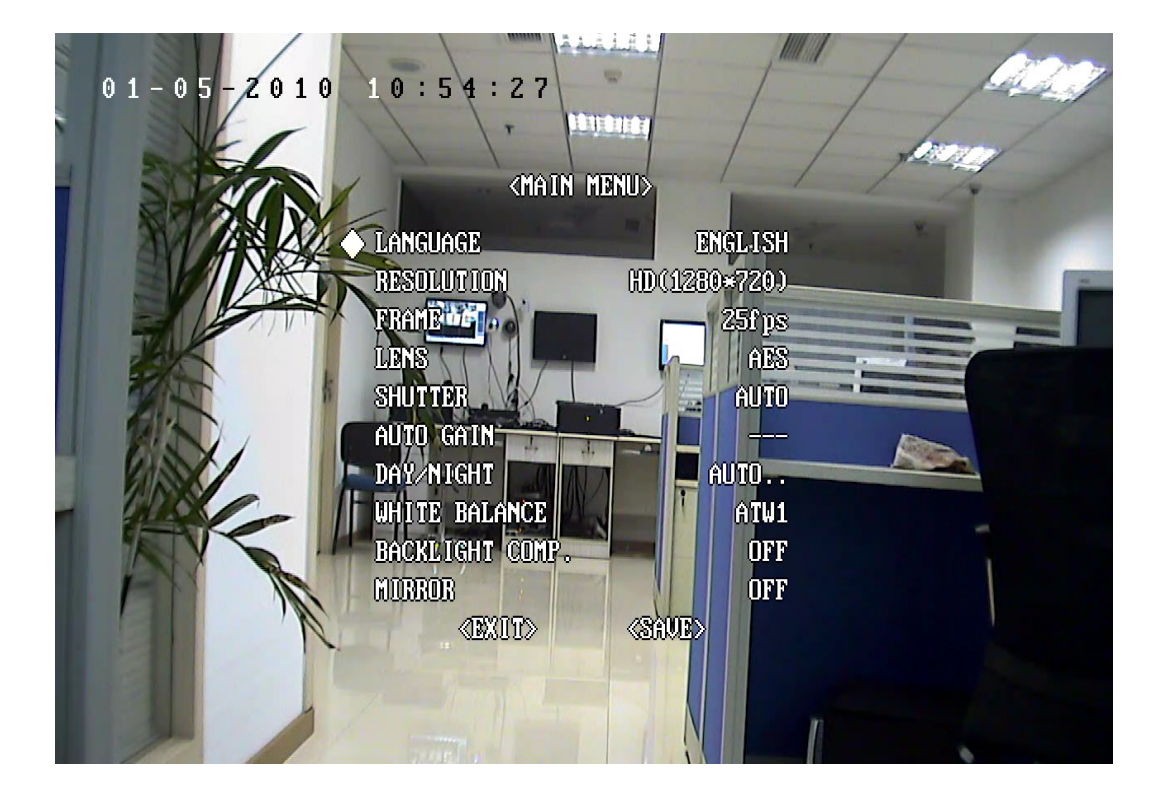

При входе в меню с помощью кнопок управления (вверх, вниз, право, лево) на панели

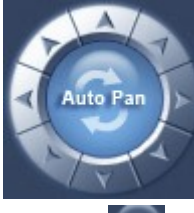

Вы можете управлять устройством. На панеле дифарагмы (IRIS) нажмите

кнопку для входа в подменю. Для перемещения к строке ВЫХОД используйте кнопки управления вверх и вниз.

Для более подробной информации обратитесь к главе 4 в Network\_Camera\_Menu

#### 8. Управление РТZ через окно живого видео

Перетащите курсор мышки в соответвующую зону для управления РТZ

### 1.3.8 Настройка цвета /звука

Нажмите кнопку Настройка цвета **Gobr Adjust**. На экране появится панель настройки цвета/звука для настроки видеоизображения и звука записанного видео. Эти настройки также повлияют и назапись живого видео.

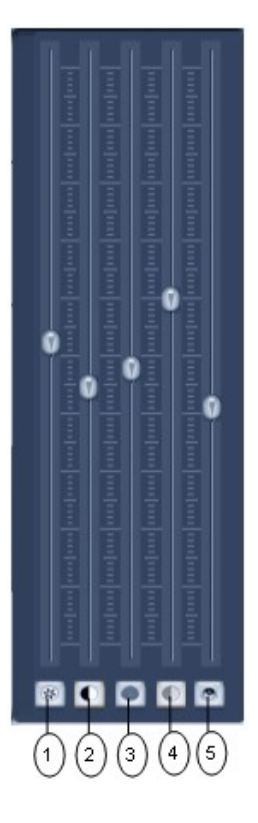

(1) С помощью этого ползунка происходит настройка яркости изображения. Нажмите кнопку 🐼 для возврата к настройки по умолчанию

- (2) Вторая кнопка используется для настройки контрастности изображения. Нажмите кнопку 🚺 для возврата к настройки по умолчанию
- (3) С помощью этой кнопки вы можете настроить тон изображения. Нажмите кнопку **І**ля возврата к настройки по умолчанию.
- (4) С помощью этой кнопки вы можете настроить насыщенность изображения. Нажмите кнопку Пля возврата к настройки по умолчанию.
- (5) С помощью этой кнопки вы можете настроить звук для выбранного вами изображения. Для настройки воспользуйтесь ползунком.

### 1.3.9 Управление релейными выходами (DI/DO Control)

| DI Status                                                     |
|---------------------------------------------------------------|
| 1 2 3 4                                                       |
| 5678                                                          |
| 9 10 11 12                                                    |
| 13 14 15 16                                                   |
|                                                               |
|                                                               |
|                                                               |
|                                                               |
|                                                               |
|                                                               |
| DO Control                                                    |
| DO Control                                                    |
| DO Control                                                    |
| DO Control  1 2 3 4 5 6 7 8 9 10 11 12                        |
| DO Control<br>1 2 3 4<br>5 6 7 8<br>9 10 11 12                |
| DO Control<br>1 2 3 4<br>5 6 7 8<br>9 10 11 12<br>13 14 15 16 |
| DO Control<br>1 2 3 4<br>5 6 7 8<br>9 10 11 12<br>13 14 15 16 |
| DO Control<br>1 2 3 4<br>5 6 7 8<br>9 10 11 12<br>13 14 15 16 |
| DO Control<br>1 2 3 4<br>5 6 7 8<br>9 10 11 12<br>13 14 15 16 |
| DO Control<br>1 2 3 4<br>5 6 7 8<br>9 10 11 12<br>13 14 15 16 |
| DO Control<br>1 2 3 4<br>5 6 7 8<br>9 10 11 12<br>13 14 15 16 |

Примечание: канал релейного входа и выхода определяется подсоединнным сервером.

#### 1. Управление релейным входом

Оттенок цвета кнопки с номером релейного входа (DI) означает состояние соответсвующего сервера.

- 2 Входной канал 2 не проверяет датчик принудительно
- **3** Входной канал 3 проверяет датчик принудительно или есть входная тревога.

Если тревога еще не поступила, пользователь может нажать на кнопку с номером канала для принудительной проверки датчика. Повторное нажатие прекратит постоянную проверку, и система будет проверять датчик по заданным настрокам сенсора. В случае срабатывания тревоги, кнопка с соответсвующим номером загориться голубым цветом.

#### 2. Управление релейным выходом (DO Control)

Нажмите на кнопку с номером канала для того чтобы открыть/закрыть реле вручную.

Есть 2 состояния релейного выхода:

2 выходной канал 2 закрыт

ЗВыходной канал 3 открыт

Если тревога не была обнаржена, пользователь может нажать кнопку с номером каанала для вызова срабатываения реле принудительно. Кнопка загорится зеленым цветом. Нажмите ее еще раз для того, чтобы закрыть релейный выход.

## Глава 2. Локальные настройки

#### 2.1.Системныйе настройки

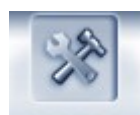

Нажмите на кнопку **SETTING** для входа в это окно:

|                                |                | s         | YSTEM SETUP      |                |             |         |
|--------------------------------|----------------|-----------|------------------|----------------|-------------|---------|
| Max. Record channe             | s 20           | •         | Displa           | ay Resolution  | 1024*768 💌  |         |
| Network listen po              | t 5300         | _         | Web              | Listen Port    | 80          |         |
| Use electron ma                | Disable - Stre | etched 💌  | Use              | Matrix Card    | Disable     | ▼ Setup |
| Connect Server While Aları     | n Disable      | •         | Data Strear      | 'n Auto Adjust | Disable     | •       |
| Write Log While Aları          | n Enable       | •         | Software Start / | Auto Connect   | Disable     | •       |
| Instant Playback max tim       | e 480 sec      | •         | Auto Reconnect   | Time Interval  | ,<br>60 sec | -       |
| Keyboard Use COM Po            | t              | -         |                  | Language       | English     | _       |
| Mindow Split Mas               | - Normal Modo  |           | Crab Di          | icturo Sovo to | DiGreb      |         |
|                                |                |           | Grab Pi          | icture Save to | jb.(didb    | <u></u> |
| PC Decoder Functio             | n Enable       | <u> </u>  |                  |                |             |         |
|                                |                | CONN      | ECT SERVER INFO  |                |             |         |
| ID Aliza                       | . [            | Dian Dart | Der vice Turne   | Comoroo        | Line DNR2   |         |
| 192 168 0 102 192 168 0        | s<br>102       | 5100      | PC-Based DVB     | 5              | no          |         |
| 192.168.0.103 192.168.0        | 103            | 5100      | PC-Based DVR     | 6              | no          |         |
| 192.168.0.172 192.168.0        | 172            | 5050      | DG Series EMDVR  | 16             | no          |         |
|                                |                |           |                  |                |             | Add     |
|                                |                |           |                  |                |             | Modify  |
|                                |                |           |                  |                |             | utcouy  |
|                                |                |           |                  |                |             | Delete  |
|                                |                |           |                  |                |             |         |
|                                |                |           |                  |                |             |         |
|                                |                |           |                  |                |             |         |
| Server IP GroupSet RecordSet R | ight Set       |           |                  | SAVE           |             |         |

#### Импорт (import) -

выберите эту функцию для того чтобы экспортировать системные конфигурацииъ Экспор (export) -

выберите эту функцию для того, чтобы импортировать системные конфигурации.

### 2.1.1 Системные настройки

Максимальное количество каналов записи (Max. Record channels): Установите максимальное количесвто каналов для записи. Максимальное количество 64 канала.Например, Если вы установите число 20, то на экране появится следующее окно:

| Max. R                                                      | ecord channels                                             | 20           | -                                          | Displ                                                          | ay Resolution           | 1024*768 💌                 |       |                         |
|-------------------------------------------------------------|------------------------------------------------------------|--------------|--------------------------------------------|----------------------------------------------------------------|-------------------------|----------------------------|-------|-------------------------|
| Net                                                         | twork listen port                                          | 20<br>21     | <u>^</u>                                   | We                                                             | b Listen Port           | 80                         |       |                         |
| ι                                                           | Jse electron map                                           | 22<br>23     |                                            | Use                                                            | e Matrix Card           | Disable                    | ✓ Set | up                      |
| Connect Serv                                                | ver While Alarm                                            | 24<br>25     |                                            | Data Strea                                                     | m Auto Adjust           | Disable                    | -     |                         |
| Write L                                                     | og While Alarm                                             | 26<br>27     | ~                                          | Software Start                                                 | Auto Connect            | Disable                    | -     |                         |
| Instant Pla                                                 | yback max time                                             | 480 sec      | -                                          | Auto Reconnec                                                  | t Time Interval         | 60 sec                     | -     |                         |
| Keyboar                                                     | d Use COM Port                                             |              | -                                          |                                                                | Language                | English 💌                  |       |                         |
| Wi                                                          | indow Split Mode                                           | Normal Mod   | e 💌                                        | Grab F                                                         | Picture Save to         | D:\Grab                    |       |                         |
| PC D                                                        | ecoder Function                                            | Enable       | -                                          |                                                                |                         |                            |       |                         |
|                                                             |                                                            |              |                                            |                                                                |                         |                            |       |                         |
|                                                             |                                                            |              |                                            |                                                                |                         |                            |       |                         |
|                                                             |                                                            | _            | CON                                        | NECT SERVER INFO                                               |                         |                            |       | _                       |
| IP Alias                                                    | IP Address                                                 | _            | CONI                                       | Device Type                                                    | Cameras                 | Use DNS?                   |       |                         |
| IP Alias<br>192.168.0.102                                   | IP Address<br>192.168.0.10                                 | 12           | CONI<br>Disp. Port<br>5100                 | Device Type<br>PC-Based DVR                                    | Cameras<br>5            | Use DNS?                   |       | _                       |
| IP Alias<br>192.168.0.102<br>192.168.0.103                  | IP Address<br>192.168.0.10<br>192.168.0.10                 | 2            | CONI<br>Disp. Port<br>5100<br>5100         | Device Type<br>PC-Based DVR<br>PC-Based DVR                    | Cameras<br>5<br>6       | Use DNS?<br>no<br>no       |       |                         |
| IP Alias<br>192.168.0.102<br>192.168.0.103<br>192.168.0.172 | IP Address<br>192.168.0.10<br>192.168.0.10<br>192.168.0.17 | 2<br>3<br>2  | CONI<br>Disp. Port<br>5100<br>5100<br>5050 | Device Type<br>PC-Based DVR<br>PC-Based DVR<br>DG Series EMDVR | Cameras<br>5<br>6<br>16 | Use DNS?<br>no<br>no<br>no |       |                         |
| IP Alias<br>192.168.0.102<br>192.168.0.103<br>192.168.0.172 | IP Address<br>192.168.0.10<br>192.168.0.17<br>192.168.0.17 | 2<br>3<br>2  | CONI<br>Disp. Port<br>5100<br>5100<br>5050 | Device Type<br>PC-Based DVR<br>PC-Based DVR<br>DG Series EMDVR | Cameras<br>5<br>6<br>16 | Use DNS?<br>no<br>no<br>no |       | Add                     |
| IP Alias<br>192.168.0.102<br>192.168.0.103<br>192.168.0.172 | IP Address<br>192.168.0.10<br>192.168.0.17<br>192.168.0.17 | 2<br>3<br>2  | CONI<br>Disp. Port<br>5100<br>5100<br>5050 | Device Type<br>PC-Based DVR<br>PC-Based DVR<br>DG Series EMDVR | Cameras<br>5<br>6<br>16 | Use DNS?<br>no<br>no<br>no |       | Add                     |
| IP Alias<br>192.168.0.102<br>192.168.0.103<br>192.168.0.172 | IP Address<br>192.168.0.10<br>192.168.0.10<br>192.168.0.17 | 2<br>3<br>2  | CONI<br>Disp. Port<br>5100<br>5050         | Device Type<br>PC-Based DVR<br>PC-Based DVR<br>DG Series EMDVR | Cameras<br>5<br>6<br>16 | Use DNS?<br>no<br>no<br>no |       | Add                     |
| IP Alias<br>192.168.0.102<br>192.168.0.103<br>192.168.0.172 | IP Address<br>192.168.0.10<br>192.168.0.10<br>192.168.0.17 | 2<br>3<br>2  | CONI<br>Disp. Port<br>5100<br>5050         | Device Type<br>PC-Based DVR<br>PC-Based DVR<br>DG Series EMDVR | Cameras<br>5<br>6<br>16 | Use DNS?<br>no<br>no<br>no |       | Add                     |
| IP Alias<br>192.168.0.102<br>192.168.0.103<br>192.168.0.172 | IP Address<br>192.168.0.10<br>192.168.0.10<br>192.168.0.17 | 2<br>3<br>2  | CON<br>Disp. Port<br>5100<br>5100<br>5050  | Device Type<br>PC-Based DVR<br>PC-Based DVR<br>DG Series EMDVR | Cameras<br>5<br>6<br>16 | Use DNS?<br>no<br>no<br>no |       | Add                     |
| IP Alias<br>192.168.0.102<br>192.168.0.103<br>192.168.0.172 | IP Address<br>192.168.0.10<br>192.168.0.10<br>192.168.0.17 | 2<br>3<br>2  | CON<br>Disp. Port<br>5100<br>5100<br>5050  | NECT SERVER INFO                                               | Cameras<br>5<br>6<br>16 | Use DNS?<br>no<br>no<br>no |       | Add<br>Modify<br>Delete |
| IP Alias<br>192.168.0.102<br>192.168.0.103<br>192.168.0.172 | IP Address<br>192.168.0.10<br>192.168.0.10<br>192.168.0.17 | 2<br>3<br>2  | CON<br>Disp. Port<br>5100<br>5100<br>5050  | Device Type<br>PC-Based DVR<br>PC-Based DVR<br>DG Series EMDVR | Cameras<br>5<br>6<br>16 | Use DNS?<br>no<br>no<br>no |       | Add<br>Modify<br>Delete |
| IP Alias<br>192.168.0.102<br>192.168.0.103<br>192.168.0.172 | IP Address<br>192.168.0.10<br>192.168.0.17                 | 2<br>3<br>2  | CON<br>Disp. Port<br>5100<br>5100<br>5050  | Device Type<br>PC-Based DVR<br>PC-Based DVR<br>DG Series EMDVR | Cameras<br>5<br>6<br>16 | Use DNS?<br>no<br>no<br>no |       | Add<br>Modify<br>Defete |
| IP Alias<br>192.168.0.102<br>192.168.0.103<br>192.168.0.172 | IP Address<br>192.168.0.10<br>192.168.0.10<br>192.168.0.17 | 12<br>3<br>2 | CON<br>Disp. Port<br>5100<br>5100<br>5050  | Device Type<br>PC-Based DVR<br>PC-Based DVR<br>DG Series EMDVR | Cameras<br>5<br>6<br>16 | Use DNS?<br>no<br>no<br>no |       | Add<br>Modify<br>Delete |

После этого Вы сможете установить от 1 до 20 окона в Настройках Записи.

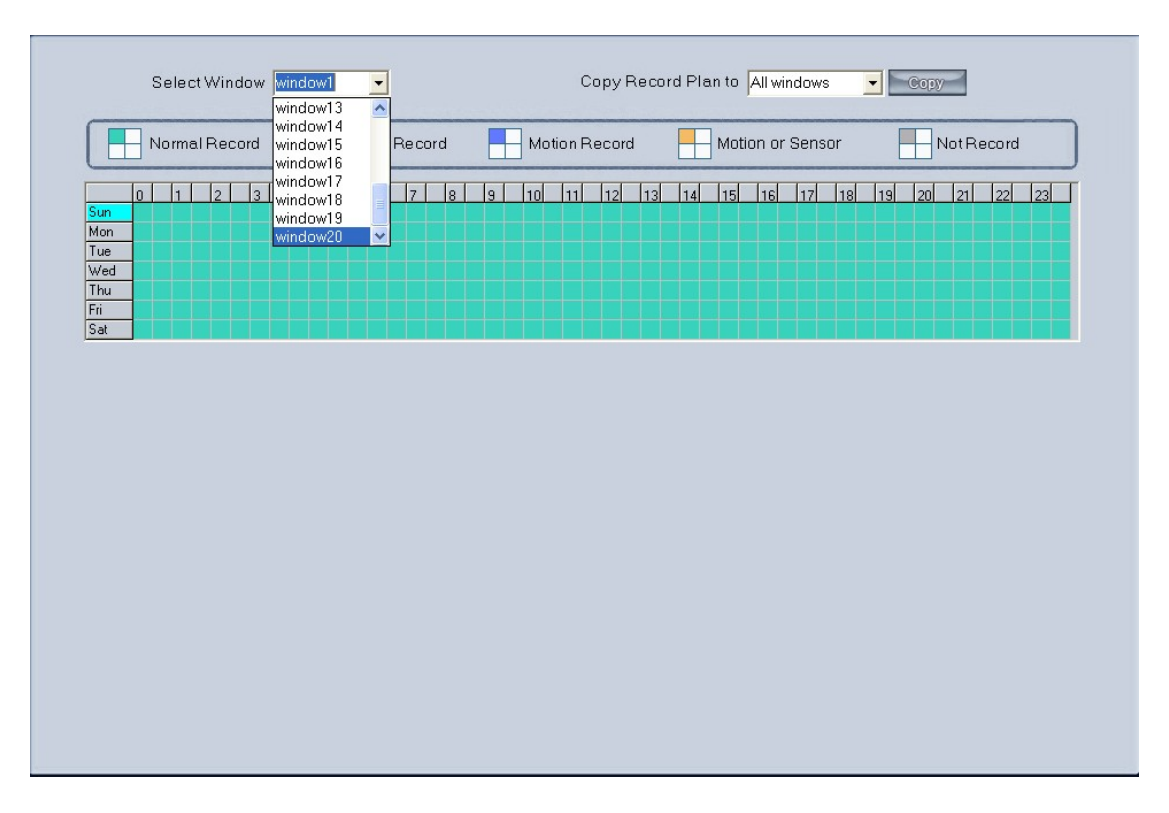

Разрешение изображения: Выбирете разрешение для NVR. Вы можете выбрать следующие типы разрешения: авто, 1024\*768, 1280\*1024, 1280\*768, 1440\*900, 1680\*1050 и 1920\*1080. В том случае, если Вы выбрали Авто, ПО настроит разрешение в соответсвии с разрешением экрана автоматически.

Порт видео (Network Listen port) – тревожный порт для соединения с Клиентом. Устанавливается на сервере. Перезапустите ПО NVR Client для большей эффективности. Порт Web-интерфейса (Web Listen port): порт соединения клинета с Interent Exploir. Перезапустите ПО NVR Client для большей эффективности.

Использовать электронную карту (Use electronic map): Выберите режим вкючить/выключить для использования данной функции.

Подключиться к серверу во время тревоги (Connect server while alarm): Enable (вкл): в случае наступления тревожного события в DVR сервере, клиент сможет свободно связаться с DVR сервером.

Автоматическая настройка потока данных (Data stream Auto adjust): 1, 1-4, 1-6, 1-9, 1-13, 1-16 Просмотр — Основной поток,

Запись в журнал событий по тревоге (Write log while alarm): в том случае если вы включите эту функцию, в окальном системном журнале появиться информация о тревоге и соответсвующая ей запись.

Тип потока соединения по умолчанию (Default Connect Stream Type): Выберите тип потока по умолчанию

Интервал времени для автоматического соединения при обрыве связи (Auto Reconnect Time Interval): если Вы включили эту функцию, при обрыве связи, соединение будет установлено автоматически в течении установленного времени.

Максимальное время для мгновенного воспроизведения (Instant playback max time): Установите максимальное время для мгновенного воспроизведения или отключите эту функцию. Если Вы выберете «180 сек», Вы сможете использовать мгновенное воспроизведение в основном интерфесе:

| Full screen display                       |                                         |
|-------------------------------------------|-----------------------------------------|
| Instant playback 🔹 🕨                      | 10 sec                                  |
| End playback                              | 30 sec                                  |
| Image Quality<br>Frame rate<br>Resolution | 60 sec<br>120 sec<br>180 sec<br>300 sec |
| Image Zoom in                             | 480 sec                                 |
| Switch to Sub Stream                      |                                         |
| Audio Chat<br>PC DVR Motion Setup         |                                         |
| Views Manual Adjust                       |                                         |
| Device Abnormity Message                  | ĺ                                       |
| About IP Register                         |                                         |
| PC Decoder Function 🔸                     |                                         |

Рабочий режим карты матричного декодирования (Matrix card work mode): при использовании карты матричного декодирования, выберете рабочий режим D1 или CIF.

#### Примечание:

Каждая NV4002MD карта может декодировать 2 канала в режиме D1 или 4 канала в режиме CIF

Каждая камера NV4004MD карта может декодировать 4 Канала в режиме D1 и 8 каналов в режиме CIF

Декодер будет отправлять соответсвуещее число каналов начиная с первого и т. д.

| /atrix/Decode Card TV Output                                                        | Setup                             |
|-------------------------------------------------------------------------------------|-----------------------------------|
| TV Output Por.TVOut 1                                                               |                                   |
| TV Output type <sup>PAL</sup>                                                       |                                   |
| TV Output View Mode <sup>g View</sup>                                               | 4     5     6       7     8     9 |
| Window Index of TV Port Window1                                                     |                                   |
| Decode channel Index in window                                                      |                                   |
| TVOut 1: 9 View : 2,<br>TVOut 2: 1 View :<br>TVOut 3: 0 View :<br>TVOut 4: 0 View : |                                   |
|                                                                                     |                                   |
|                                                                                     | SAVE                              |

Пользователь может установить каждый выходной порт индивидуально Порт ТВ выхода (TV output port): выберите плату декодирования для порта выхода.

Режим просмотра ТВ порта (TV output View Mode): установите режим разбивки для выбранного

порта.

Индекс для ТВ порта (Window index of TV port): выберите индекс для каждой части разделенного окна. Например:

1 2 3 4

окно 1, окно 2, окно 3, окно 4.

Индекс для канала декодирования

Decode channel Index in window

:Установите индекс окна и

канал декодирования для выбранного окна. Каждому окну может соответствовать только один канал декодирования.

Число канал декодирования будет показано автоматически в соответствии с платой декодирования. Например, если установлена одна плата NV4004MD, то будут показаны 8 каналов декодирования; если установлены две платы NV4004MD, то будут показаны 16 каналов декодирования; а если одна плата 4002MD, то только 4 канала декодирования.

```
TVOut 1: 9 View : 2,....
TVOut 2: 1 View : ....
TVOut 3: 0 View : ....
TVOut 4: 0 View : ....
```

На табло будут показаны выбранные каналы декодирования во избежание их повторного использования.

**Примечание**: Если Вы выбрали режим декодирования CIF, а видеозапись, предусмотренная в Главном интерфейсе NVR-клиент, не появилась, то причиной этого может являться то, что в подключенной системе DVR-сервер установлено слишком высокое разрешение, например: D1. (В этом случае следует осуществить перезагрузку программы NVR-клиент).

Автоматическое соединение при запуске (Software Start Auto Connect): выберете групповую настройку в меню Групповых настроек, для установления соединения при запуске программы. . Если вы выберете отключить, клиент не соединится с камерой автоматически.

Интервал времени для автоматического возобновления соединения (Auto Reconnect time interval): после включения данной функции соединение с клиентом при разъединении связи будет автоматически восстановлено. Выберете время. Если вы выберете Отключить, то при разрыве соединения, связь не будет автоматически восстановливаться.

Com порт, используемый пультом управления (Keyboard use COM port): Выберете COM порт для соединения с пультом управления. Для получения более детальной информации, обратитесь к Руководству по пользованию пульта управления.

Сохранить изображение в (Grab picture save to): введите путь для сохраниея изображения. Язык (language): Показать используемый язык.

Режим разбивки экрана (Window Split Mode): Выберете режим разбивки экрана: нормальный режим, широкоэкранный режим.

При использовании широкоэкранного монтитоа, мы советуем использовать соответсвующий режим.

Функция декодирования ПК (PC Decoder Function): Выберете Включить для того, чтобы использовать эту функцию потом. Она будет подробно описана в **Главе 8.** 

### 2.1.2 Добавление/изменение сервера

| IP Alias      | IP Address    | Disp. Port | Device Type     | Cameras | Use DNS? |  |
|---------------|---------------|------------|-----------------|---------|----------|--|
| 192.168.0.102 | 192.168.0.102 | 5100       | PC-Based DVR    | 5       | no       |  |
| 192.168.0.103 | 192.168.0.103 | 5100       | PC-Based DVR    | 6       | no       |  |
| 192.168.0.172 | 192.168.0.172 | 5050       | DG Series EMDVR | 16      | no       |  |
|               |               |            |                 |         |          |  |
|               |               |            |                 |         |          |  |
|               |               |            |                 |         |          |  |
|               |               |            |                 |         |          |  |
|               |               |            |                 |         |          |  |
|               |               |            |                 |         |          |  |
|               |               |            |                 |         |          |  |
|               |               |            |                 |         |          |  |
|               |               |            |                 |         |          |  |
|               |               |            |                 |         |          |  |

Добавить сервер (Add connect server) — нажмите кнопку Add , чтобы добавить сервер. В том случае если при добавлении сервера , существуют какие-либо проблемы, например плохое соединение по сети или это сервер не работает, то добавление не удасться. Имя сервера (Server name) - введите имя сервера

Тип устройства (Device type) – выберите тип добавляемого вами устройства. Клиентскую систему можно соединить с регистратором на базе ПК, (NV DVR Server system), DVS и EM-DVR. В настоящее время система поддерживает следующие типы устройств: регистратор на базе ПК, NV Series IP/EMDVR, DG Series EMDVR, DG Series IPC, Dahua Series IP, Sony SNC110/160, ACTi Series IP, Huviron Series IP, Mobotix M12 Series IP and ArecontVision Series IP.

IP адрес (IP address) – задайте IP адресс для host сервера.

Порт соединения (Connect Port) - Установите порт соединения с сервером регистратора Ввести ID пользователя/ввести пароль (Login user ID/Login Pass) – когда клиент хочет зайти на сервер, на котором установлена авторизация пользователей, система проверит имя пользователя и пароль. Если пользователь не имеет права на просмотр определенной камеры, то соединение будет прервано автоматически. Если данная функция не включена, система не будет проверять имя пользователя и пароль.

Изменить сервер (Modify server)- Нажмите кнопку Для изменения информации о сервере. Интерефейс такой же как и для добавления сервера.

Удалить подсоединенный сервер (Delete connected server)- Нажмите кнопку того чтобы удалить подсоединенный сервер.

Проиграть wave файл при срабатывании тревоги по детекции движения (Motion Alarm Play Wave File)

Проиграть wave файл при срабатывании тревоги по датчику (Sensor Alarm Play Wave File) Примечание: После завршения всех настроек, нажмите кнопку СОХРАНИТЬ для сохранения всех изменений.

### 2.2 Групповые настройки

Нажмите кнопку GroupSet , на экране появится окно:

| SYSTEM SETUP |                         |                                |                     |             |  |  |
|--------------|-------------------------|--------------------------------|---------------------|-------------|--|--|
|              |                         |                                |                     |             |  |  |
| Window       | Server Name             | Camera                         | Frame Rate          | Stream Type |  |  |
| Window1      | 123 👻                   | 1                              | Automatic           | Main Stream |  |  |
| Window2      | 123                     | 2                              | Automatic           | Main Stream |  |  |
| Window3      | 123                     | 3                              | Automatic           | Main Stream |  |  |
| Window4      | 123                     | 4                              | Automatic           | Main Stream |  |  |
| Window5      | 123                     | 5                              | Automatic           | Main Stream |  |  |
| Window6      | 123                     | 6                              | Automatic           | Main Stream |  |  |
| Window7      | 123                     | 7                              | Automatic           | Main Stream |  |  |
| Window8      | 123                     | 8                              | Automatic           | Main Stream |  |  |
| Window9      | 102                     | 1                              | Automatic           | Main Stream |  |  |
| Window10     | 102                     | 2                              | Automatic           | Main Stream |  |  |
| Window11     | 102                     | 3                              | Automatic           | Main Stream |  |  |
| Window12     | 102                     | 4                              | Automatic           | Main Stream |  |  |
| Window13     |                         |                                | Automatic           | Main Stream |  |  |
| Window14     |                         |                                | Automatic           | Main Stream |  |  |
| Window15     |                         |                                | Automatic           | Main Stream |  |  |
| Window16     |                         |                                | Automatic           | Main Stream |  |  |
|              |                         |                                |                     |             |  |  |
| Select Setu  | p Group Connection Grou | ı <mark>p 01 ▼</mark> Partitio | n Mode 16 View 💽 Gr | oup Name    |  |  |

Выберите установочную группу – в общей сложности может быть установлено 18 групп. Вы можете выбрать режим просмотра для каждой группы из ниспадающего списка (Partition Mode). В каждой группе Вы можете составить 64 соединений со следующими параметрами: Адрес IP устройства ( IP Address Alias)-из низпадающего списка выберите IP устройство, к которому подключены камеры. Если в ниспадающем списке нет IP устройств, вам необходимо добавить IP устройства на странице добавления IP адресов.

**Камера:** выберите камеру для соединения. В одном окне Вы можете установить одно или более соединений; если Вы установили более одной камеры в одном окне, Вы можете задать циклическое время переключения. Вы можете переключать режим цикла кнопкой остановить

цикл Stop Cycle / начать цикл Restore Cycle в Главном интерфейсе.

| Window   | Server Name | Camera | Compro01         | am Type  |
|----------|-------------|--------|------------------|----------|
| Window1  | 123         | 1      |                  | Stream   |
| Window2  | 123         | 2      | Camera03         | Stream   |
| Vindow3  | 123         | 3      | Camera05         | Stream   |
| Vindow4  | 123         | 4      | Camera06         | Stream   |
| vindow5  | 123         | 5      | Camera07         | Stream   |
| vindow6  | 123         | 6      | Camera09         | Stream   |
| Vindow7  | 123         | 7      | Camera10         | Stream   |
| vindow8  | 123         | 8      | Camera11         | Stream   |
| Vindow9  | 102         | 1      | Camera13         | Stream   |
| Vindow10 | 102         | 2      | Camera14         | Stream   |
| vindow11 | 102         | 3      | Camera 15        | Stream   |
| vindow12 | 102         | 4      | Camera17         | Stream   |
| /indow13 |             |        | Camera18         | Stream   |
| Vindow14 |             |        |                  | Stream   |
| Vindow15 |             |        | Camera21         | Stream   |
| Vindow16 |             |        | Lamera22         | Stream   |
|          |             |        | Camera24         |          |
|          |             |        |                  |          |
|          |             |        |                  |          |
|          |             |        |                  |          |
|          |             |        | Auto-Ovcle       |          |
|          |             |        | interval(Sec.) 5 | <b>-</b> |
|          |             |        |                  |          |
|          |             |        | OKCANC           |          |
|          |             |        |                  |          |

Частота кадров: варианты: реальное время, автоматически и 1 кадр/сек, что означает:

 <u>Реальное время</u>: при соединении сервер будет посылать всю информацию клиенту в сжатом виде; получив информацию, клиент будет ее воспроизводить. Достоинство данного процесса заключается в его непрерывности, однако это занимает слишком много сри памяти. Если в процессе сжатия и передачи информации потери отсутствуют, то воспроизведение будет производиться в реальном времени.

- <u>Автоматически</u>: отличие от реального времени заключается в том, что когда клиент получает информацию, он делит ее на части и только после этого воспроизводит. Это позволяет сэкономить значительное количество сри памяти. Однако следует иметь в виду, что при вызове любой камеры изначально она будет настроена на режим реального времени.
- 3. <u>1 кадр/сек:</u> означает закрыть информацию в сервере. В этом случае каждую секунду клиенту высылается только один кадр значимой информации, что занимает очень незначительный объем сри памяти и сетевого пространства. Но, как и в предыдущем случае, при вызове любой камеры она будет изначально настроена на режим реального времени при наличии достаточного сетевого пространства.

(Примечание: режим 1 кадр/сек доступен только для регистраторов на базе ПК). **Режим записи:** имеется два варианта: выберите основной иди дополнительный поток для

текущей камеры.

### 2.3 Настройки записи

Нажмите кнопку RecordSet для ввхода в меню установок записи:

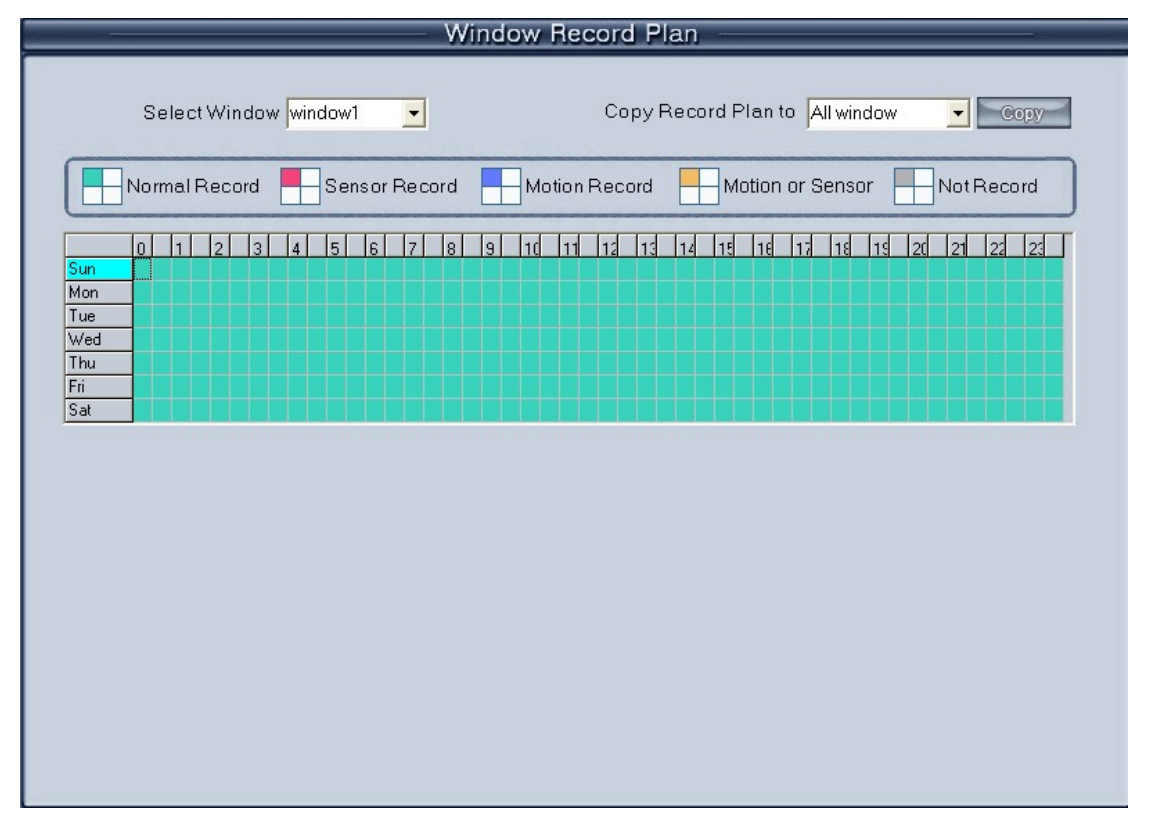

Выбор окна (select window) : выберите окно для установки.

Тип записи (Record Type): выберите тип записи из следующих типов: Нормальная запись,

Запись по датчику, запись по детекции движения или датчику, Не записывать.

Вы можете выбрать тип записи следующим образом:

Сначала нажмите кнопку с соответвующим типом записи; затем выберите время записи нажав на нужную клетку в окне (одна клетка соответсвует 30 минутам) или зажав левую клавишу мыши выделите необходимое время. Если вы хотите установить одинаковый тип записи на все дни, нажмите на верхний левый квадрат таблицы.

После того как Вы закончите настройку, клетки в таблице будут иметь соответсвующий типу записи цвет:

Зеленый- нормальная запись (последовательная запись),

Красный — запись по датчику

Голубой- Запись по детекции движения

Желтый — запись по детекции движения и датчику;

Серый- нет записи

Копировать план в (Copy Record Plan to) : скопируйте одну установку в другое окно или во все окна.

#### 2.4 Управление правами пользователя.

| Нажмите кнопку                                                                                                    | Right Set                                                                                                    | (настройка прав)                 | для входа в                | нижепреведенное окно                                                         |  |  |  |  |  |
|----------------------------------------------------------------------------------------------------|----------------------------------------------------------------------------------------------------|----------------------------------|----------------------------|------------------------------------------------------------------------------|--|--|--|--|--|
| USER SETUP                                                                                                    |                                                                                                    |                                  |                            |                                                                              |  |  |  |  |  |
| Use Password                                                                                                    | Enable 💌                                                                                                    |                                  | Auto Lock Time             | 3 minutes 🔹                                                                  |  |  |  |  |  |
| User Name<br>Auth.Level<br>Password<br>Confirm Password                                                                              | user operator                                                                                                    | New User<br>Mod User<br>Det User | User Name<br>admin<br>user | Auth. Level       Manager       operator                                     |  |  |  |  |  |
| RIGHT SETUP                                                                                                    |                                                                                                    |                                  |                            |                                                                              |  |  |  |  |  |
| <ul> <li>✓ Local Setup</li> <li>✓ Local Manual F</li> <li>✓ Remote Setup</li> <li>✓ Exit Program</li> <li>Disk Management</li> </ul> | <ul> <li>Local Setup</li> <li>Local Manual Record</li> <li>Remote Setup</li> <li>Exit Program</li> <li>Disk Management</li> </ul> |                                  |                            | 'iew Local Log<br>'iew Remote Log<br>ocal List Connect<br>ocal Group Connect |  |  |  |  |  |

### 2.4.1 Настройка прав пользователя (User Setup)

Добавить/удалить Пользователя (Add User/Delete User) - нажмите на кнопки Add User/ Del User для того, чтобы добавить/удалить пользователя к клиент, после чего вы сможете редактировать информацию о пользователе, который будет добавлен.

Выберите ID пользоватея (Select User ID) – выберите существующего пользователя из ниспадающего списка

Использовать пароль (Use Password management): включите или выключите данную функци. В случае если вы выберите Вкл., система затребует имя пользователя и пароль.

ID Пользователя (User ID): Введите новое имя пользователя при добавлении нового пользователя.

Выберите ID пользователя (Select User ID) — эта функция недоступна.

Пароль (Password) - установка нового пользователя и пароль для него.
Уровень авторизации (Auth Level) — выберите тип пользователя. В случае если вы выбрали admin при выборе ID пользователя (Select User ID), эта функция недоступна. Подтвердить пароль (Confirm password): подтвердите пароль еще раз.

### 2.4.2 Установка прав пользователя

После того как Вы ввели имя пользователя и пароль, вы можете настроить права пользователя. Выберите пользователя и установите соответсвующие права Поставьте галочки где необходимо

После этого нажмите на кнопку Сохранить

# Глава 3. Локальные настройки

## 3.1 Основной Интерфейс

Выберите Локальное пригрывание (Local playback ) для входа в интерфейс локального посика:

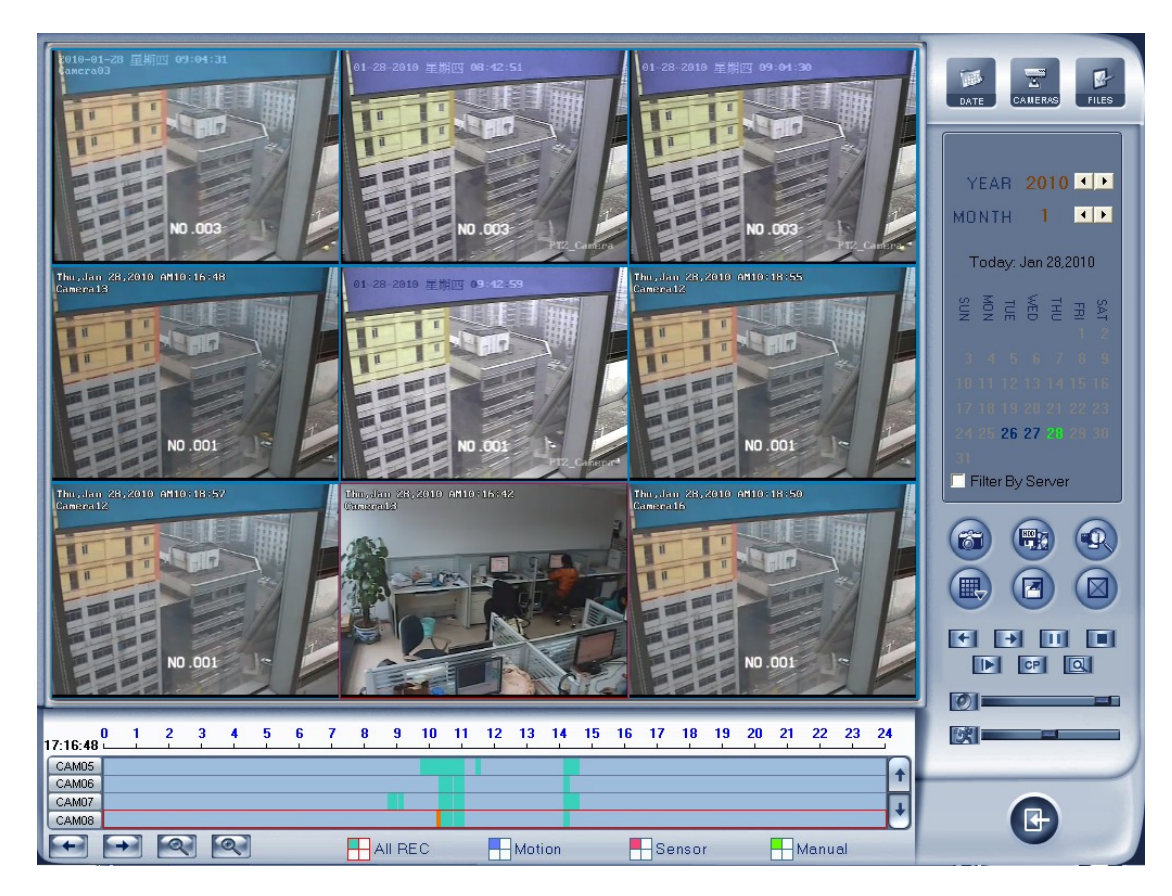

# 3.2 Режим просмотра

Нажмите Для выбора режима просмотра: 1, 4, 9 или 16. На сервере конечный пользователь может подключить не более 16 каналов одновременно. Если количество подключенных каналов превысит установленный лимит, система автоматически выдаст сообщение с подсказкой.

# 3.3 Режим просмотра (playback)

# 3.3.1 Выбор даты

Выберите одно окно (1ое по умолчанию), затем нажмите для показа даты. Даты отмеченные синим цветом означают, что там содержится запись. Зеленый цвет означает текущую дату. Серый цвет означает, что никакой информации данные дни не содержат. Вы можете выбирать только даты, отмеченные синим цветом. После этого окно с соответсвующей камерой появится на экране автоматически. Во время поиска нужной записи используйте кнопки 🗹 или 💽 для изменения месяца и года.

| YEAR 2009 ◀ ▶<br>MONTH 12 ◀ ▶               | 1 2 3 4 5<br>6 7 8 9 10<br>12 12 13 14 15 | 14:36:42-14:40:52<br>14:41:49-14:46:56 |
|---------------------------------------------|-------------------------------------------|----------------------------------------|
| Today: Dec 02,2009                          | 16 17 18 19 20<br>21 22 23 24 25          |                                        |
| SAT<br>FFI<br>THU<br>WED<br>TUE<br>SUN      | 26 27 28 29 30                            |                                        |
| <b>1 2 3 4 5</b><br>6 <b>7 8 9</b> 10 11 12 | 31 32 33 34 35<br>36 37 38 39 40          |                                        |
| 13 14 15 16 17 18 19                        | 41 42 43 44 45                            |                                        |
| 20 21 22 23 24 25 26 27 28 29 30 31         | 46 47 48 49 50<br>51 52 53 54 55          |                                        |
|                                             | 56 57 58 59 60                            |                                        |
| Filter By Server                            | 61 62 63 64<br>Symchro Playback           |                                        |

### 3.3.2 Выбор типа записи

| 13:28:4 | 5 <b>0</b> | 1 | 2 | 3 | 4 | 5 | 6 | 7 | 8 | 9 | 10 | 11 | 12 | 13  | 14  | 15 | 16 | 17 | 18   | 19 | 20 | 21 | 22    | 23 | 24 |
|---------|------------|---|---|---|---|---|---|---|---|---|----|----|----|-----|-----|----|----|----|------|----|----|----|-------|----|----|
| CAM01   |            |   |   |   |   |   |   |   |   |   |    |    |    |     |     |    |    |    |      |    |    |    |       |    |    |
| CAM02   |            |   |   |   |   |   |   |   |   |   |    |    |    |     |     |    |    |    |      |    |    |    |       |    |    |
| CAM03   |            |   |   |   |   |   |   |   |   |   |    |    |    |     |     |    |    |    |      |    |    |    |       |    |    |
| CAM04   |            |   |   |   |   |   |   |   |   |   |    |    |    |     |     |    |    |    |      |    |    |    |       |    |    |
| +       | E          |   | 0 |   | 9 |   |   |   |   |   | EC |    |    | Mot | ion |    |    | Se | enso | r  |    |    | /lanu | al |    |

Нажмите на иконку перед «Детекция движения» (Motion), если вы хотите проиграть запись по детекции движения. Для просмотра остальных типов записи действуйте по аналогии.

В том случае, если записи выбранного типа не содержится, таблица будет выглядеть так:

| 22:52:2 | 0 | 1 | 2 | 3 | 4 | 5 | 6 | 7 | 8   | 9 | 10 | 11 | 12 | 13  | 14  | 15 | 16 | 17 | 18   | 19 | 20 | 21 | 22   | 23 | 24 |
|---------|---|---|---|---|---|---|---|---|-----|---|----|----|----|-----|-----|----|----|----|------|----|----|----|------|----|----|
| CAM01   |   |   |   |   |   |   |   |   |     |   |    |    |    |     |     |    |    |    |      |    |    |    |      |    |    |
| CAM02   |   |   |   |   |   |   |   |   |     |   |    |    |    |     |     |    |    |    |      |    |    |    |      |    |    |
| CAM03   |   |   |   |   |   |   |   |   |     |   |    |    |    |     |     |    |    |    |      |    |    |    |      |    | -+ |
| Ŧ       | E |   | 0 |   | Q |   |   |   | A H |   | EC |    |    | Mot | ion |    | -  | Se | enso | ,  |    | •  | Manu | al |    |

### 3.3.3 Выбор камеры

После выбора даты система покажет состояние камеры в соответсвующий день. Или

нажмите саметека и система покажет состояние камеры на сегодняшний день. Номер кнопки отмеченный голубым означает что в данный день велась запись. Нажмите на эту кнопку, и система начнет проигрывать запись начиная с первого файла.

#### 3.3.4 Выбор файла

1

После выбора соответсвующей камеры для проигрывания записи, пользователь можеи

нажать кнопку **FILES** для показа всех файлов с этой камеры.

Система начнет проигрывать запись начиная с первого файла по умолчанию. В этом окне вы можете выбрать любой другой файл.

Список камер показывает наличие записи в выбранный вами день. Дважды щелкните на

любое время, в которое велась запись. Затем с помощью кнопки увеличения Кыргы выбрать точное время и просмотреть запись, которая велась в тот временной промежуток.

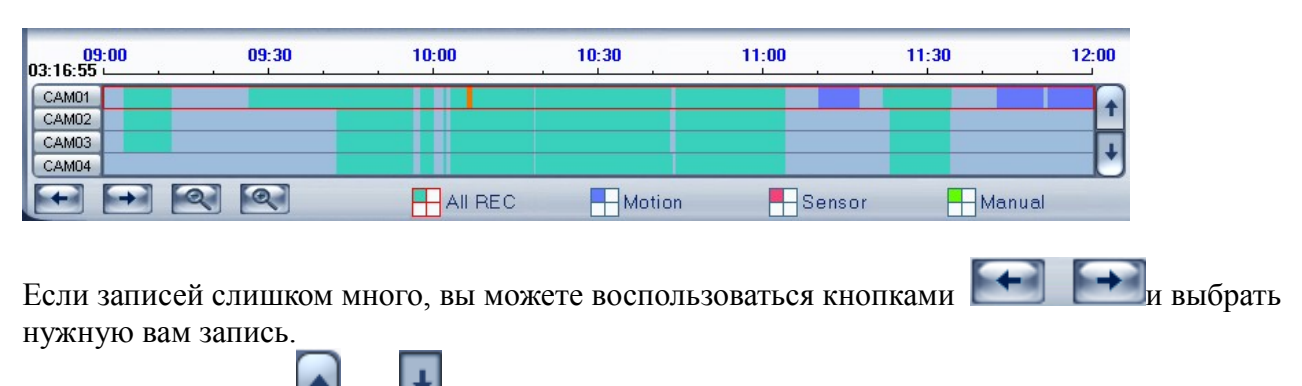

С помощью кнопок или Вы можете просматривать записи с других камер.

#### Примечание:

Если вы поставите галочку напротив Фильтр по серверам (Filter by server) на панеле выбора даты, на панеле Выбора камер вы сможете увидеть список существующих серверов. Выберите один, и Вы увидете все записи с этого сервера.

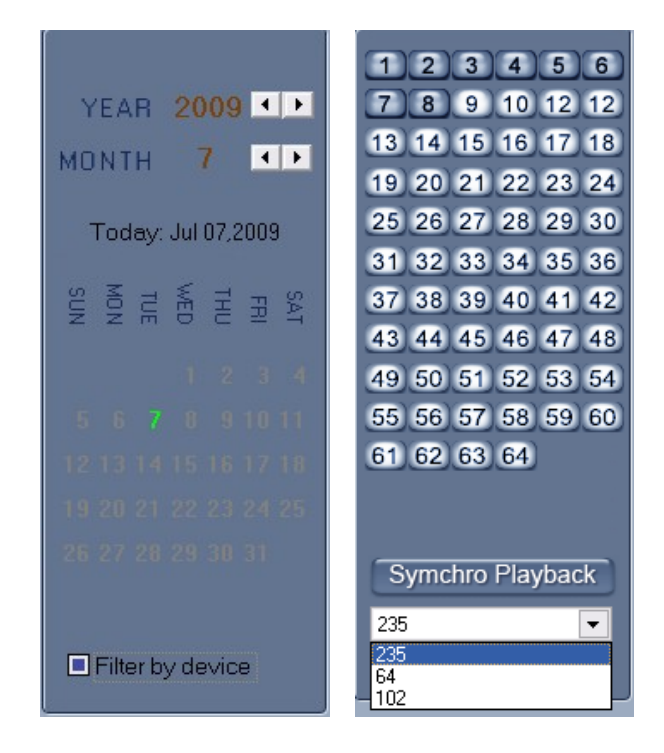

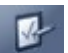

Если же пользователь нажмет **FILES**, система покажет все файлы с этой камеры.

#### 3.4 Воспроизведение и смежные операции

#### 3.4.1 Проиграть файлы

Нажмите кнопку , чтобы открыть все окна для проигрывания записи по порядку расположения камер.

Нажмите кнопку

, чтобы закрыть все окна.

Symchro Playback Кнопка синхронизации всех каналов воспроизведения по времени. Последний кадр, Старт, Пауза, Стоп, Следующий кадр.

Полем Нажмите на эту кнопку, щелкните один раз левой клавишей мышки по изображени, и <sup>1</sup>/<sub>4</sub> часть изображения увеличится. Для возврата к исходному размеру, один раз щелкните правой клавишей мышки по изображению.

Настройка громкости: Нажмите на кнопку для возврата к настройкам по умолчанию.

Настройка скорости воспроизведения: Нажмите на кнопку для аозврата к настройкам по умолчанию.

Примечание: Мы не советуем использовать многоканальную запись (более 10 каналов) и постоянное воспроизведение одновременно, если ваш ПК не обладает высокими характеристиками.

### 3.4.2 Захват изображения

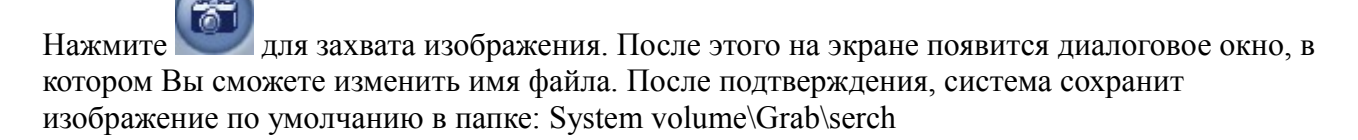

Примечание: размер сохраняемого изображения будет равен размеру окна проигрывания.

# 3.4.3 Поиск захваченного изображения

Нажмите кнопку 🖾 для входа в окно поиска.

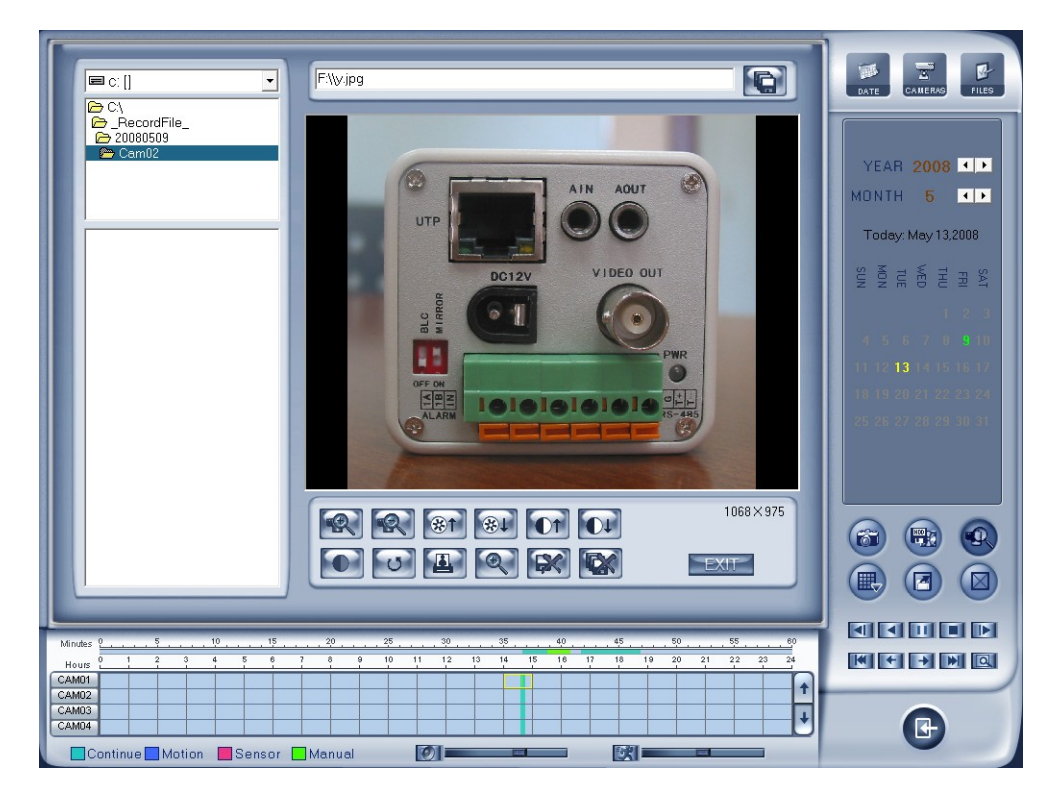

#### 1. Выбор снимков из директории и списка файлов.

Вы можете выбрать захваченное изображение из списка директорий и списка файлов на локальном диске. По умолчанию путь такой: System volume/Grab/Search. После того как Вы выберете путь, вверху окна вы увидите имя файла.

| 📼 d: []       |
|---------------|
| 🗁 D:\         |
| 🗁 Grab        |
| 🗀 CH01        |
| 🗀 CH02        |
| CH03          |
| 🗀 CH04 🚽      |
| 🗀 CH08 📃      |
| 🗋 chenadu 📃 🔟 |

| Search_Ch01-20050715-083849.bmp<br>Search_Ch02-20050715-083867.bmp<br>Search_Ch03-20050715-083854.bmp<br>Search_Ch03-20050715-083809.bmp<br>Search_Ch03-20050715-083909.bmp<br>Search_Ch04-20050715-083903.bmp |
|----------------------------------------------------------------------------------------------------|
|                                                                                                    |

#### 2. Смежные опрерации

Сохранить переработанные снимки

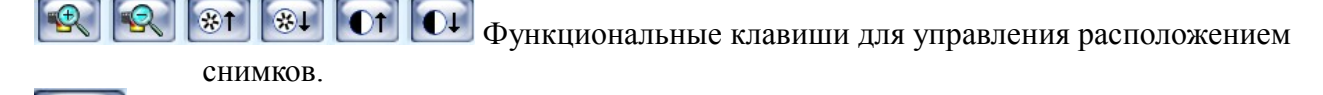

Если расположение снимков Вас не устраивает, нажмите указанную кнопку для корректировки.

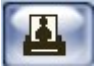

Печать снимков. Если формат снимка превышает 400 пиксел, он будет напечатан в

уменьшенном варианте; в противном случае при печати он будет увеличен.

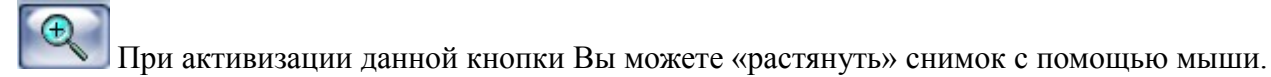

Удалить текущий файл или все файлы каталога.

### 3.5 Резервное копирование

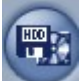

и на экране появится меню.

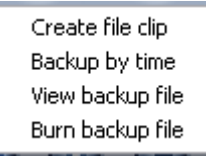

Нажмите на кнопку

# 3.5.1 Создать видеоклип (Creat file clip)

Выберите Создать видеоклип ( Creat file clip)

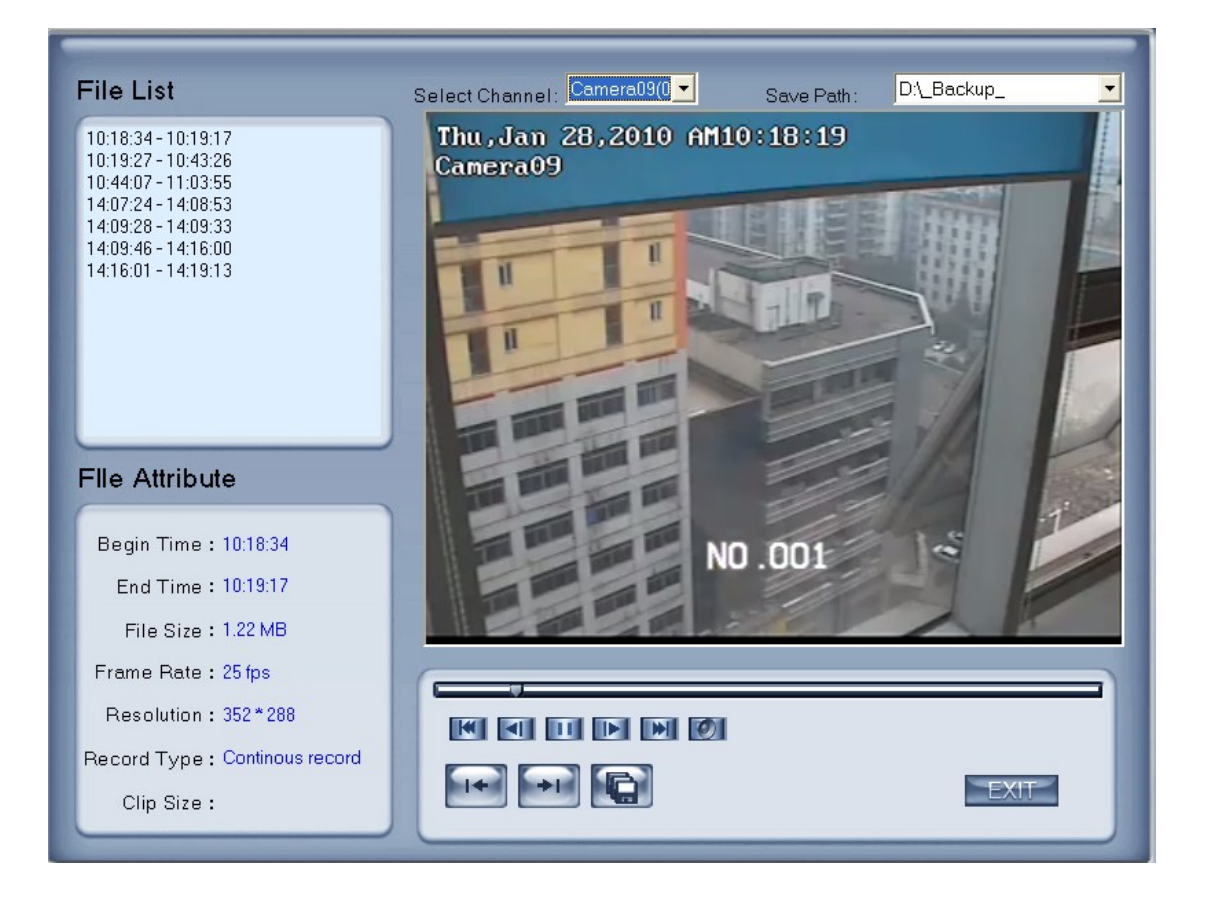

- 1. Выберите канал и путь.
- В верхней части окна выберите канал и путь для сохранения резервных файлов.
- 2. Список файлов и свойства.

Выберите файл, дважды щелкните по нему для начала воспроизведния. На экране появится окно со свойствами файла (время начала, конечное время, размер файла, скорость передачи, разрешение, тип записи, размер видеоклипа)

#### 3. Воспроизведение и смежные операции

- (1) Управление воспроизведением Нажмите на ползунок и протяните его на нужный временной отрезок
- (2) Настройка времени начала и время окончания

С помощью кнопок управления время файла, слева отобразится размер файла

(3) Сохранение файла

Нажмите Ш для сохранения настроек

(4) Управление громкостью

Нажмите 🚺 для настройки громкости. Нажмите еще раз и громкость исчезнет

установите время начала и конечное

#### 3.5.2 Резервное копирование по времени

| ACKUP                                      |                                  |
|--------------------------------------------|----------------------------------|
| Backup Path: D\_Backup_                    | Backup Camera:                   |
| Select Begin Time: 13.02.2009 🔽 10:40:18 🛫 | Camera02                         |
| Select End Time: 13.02.2009 🔽 10:40:18 🛫   | Camera04                         |
| Backup Date Size: 0M                       | Camera07                         |
|                                            | Camera09<br>Camera10<br>Camera11 |
|                                            | Camera12                         |
|                                            | Camera14                         |
|                                            | Camera17                         |
|                                            | Camera19                         |
|                                            |                                  |
| Check Backup                               | Exit                             |

Выберите Резервное копирование по времени (Back up by time).

**Путь резервного копирования (Save Path):** выберите путь для сохранения резервного файла и его записи на CD.

Камеры резервного копирования (Backup camera): выберите камеру дублирования; Вы можете выбрать больше одной камеры за раз.

Время начала/Время окончания (Select begin/end time): выбор времени начала и окончания резервного файла.

**Размер резервного файла (Backup Data Size):** при осуществлении записи резервного файла непосредственно на диск, его объём не должен превышать 650М.

Примечание: если делать резервные копии непосредственно на диск, объем свободной памяти системного диска (диска С в целом) должен превышать размер резервного файла как минимум вдвое, поскольку при записи на диск система будет использовать буферную зону. Например, если размер резервного файла 450М, то объем свободной памяти системы должен быть более 900М.

#### Последовательность осуществления записи на диск:

1)Укажите путь сохранения файла, время записи и номер камеры.

2)Проверьте объём резервного файла.

3) Осуществите промежуточную запись резервного файла в последующую зону – при наличии достаточной свободной памяти, в противном случае – в предыдущую зону.

4) Осуществите запись резервного файла в буферную зону.

- 5) Осуществите запись резервного файла на диск.
- 6) Удалите буфер и временный файл.

### 3.5.3 Просмотр резервных файлов

Нажмите View backup file (просмотр резервных файлов)

Выберите канал и путь сохранения резервного файла на локальном диске ввреху окна.

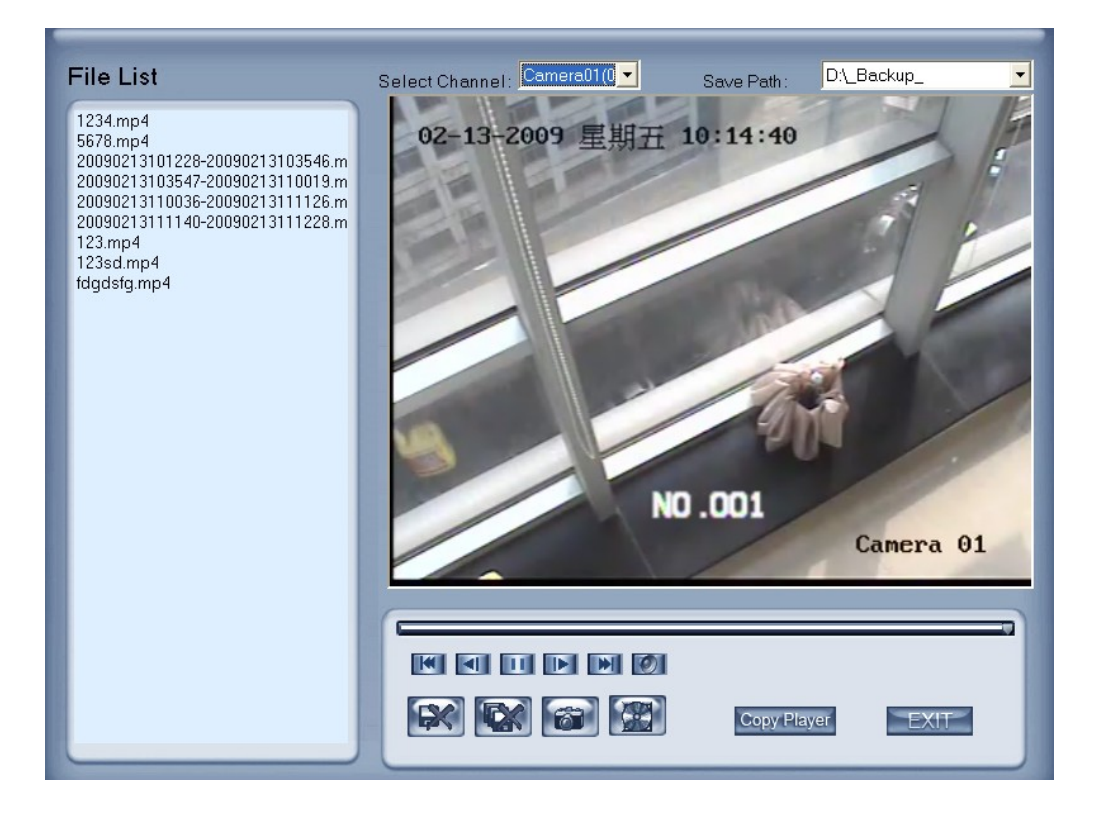

### 3.5.4 Запись на диск

Нажмите для записи на CD.

| Select Burn DVD/CD Fi<br>Burn CD Drive: E: PIONEER DVD | le<br>-RW DVR-112 🔽     | Volume Label: Record Backup              |                   |
|--------------------------------------------------------|-------------------------|------------------------------------------|-------------------|
|                                                        | NAME<br>Recdata0001.mp4 | PATH<br>D:\_RECORD_DATA_\Recdata0001.mp4 | SIZE<br>268435456 |
| Add File Del File                                      |                         | Total File Size: 256Mb                   |                   |
| Erase CD Open CD Close                                 | CD Bu                   | m CD                                     | EXIT              |

зона ①: каталог файлов.

зона 2 список файлов.

зона ③: каталог и список файлов, предназначенных для записи на CD.

кнопка ④: создать новый каталог в зоне ③.

: Добавить все файлы из зоны 2 в 3.

Add File : Добавить выбранные файлы из зоны 2 в 3.

Del File : Удалить выбранные файлы из зоны 3.

Драйвер записывающего диска (Burn CD drive): выбрать CD-ROME драйвер.

Метка (Volume label): установить метку для диска.

Общий размер файлов (Total file size): показывает размер всех файлов, предназначенных для записи на диск.

Bum CD: После завершения настройки, нажмите данную кнопку, чтобы осуществить запись на диск.

# Глава 4. Удаленные настройки

### 4.1 Для регистратора на базе ПК

Удаленные настройки для регистратора на базе ПК почти такие же как и локальные настройки для регистратора. Для получения более детальной информации обратитесь к руководсву пользователя для регистратора.

#### 4.2 Для DVS и EM-DVR

Интерфейс удаленных настроек NV Серии IP устройств выглядит так:

| Server Channel   | PTZ Ser             | Alarm Setup        |                   |
|------------------|---------------------|--------------------|-------------------|
|                  |                     |                    |                   |
| Server Name      | 9 IP server         | User name          | admin             |
| Server IP        | 192.168.0.9         | User Pass          | ****              |
| Listen Port      | 8000                | DNS Server IP      | 192.168.0.119     |
| Subnet Mask      | 255.255.255.0       | Remote Manage IP   |                   |
| Net Gate         | 192.168.0.1         | Remote Manage Port | 7071              |
| Net Cable Type   | 10M/100M(5 cable) 💌 | Physical address   | 00:40:30:4e:fd:7e |
| Use PPP0E        | <b>_</b>            | Software Ver.      | V2.0 build 080812 |
| PPPOE Login Name |                     | DSP software Ver.  | V4.0 build 080729 |
| PPPOE Login Pass |                     | Hardware Ver.      | 0×b000000         |
| PPPOE IP         |                     |                    |                   |
|                  |                     |                    |                   |
|                  |                     |                    |                   |
|                  |                     |                    |                   |
|                  |                     |                    |                   |
|                  | Upgrade Restart     | Time Adjust) Save  | ) <u>Exit</u>     |

Для серии DG EM-DVR, Интерфейс немного отличается от серии NV. Удаленные настройки для серии DG EM-DVR включают в себя Сервер, Канал, Запись, PTZ, Сенсор, Тревогу and Пользователь.

Но способы настройки практически не отличаются. Для получения более подробной информации обратитесь к руководство пользователя серии DG EM-DVR

#### 4.2.1 Функциональные кнопки

На каждой странице имеется 5 одинаковых кнопок: Обновить (Upgrade), Сохранить( Save), Регулировка времени (Time adjust), Рестарт (Restart) и Выход (Exit).

Upgrade (Обновить)Система может совершенствоваться до уровня удаленного

сервера. Нажмите данную кнопку для выбора правильного файла.

Restart (рестарт)- Некоторые установки начинают функционировать только после

#### перегрузки.

Time Adjupt (Регулировка времени) - Установите дату и время для DVS или EMDVR. Новые дата и время будут совпадать с компьютером NVR-клиента.

**Save** (Сохранить)После окончания настройки нажмите кнопку для их сохранения.

Exit (Выход) Настройки выхода.

Удаленные настройки для DVS включают в себя Сервер, Канал, РТZ, Датчик Тревога.

#### 4.2.2 Настройки сервера

Server

Нажмите

на кнопку Server, чтобы настроить сервер удаленно.

| Server Name      | Embedded Net DVS    | User name          | admin             |
|------------------|---------------------|--------------------|-------------------|
| Server IP        | 192.168.0.8         | User Pass          | ****              |
| Port             | 8000                | DNS Server IP      | 0.0.0.0           |
| Subnet Mask      | 255.255.255.0       | Remote Manage Ip   | 0.0.0.0           |
| Net Gate         | 192.168.0.1         | Remote Manage Port | 0                 |
| Net Cable type   | 10M/100M(5 cable) 💌 | Physical address   | 00:40:30:4e:fd:7e |
| Use PPPOE        |                     | Software Ver.      | 2.0               |
| PPPOE Login Name |                     | Dsp software Ver.  | 4.0               |
| PPPOE Login Pass |                     | Hardware Ver.      | 45056.0           |
| PPPOE IP         | 0.0.0               |                    |                   |
| Serial NO        | DS6101HF0020070314E | BCCH001000110WCU   |                   |
|                  |                     |                    |                   |
|                  |                     |                    |                   |
|                  |                     |                    |                   |

В окне сервера многие позиции неактивны – имеют серую цветовую основу. Эти параметры считываются с сервера и не могут быть изменены клиентом. Позиции, доступные для клиента, имеют белую цветовую основу.

Имя сервера (Server name) – введите имя сервера, удобное для идентификации. При использовании DNS для получения IP система будет аппелировать к этому имени.

IР Сервера Порт

Это параметры сети. Вы можете установить LAN или Интернет IP по своему усмотрению.

Маска подсети Сетевой шлюз Тип сетевого кабеля Использовать РРРОЕ РРРОЕ Логин РРРОЕ Пароль Если входить в Интернет через РРРОЕ, проверьте его и установите для него Погин и пароль.

Пароль Пользователя (User Pass) – измените имя и пароль пользователя для сервера удаленно, после этого измените имя пользователя и пароль в настройках подключения к данному серверу на странице Добавить/Изменить сервер. В противном случае, Вы не сможете подключиться к Серверу.

#### 4.2.3 Настройка канала

| Нажмите Channel (канал) для установки параметров.                                                                         |  |  |  |  |  |  |  |  |  |  |
|----------------------------------------------------------------------------------------------------|--|--|--|--|--|--|--|--|--|--|
| Server Channel PTZ Sensor Alarm Setup                                                                                     |  |  |  |  |  |  |  |  |  |  |
| Camera 1 💌 Camera Name IP Camera Copy to 1 💌 Copy                                                                         |  |  |  |  |  |  |  |  |  |  |
| MasStream FrameRate                                                                                                    |  |  |  |  |  |  |  |  |  |  |
| Show OSD Position X 0 Y 32                                                                                                |  |  |  |  |  |  |  |  |  |  |
| Show Week     OSD     Clarity-Glitter     Osd Type     XX-XX-XXX DMY       Show logo     Position X     512     Y     512 |  |  |  |  |  |  |  |  |  |  |
| Privacy Mask     Clear     Record Schedule       05+06-2000 x = 411     16:23:55     Image: Clear                         |  |  |  |  |  |  |  |  |  |  |
| Image: Whole Day     Rec Type     Motion detect v       Period1     00:00÷     23:00÷     Motion detect v                 |  |  |  |  |  |  |  |  |  |  |
| Period2       00:00÷       Motion detect •         Period3       00:00÷       Motion detect •                             |  |  |  |  |  |  |  |  |  |  |
| Period4     00:00 ÷     Motion detect •       Copy to     •     Copy                                                      |  |  |  |  |  |  |  |  |  |  |
| PostRec 5s PreRe 5s                                                                                                    |  |  |  |  |  |  |  |  |  |  |
|                                                                                                    |  |  |  |  |  |  |  |  |  |  |

Этот раздел содержит параметры, чтобы назначить имя для каждой подключенной камеры, установить режим показа LOGO & OSD (да или нет), а также установить разрешение записи, тип записи, качество записи, частоту кадров и др.

Камера (Camera) — для установки параметров камеры выберите камеру из

нижепреведенного списка.

Имя камеры (Camera name) — введите имя, удобное для идентификации.

Частота кадров (Frame rate) — установите скорость записи для выбранной камеры.

Основной поток (Mainstream), Подпоток (Substream) – выберите основной или

дополнительный поток для камер.

Изображение (Image)— установите уровень качества для записи изображения

(варианты: наихудшее, плохое, нормальное, хорошее, наилучшее).

Pазрешение (Resolution)— установите разрешение для записи видео-файлов (варианты: Dcif,Cif,Qcif,2Cif,4cif. Более высокое разрешение занимает больший объем памяти на диске, чем более низкое).

Тип скорости передачи битов (**Bit Rate type**)— переменная скорость передачи битов (VBR) или постоянная скорость передачи битов (CBR).

Тип потока (Stream type) — выберите «видео + аудио» или «только видео».

Максимальная скорость передачи битов (Max Bit Rate) – выберите максимальную скорость передачи битов для переменной скорости (VBR)

OSD— это параметр воспроизведения OSD & LOGO. Существует 4 типа: Clarity-Glitter, Clarity-Not Glitter, Not Clarity-Glitter, Not Clarity-Not Glitter.

Показ LOGO, показ OSD (Show LOGO/OSD)— если система подвергает их проверке, то они будут показаны на экране.

Расположение (Position) - Вы можете установить позицию, где именно они будут показаны. Х – горионтальное регулирование, Ү – вертикальное.

Маска приватности (Privacy Mask) – Вы можете установить маску приватности на изображение. Вы также можете снять маску приватности нажав на кнопку

Очистить Clear

Расписание записи:

|                        | F                                    | 'аспи | сание записи |                |  |  |  |  |  |  |  |  |
|------------------------|--------------------------------------|-------|--------------|----------------|--|--|--|--|--|--|--|--|
| 🗹 Разрес               | шить Зап.                            |       | День записи  | Пн 🔽           |  |  |  |  |  |  |  |  |
| 🗖 Все дн               | и                                    |       | Тип записи   | Время запись 🔻 |  |  |  |  |  |  |  |  |
| Период1                | 01:00 🗧                              | ->    | 03:00 🕂      | Время запись 🔻 |  |  |  |  |  |  |  |  |
| Период2                | 04:00 🗧                              | ->    | 05:00 🕂      | Время запись 🔻 |  |  |  |  |  |  |  |  |
| Период3                | 06:00 ÷                              | ->    | 07:00 🕂      | Время запись 🔻 |  |  |  |  |  |  |  |  |
| Период4                | 00:00                                | ->    | 00:00 🛨      | Время запись 🔻 |  |  |  |  |  |  |  |  |
| Копировать в 📃 📕 Копия |                                      |       |              |                |  |  |  |  |  |  |  |  |
| Пос лед. Запи          | Послед.Запис 55 🔽 Предв. Запись 55 🔽 |       |              |                |  |  |  |  |  |  |  |  |

Примечание: функция расписания записи доступна только для EM-DVR.

Для одного дня существует 4 временных отрезка. Каждый отрезок характеризуется временем начала, временем окончания и типом записи.

Временные отрезки установлены по очереди, и ни один из них не может быть перекрыт или пропущен.

Скопировать в (Copy to) — После завершения настройки одного канала, если Вы хотите настроить другие каналы с такой же конфигурацией как и предыдущий, Вы можете выбрать номер канала из нижепреведенного списка и нажать кнопку «копировать».

| PostRec | 5s | • | PreRe | 5s | • | Установите время | записи после |
|---------|----|---|-------|----|---|------------------|--------------|
|         |    |   |       |    |   | · · · · · ·      |              |

события и до события (по детекции движения).

# 4.2.4 Управление РТZ

| Нажмите РТД для перехода к п                              | настройкам:                             |
|-----------------------------------------------------------|-----------------------------------------|
| Server Channel PTZ Sensor                                 | r Alarm Setup                           |
| Camera 1  Copy<br>BaudRate 2400  PTZ Protoc               | to Copy<br>col Pelco-D(H) PTZ Address 1 |
| 05-06-20 16:24:45                                         | Name Preset _                           |
|                                                           | SetUp Del Call Mode Call Preset V       |
| IP Callera                                                | 22 2<br>33 3<br><                       |
| Speed 128                                                 | No PTZ action Disable 💽 sec back        |
| Focus+ Focus- Up<br>Iris + Iris - L R<br>Zoom + Zoom - Dn | Home Position                           |
|                                                           |                                         |
| Upgrade Restart                                           | ) (Time Adjupt) Save Exit               |

Эта секция содержит параметры для определения РТZ Протокола и настройки номера предустановок для их автоматического вызова.

Камера (Camera)— для установки параметров камеры, выберите камеру из нижепреведенного списка.

**Битрейт (Baud Rate)**— настройте бодовую скорость по РТZ Протоколу (выбрать из нижепреведенного списка).

РТZ Протокол (**PTZ protocol**) — выберите коммуникационный протокол для PTZ камеры из низпадающего списка).

Копировать в (Copy to) – После завершения настроек одного канала, вы можете скопировать эти настройки для других камер. Выбирете номер камеры из низпадающего списка и нажмите Копировать Сору

PTZ адрес (PTZ Address)— позволяет системному администратору или пользователю установить ID номер камеры в соответствии с управляемой PTZ камерой.

Скорость (Speed) – установите скорость для РТZ камеры

Предустановка и настрока расписания (Preset position & Schedule setup) — установите

предустановку и время для ее автоматического вызова. Система может добавлять время в план и удалять время из плана.

| Speed 12                                     | 3 🔍                               |
|----------------------------------------------|-----------------------------------|
| Focus+ Focus-                                | Up                                |
| Iris + Iris -                                | LR                                |
| Zoom + Zoom -                                | Dn                                |
| Preset                                       | Setup                             |
| Name                                         | Preset 💽                          |
| SetUp Del Call                               | _ Mode <mark>Call Preset</mark> ▼ |
|                                              |                                   |
| Preset Name                                  | NO.                               |
| Preset Name<br>22<br>33                      | NO.<br>2<br>3                     |
| Preset Name<br>22<br>33                      | NO.<br>2<br>3                     |
| Preset Name<br>22<br>33                      | NO.<br>2<br>3                     |
| Preset Name<br>22<br>33                      | NO.<br>2<br>3                     |
| Preset Name<br>22<br>33<br>No PTZ action Dis | NO.<br>2<br>3<br>able - sec back  |

#### AutoPre

**Имя (Name)** — Дайте имя текущему присету. **Присет (Preset)** - Установите номер присета для текущей камеры. SetUp

 присет(установку) Саll Вызвать присет если в режиме (Mode) задан режим вызвать присет (Call preset).

No PTZ action Disable 🚽 🤊

▼ sec back Установите время через которое камера

вернется на начальную позицию. Если данная функция не нужна, выберите Disable (выключить).

Sch.

| F             | Preset Schedul | е ———     |
|---------------|----------------|-----------|
| Preset 2      | - Add          | Del       |
| Call Time Ma  | on. 🔻 0        | ▼ H 0 ▼ M |
| Schedule List | Mon. 💌         | Сору      |
| Date          | Time           | Preset    |
| Mon.          | 00:00          | 2         |
|               |                |           |
|               |                |           |
|               |                |           |
|               |                |           |
|               |                |           |
|               |                |           |

Присет (Preset) - Вы можете добавить установку в окне Расписание присета (Preset schedule)

B Call Time и Schedule list (список расписаний) установить время, когда камера начнет движение.

Tour

|             | - Tour S | Setup |       |       |
|-------------|----------|-------|-------|-------|
| Tour        | Group    | TourG | roup1 | -     |
| Add Preset  | t Name   | 22    |       | -     |
| Del Sta     | y Time   | 2     |       | 💌 sec |
| Preset Name | NO.      |       | Time  |       |
| 22          | 2        |       | 10    |       |
|             |          |       |       |       |
|             |          |       |       |       |
|             |          |       |       |       |
|             |          |       |       |       |
| <           |          |       |       | >     |
|             |          |       |       |       |

#### Typ (Tour Group)

Добавьте камеры в группу и установите время для одной группы.

#### 4.2.5 Настройка сенсора.

Sensor. Нажите (сенсор) для перехода к настройки параметров: Сенсор № 1 -Копировать в ... 💌 Копия Тип N/O Имя Сенсора sensor 1 -🔽 Обработка тревоги сенсора Установка 🗆 Использовать Безопасность -Камера Установка -Сообщение на єкране Звуковое сообщение 🔲 Переслать в центр Расписание 🔽 Выход тревож. тригера День • Период1 00:00 🗧 -> 00:00 ÷ Период2 00:00 🚔 -> 00:00 🕂 Управление записью 5 9 9 13 **I** Период3 00:00 🚔 -> 00:00 
 № 1
 № 5
 № 9
 № 13

 № 2
 № 6
 № 10
 № 14
 Период4 00:00 -> 00:00 -> 
 3
 7
 11
 15

 4
 8
 12
 16
 Копировать в. 🔻 Копия

Номер сенсора— выберите сенсор для установки.

Имя сенсора— введите описание сенсора.

Тип — выберите тип тревоги (тип сенсора) из вариантов "N/O" (нормальное открытие) или "N/C" (нормальное закрытие).

Безопасность— «Обработка тревоги сенсора» заключающается в следующем:

Сообщение на экране- показывать информацию о тревоге на экране

Звуковое сообщение — звуковое оповещение о тревоге.

Переслать в центр- передать информацию о тревоге на центральный сервер

Выход тревожного тригера

управление записью— Вы можете установить один и более выходов. При наличии тревожного входа установленные каналы будут запрограммированы на запись (режим «начать запись при возникновении тревожного события»), а экран включится для просмотра каналов (режим «тревога – активная в мониторе»).

Установка (Preset) — Выберите камеру, котоая перейдет к одной из предусновленных точек в случае србатывания тревоги.

Установка расписания (Shedule) — сначала выберите дату, затем установите временной интервал. Временные интервалы должны быть установлены строго по очереди, и ни один из них не может быть перекрыт другим или пропущен. После завершения настройки времени

удержания на определённую дату можно скопировать установленные параметры в другие

даты (нажмите Сору

|         | - Schedule |        |
|---------|------------|--------|
| Day     | ·          | -      |
| Period1 | 00:00      | 00:00  |
| Period2 | 00:00      | 00:00  |
| Period3 | 00:00      | 00:00  |
| Period4 | 00:00 🕂    | 00:00  |
| Copy to |            | - Сору |

#### 4.2.6 Настройка тревоги

Нажмите на кнопку Настройка тревог Alarm Setup :

| Камера 1 Копировать в., Копия<br>Тип Тревоги Детектиров Ууровень 4 -<br>Удержание текущей тревоги<br>Очистить Полн.Эк Тест | Безопасность<br>Сообщение на экране<br>Зауковое сообщение<br>Г Переслать в центр<br>Выход тревож. тригера<br>Г 1 2 3 4                                                                                                    |
|----------------------------------------------------------------------------------------------------|----------------------------------------------------------------------------------------------------|
| 2006年09月13日 星排王 17:15:31<br>11iera1                                                                                        | Управление записью<br>1 5 9 13<br>2 6 10 14<br>3 7 11 15<br>4 8 12 16<br>Расписание<br>День<br>Период1 00:00> 00:00 -<br>Период2 00:00> 00:00 -<br>Период3 00:00> 00:00 -<br>Период3 00:00> 00:00 -<br>Период4 00:00> 00:00 -<br>Копировать Копия |

Камера— для установки параметров камеры выберите камеру из нижепреведенного списка.

Тип тревоги— выберите тип тревоги: обнаружение движения, скрытая тревога и потеря изображения.

Уровень — представлены 5 вариантов: 0 (низший уровень) ~ 5 (высший уровень).

Зоны обнаружения движения — нажмите левую клавишу мыши и, удерживая ее,

перемещайте по экрану для установки зоны обнаружения движения. Вы можете выбрать весь

экран или установить несколько зон на экране. Вы также можете очистить какую-либо зону с помощью кнопки «Очистить».

Безопасность— проверьте «Удержание текущей тревоги», заключающееся в следующем: Сообщение на экране- показывать информацию о тревоге на экране

Звуковое сообщение — звуковое оповещение о тревоге.

Переслать в центр- передать информацию о тревоге на центральный сервер Выход тревожного тригера

Управление записью— Вы можете установить один и более выходов. При наличии тревожного входа установленные каналы будут запрограммированы на запись (режим «начать запись при возникновении тревожного события»), а экран включится для просмотра каналов (режим «тревога – активная в мониторе»).

**Расписание**— сначала выберите дату, затем установите временной интервал. Временные интервалы должны быть установлены строго по очереди, и ни один из них не может быть перекрыт другим или пропущен. После завершения настройки времени удержания на определённую дату можно скопировать установленные параметры в другие даты.

# Глава 5. Удаленный поиск

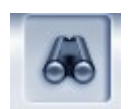

Нажмите **PLAYBACK** для входа в окно удаленного поиска, который включает в себя поиск для PC-DVR и EM-DVR. Выберите один сервер из ниспадающего списка (содержит серверы, которые были зарегестрированы в клиенте), нажмите ОК и зайдите в окно проигрывания записи.

| 501000 0 01 101 |   |
|-----------------|---|
| 192             | - |
| 192             |   |
| 9               |   |

Примечание: Удаленный поиск возможен только для регистрторов на базе ПК и IP устройств с SD картой и EM-DVR с SATA. DVS(сервер) не может сохранять запись.

Что же касается IP устройств без SD карты или SATA, пользователь также может войти в меню удаленного поиска, но они не будут содержать никаких записей.

#### 5.1 Для регистраторов на базе ПК

Функция удаленного поиска для регистраторов на базе ПК аналогична функции воспроизведения в цифровом видеорегистраторе.

Для получения более подробной информации обратитесь к руководству пользователя цифрового видеорегистратора.

### 5.2 Для EM-DVR

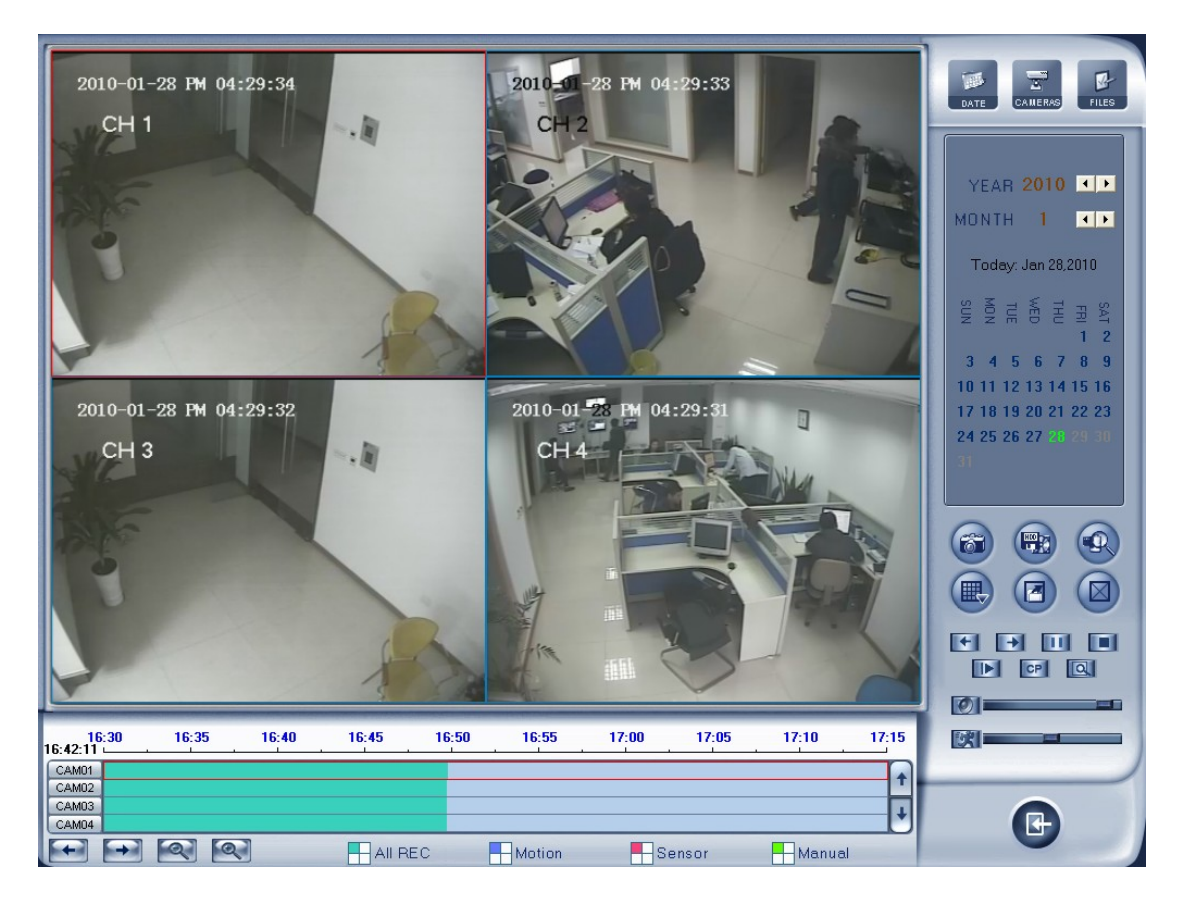

При входе в меню удаленного просмотра для EM-DVR, вы можете увидеть, что текущий день и прошедшие дни содержат какую-то запись. Но на самом деле, эти жни могут и не содержать записей. Чтобы проверить какие дни содержат запись необходимо проверить кликнуть по нужной дате.

| MONTH 7                         | 1 |
|---------------------------------|---|
| Today: Jul 10,2009              |   |
| SAT<br>FRI<br>WED<br>TUE<br>SUN |   |
| 1234                            |   |
| 5 6 7 8 9 10 11                 |   |
|                                 |   |
|                                 |   |
|                                 |   |
|                                 |   |
|                                 |   |

# Глава 6. Интернет-Клиент

Пользователь NVR-клиента может просмотреть видео через Интернет. Изначально порт web-сервера равен 80. Если изменить порт, то его номер должен быть введен в компьютер пользователя при просмотре видеоданных сервера через Интернет, например: http://192.168.0.119:1290.

### 6.1 Функции Интернет-Клиента

- 1) управление РТZ и купольными скоростными камерами удаленно
- 2) отображение видео и сохранение видео,
- 3) осуществление поиска локальных данных, данных сервера и данных удаленной записи.

4) аудиовход

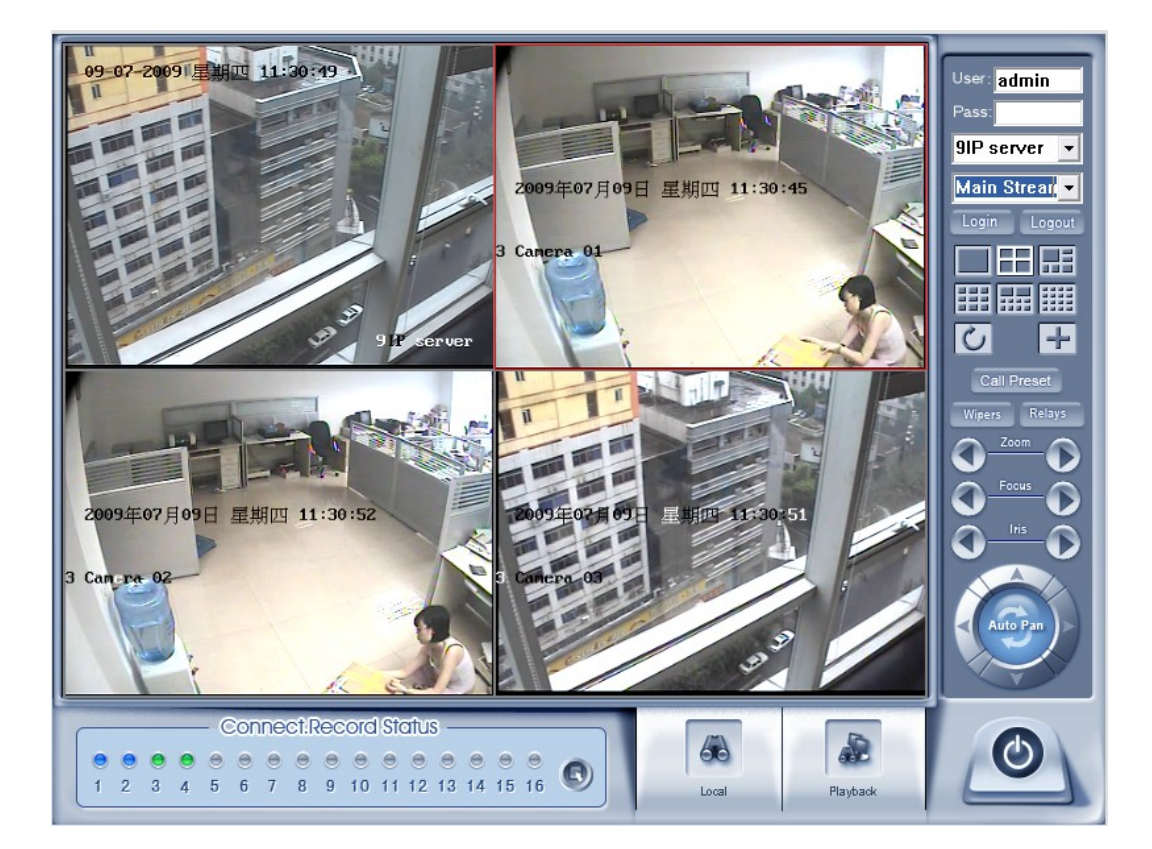

#### 6.2 Главный интерфейс Интернет-клиента:

Если DVR клиент был подключен успешно, вам необходимо ввести правильный логин и пароль в верхнем правом углу окна. После этого вы получите доступ к просмотру записей и другим операциям

#### 6.2.1 Состояние записи

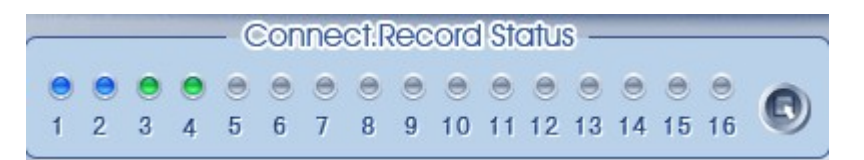

Серый цвет кнопки означает, что данное окно не подсоединено к камере.

🖻 Голубой цвет означает, что соединение присутствует.

🧟 Зеленый цвет свидетельствует о том, что окно связано с камерой, производящей запись.

В Нажатие данной кнопки позволяет менять состояние ведения записи в подключенных камерах (осуществлять запись или не осуществлять запись).

### 6.2.2 Режим деления экрана

Выберите режим разбивки окна в верхнем правом углу окна. Вы можете выбрать деление экрана на 1, 4, 6, 9, 10, 16 частей.

# 6.2.3 Управление РТZ

Большинство функций управления РТZ аналогичны функциям панели управления РТZ в Клиенте.

### 6.2.4 Локальный и удаленный поиск

Данные функции буут рассмотренны более подробно далее.

### 6.2.5 Выход из программы

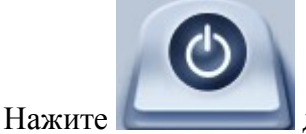

для заурытия интернет-клиента

### 6.3 Локальный поиск

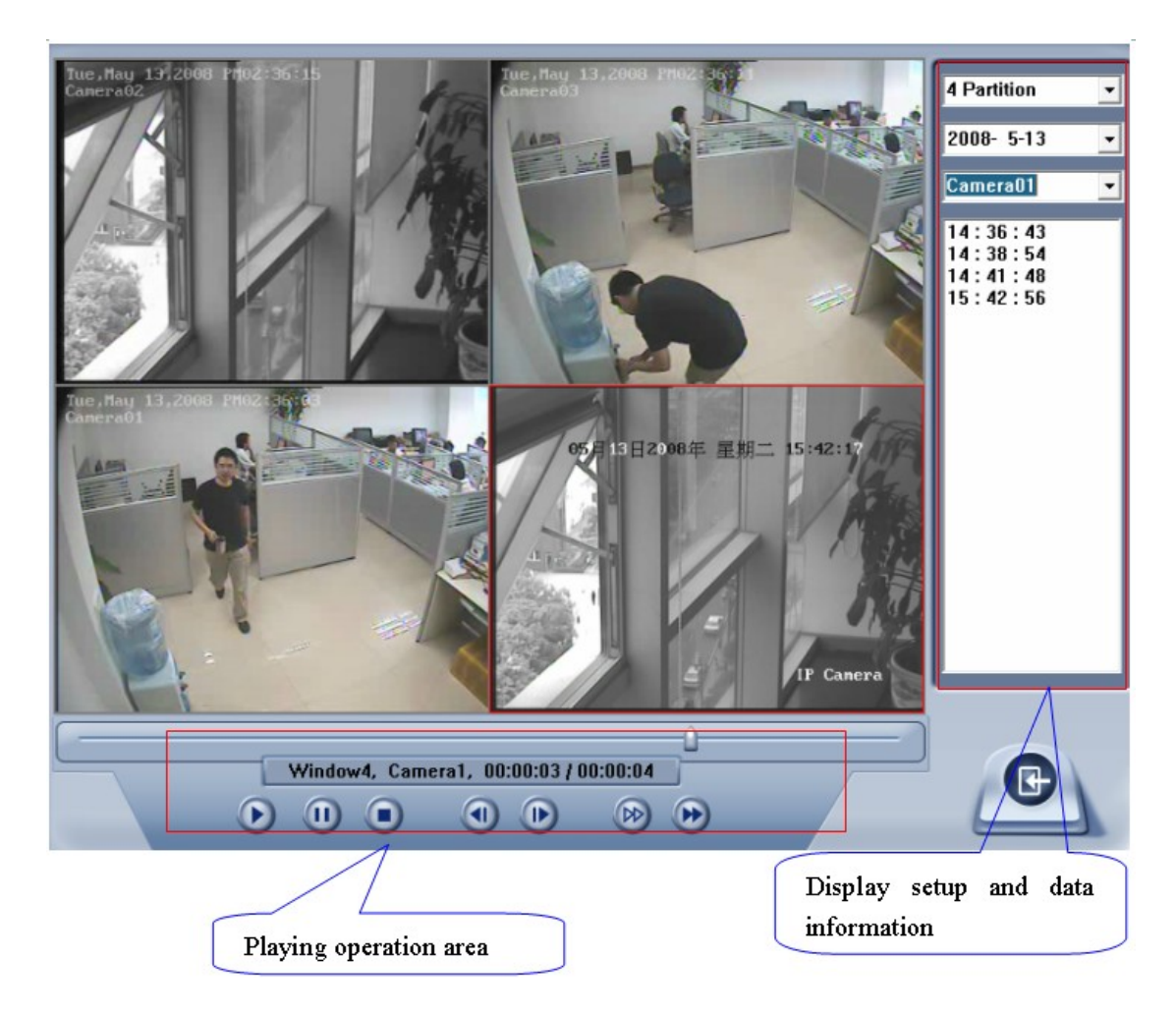

1. Отображение настроек и даты (Display setup and data information)

Здксь Вы можете выбрать режим деления экрана, дату, видео канал и видеофайл (имя файла -время)

- 2. Зона управления проигрыванием (Playing operation area)
- (1) Управление времением проигрывания

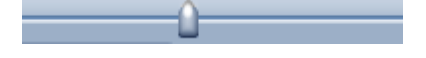

(2) Информационная панель

Window4, Camera1, 00:00:03 / 00:00:04

Здесь отображается имя текущего окна, имя

камеры, информация о записи

(3) Кнопки управления записью

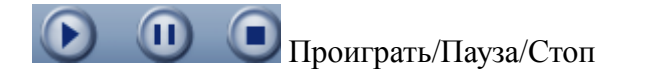

(4) Переход по кадрам

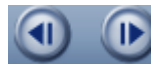

- пердыдущий кадр, следующий кадр

(5) Управление скоростью

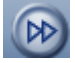

🕟 - меделенный режим

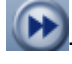

😥 - ускоренный режим

#### 6.4 Удаленный поиск

Процесс удаленного поиска практически аналогичен местному; разница лишь в том, что в удаленном поиске добавлена функция загрузки.

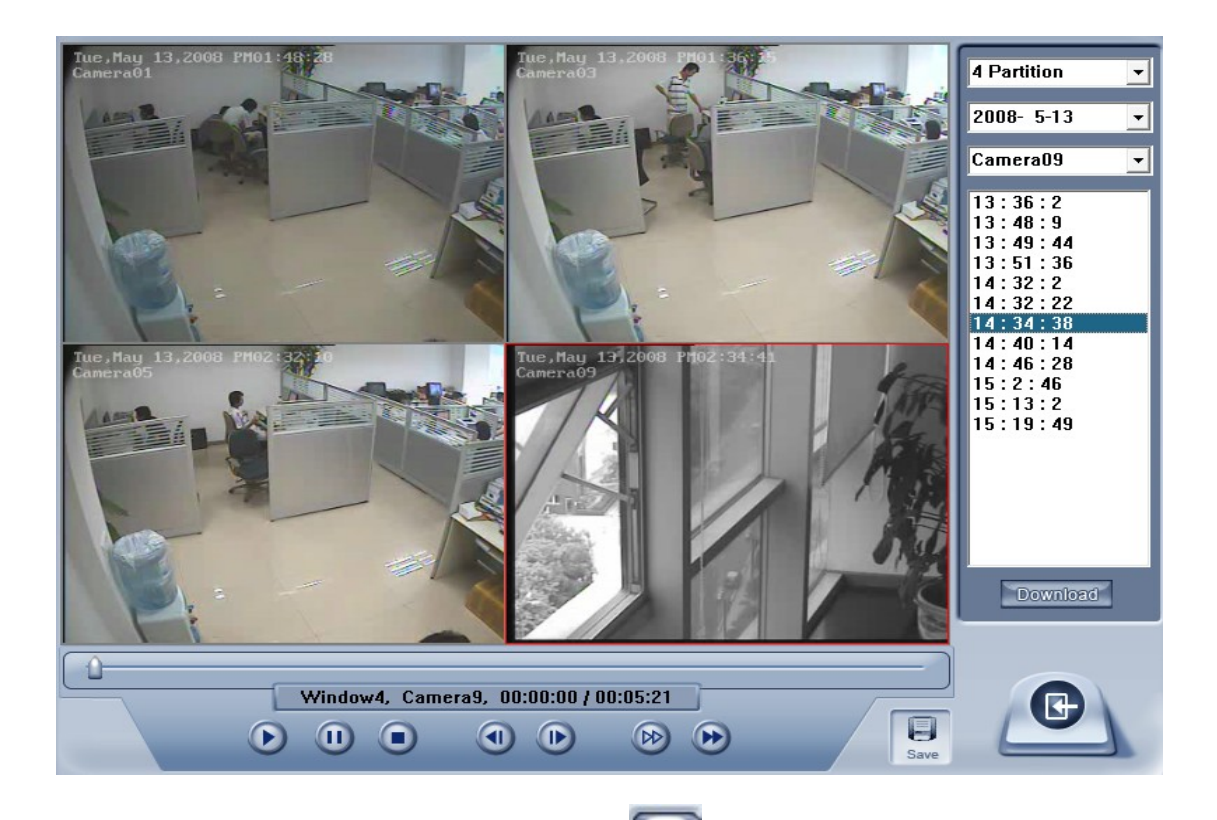

При воспроизведении нажмите кнопку , и система сохранить изображение с текущего канала по Вашему выбору, а после сохранения выдаст подсказку для

обозначения пути.

#### Быстрая загрузка данных:

В режиме воспроизведения выберите камеру с записанными данными, откройте список файлов, выберите

конкретную запись и нажмите «Загрузить» Download, и данные будут быстро загружены.

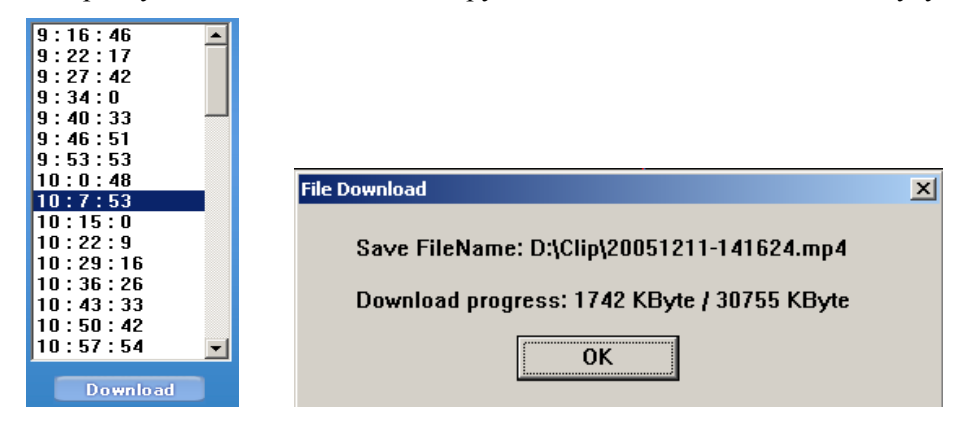

#### Примечание:

Если Интернет-клиент обращается к серверу DVR, то, если соединение достигнуто, на экране появятся 4 синих окна; если же соединения не произошло, то возможные причины могут заключаться в следующем:

- порт Web-сервера используется в данный момент другой программой;
- Ваш компьютер плохо подключен к источнику питания;

- число подключений Вашего компьютера слишком велико или же Ваш компьютер имеет сетевой фильтр.

# Приложение 1. Функция электронной карты (Е-Мар)

### 7.1 Введение

### 7.1.1 Общая информация

Электронная карта устанавливается в NVR для работы с различными тревогами такими как тревога по сенсору, по детекции движения и т. д. При правильной настройки данной функции, система автоматически покажет видеоизображение с тревожных камер. Кликните по соответсвующей камере, чтобы определить где именно сработала тревога. После этого названия соответсвующих камер появятся на экране.

### 7.1.2 Конфигурация функции электронной карты

Данная функция возможно использовпать и на одном и на двух мониторах.

#### 7.1.3 Электронная карта на одном мониторе

#### 1.Конфигурация

NVR поддерживает следующие разрешения:*Auto, 1024\*768, 1280\*768, 1280\*1024, 1440\*900, 1680\*1050 and 1920\*1080.* Таким образом, разрешение 1024\*768 явнляется самым низким из всех имеющихся. Поэтому, при использовании одного монитора пользователь должен установить разрешение выше 1024\*768. В противном случае функция электронной карты будет недоступна. При открытии NVR, на экране появится диалоговое окно (пользователь заранее должен включить функцию электронной карты в меню системных настроек NVR)

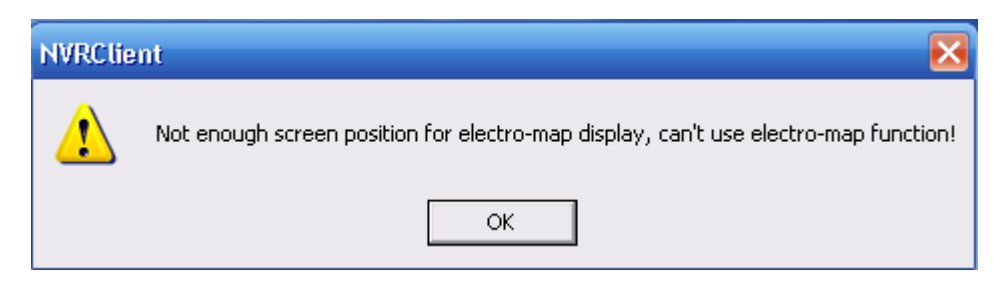

#### 2. Пошаговая настройка

(1) Установить разрешение

| 🟧 ATI CATALYST(R) Control Cen | ter    |
|-------------------------------|--------|
| Arrange Icons By<br>Refresh   | •      |
| Paste                         |        |
| Paste Shortcut                |        |
| Undo Delete                   | Ctrl+Z |
| New                           | •      |
| Properties                    |        |

| Display Properties                                                            | ? 🛛                                                  |
|-------------------------------------------------------------------------------|------------------------------------------------------|
| Themes Desktop Screen Saver                                                   | Appearance Settings                                  |
| Drag the monitor icons to match the                                           | physical arrangement of your monitors.               |
| Display:                                                                      | 2                                                    |
| Screen resolution     Less     1680 by 1050 pixels                            | Color quality<br>Highest (32 bit)                    |
| Use this device as the primary mo<br>Extend my Windows desktop on<br>Identify | onitor.<br>to this monitor.<br>Troubleshoot Advanced |
|                                                                               | IK Cancel Apply                                      |

Примечание: Для использования функции электронной карты разрешение экрана должно быть более 1024\*768 пикселей

#### (2) Добавить сервер

Пользователь может добавить в систему регистратор на базе ПК или IP сервер. Если вы не добавите сервер, то не сможете добавить никакое устройство на карту. Окно добавления/изменения информации о сервере выглядит так:

| Server Name                | 192.168.0.102 | Device Type          | PC-Based   | DVR 🔻 |
|----------------------------|---------------|----------------------|------------|-------|
| IP Address                 | 192.168.0.102 | Default Stream Type  | Main Strea | m 💌   |
| Connect Port               | 5100          | IF Use Dns to Get IP | no 💌       |       |
| Login User ID              | admin         | Dns Server IP        |            |       |
| Login Pass                 |               | Dns Server Port      | 7100       | 1     |
| Motion Alarm Play way file |               |                      |            | Test  |
| Sensor Alarm Play wav file |               |                      |            | Test  |

#### (3) Установить разрешение для NVR

Советуем установить разрешение 1024\*768, таким образом останется больше места для электронной карты.

|                                                                |                | SYST         | EM SETUP                      |                    |                      |                         |
|----------------------------------------------------------------|----------------|--------------|-------------------------------|--------------------|----------------------|-------------------------|
| Max. Record channels                                           | 20             |              | Display                       | Resolution 102     | 4*768 🔽              |                         |
| Network listen port                                            | 5300           |              | Web L                         | isten Port 80      |                      |                         |
| Use electron map                                               | Disable Stretc | hed 🔽        | Use M                         | latrix Card Dis    | able                 | Setup                   |
| Connect Server While Alarm                                     | Disable        | •            | Data Stream,                  | Auto Adjust Dis    | able                 | •                       |
| Write Log While Alarm                                          | Enable         | -            | Software Start Au             | to Connect Dis     | able                 | •                       |
| Instant Playback max time                                      | 480 sec        | -            | Auto Reconnect Ti             | me Interval 60 s   | sec                  | •                       |
| Keyboard Use COM Port                                          |                | •            |                               | Language Eng       | glish 🔽              |                         |
| Window Split Mode                                              | Normal Mode    | -            | Grab Pict                     | ure Save to D:\(   | Grab                 |                         |
| PC Decoder Function                                            | Enable         | -            |                               |                    |                      | _                       |
|                                                                | 1              | _            |                               |                    |                      |                         |
|                                                                |                | - CONNECT    | SERVER INFO -                 |                    |                      |                         |
|                                                                | - Di           | an Port      | au ioo Tumo                   | -                  |                      |                         |
| IF Alias IF Address                                            | 101            |              |                               | (`emorec           | Lico DNS2            |                         |
| 192 168 0 102 192 168 0 1                                      | 02 51          | 00 P         | C-Based DVB                   | Cameras 5          | Use DNS?             |                         |
| 192.168.0.102 192.168.0.1<br>192.168.0.172 192.168.0.1         | 02 51<br>72 50 | 00 P<br>50 D | C-Based DVR<br>G Series EMDVR | Cameras<br>5<br>16 | Use DNS?<br>no<br>no |                         |
| 192.168.0.102<br>192.168.0.172<br>192.168.0.1                  | 02 51<br>72 50 | 00 P<br>50 D | C-Based DVR<br>G Series EMDVR | Cameras<br>5<br>16 | Use DNS?<br>no<br>no |                         |
| 192.168.0.102 192.168.0.1<br>192.168.0.172 192.168.0.1         | 02 51<br>72 50 | 00 P<br>50 D | G Series EMDVR                | Cameras<br>5<br>16 | Use DNS?<br>no<br>no | Add                     |
| 192.168.0.102<br>192.168.0.172<br>192.168.0.172                | 02 51<br>72 50 | 00 P<br>50 D | G Series EMDVR                | Cameras<br>5<br>16 | Use DNS?<br>no<br>no | Add                     |
| 192.168.0.102<br>192.168.0.172<br>192.168.0.172                | 02 51<br>72 50 | 00 P<br>50 D | C-Based DVR<br>G Series EMDVR | Cameras<br>5<br>16 | Use DNS?<br>no<br>no | Add                     |
| 192.168.0.102<br>192.168.0.172<br>192.168.0.172                | 02 51<br>72 50 | 00 P<br>50 D | G Series EMDVR                | Cameras<br>5<br>16 | Use DNS?             | Add                     |
| 192.168.0.102 192.168.0.1<br>192.168.0.172 192.168.0.1         | 02 51<br>72 50 | 00 P<br>50 D | G Series EMDVR                | Cameras<br>5<br>16 | Use DNS?<br>no<br>no | Add<br>Medity<br>Delete |
| 192.168.0.102<br>192.168.0.172<br>192.168.0.172                | 02 51<br>72 50 | 00 P<br>50 D | G Series EMDVR                | Cameras<br>5<br>16 | Use DNS?<br>no<br>no | Add<br>Modify<br>Delete |
| 192.168.0.102<br>192.168.0.172<br>192.168.0.172                | 02 51<br>72 50 | 00 P<br>50 D | G Series EMDVR                | Cameras<br>5<br>16 | Use DNS?<br>no<br>no | Add<br>Modify<br>Delete |
| 192.168.0.102 192.168.0.1<br>192.168.0.172 192.168.0.1         | 02 51<br>72 50 | 00 P<br>50 D | G Series EMDVR                | Cameras<br>5<br>16 | Use DNS?<br>no<br>no | Add<br>Modify<br>Delete |
| 192.168.0.102<br>192.168.0.172<br>192.168.0.172<br>192.168.0.1 | 02 51<br>72 50 | 00 P<br>50 D | G Series EMDVR                | Cameras<br>5<br>16 | Use DNS?<br>no<br>no | Add<br>Modify<br>Delate |
| 192.168.0.102<br>192.168.0.172<br>192.168.0.172                | 02 51<br>72 50 | 00 P<br>50 D | G Series EMDVR                | Cameras 5<br>5 16  | Use DNS?<br>no<br>no | Add<br>Modify<br>Delete |

(4) Открыть функцию электронной карты

|                       |                       |             | SYSTEM SETUP    |                 |            |         |
|-----------------------|-----------------------|-------------|-----------------|-----------------|------------|---------|
| Max. Reco             | ord channels 20       | -           | Displa          | ay Resolution   | 1024*768 📕 |         |
| Networ                | rk listen port 5300   |             | Wet             | o Listen Port   | 80         |         |
| Use                   | electron map Enable   | Stretched 🗸 | Use             | Matrix Card     | Disable    | ✓ Setup |
| Connect Server        | While Alarm Disable   | -           | Data Stream     | m Auto Adjust   | Disable    | •       |
| Write Log             | While Alarm Enable    | -           | Software Start. | Auto Connect    | Disable    | -       |
| Instant Playba        | ick max time 480 sec  | -           | Auto Reconnect  | t Time Interval | 60 sec     | -       |
| Keyboard U            | se COM Port           | -           |                 | Language        | English 🗾  |         |
| Windo                 | w Split Mode Normal M | ode 🔻       | Grab P          | icture Save to  | D:\Grab    | -       |
| PC Deco               | der Function Enable   | •           |                 |                 |            |         |
|                       | ,                     |             |                 |                 |            |         |
|                       |                       | CONN        | ECT SERVER INFO |                 |            |         |
| IP Alias              | IP Address            | Disp. Port  | Device Type     | Cameras         | Use DNS?   |         |
| 192.168.0.102         | 192.168.0.102         | 5100        | PC-Based DVR    | 5               | no         |         |
| 192.168.0.172         | 192.168.0.172         | 5050        | DG Series EMDVR | 16              | no         |         |
|                       |                       |             |                 |                 |            | Add     |
|                       |                       |             |                 |                 |            | Modify  |
|                       |                       |             |                 |                 |            |         |
|                       |                       |             |                 |                 |            | Delete  |
|                       |                       |             |                 |                 |            |         |
|                       |                       |             |                 |                 |            | _       |
|                       |                       |             |                 |                 |            |         |
|                       |                       | _           |                 | _               |            |         |
| Server IP GroupSet Re | ecordSet Right Set    |             |                 | SAME            |            |         |

Подключите сервер пока функция срабатывания тревоги отключена автоматически.

#### (5) Перезгрузить NVR

После выполнения всех шагов, система попросит вас перезагрузить NVR.

| Nvrclient 🛛 🔀                                  | 3 |
|------------------------------------------------|---|
| Modification changes need NVR program restart. |   |
| OK                                             |   |

#### 7.1.4 Элктронная карта на двух мониторах

#### 1. Конфигурация

(1) Растянуть

Видеокарта должна поддерживать использование двух мониторов. Для примера мы использовали видеокарту ATI 9200. Сначала вам необходимо подключить два монитора к видеокатре.

| Ti CATALYST® Control Cer                                                                                                    | Ler - X                                                                                                    |
|----------------------------------------------------------------------------------------------------|----------------------------------------------------------------------------------------------------|
| Graphics Settings<br>Welcome<br>Information Center<br>Display Options<br>Monitor Properties 0<br>Solution<br>Color<br>SMARTGART™<br>VPU Recover | Displays Manager         Graphics Adapter:       1.RADEON 9200 SERIES [BenQ FP71G+u]         Image: Comparison of the series of the series of the se |
| Basic                                                                                                    | BenQ FP71G+u [ Single ]         Desktop area:       Color quality:       Refresh rate:         1680 x 1050       Image: High (32-bit)       60 Hz       Image: Refresh rate:         Rotation:       Standard Landscape (0*)       Image: Force       Force         OK       Apply       Discard       Defaults                                                                                                    |

Ссистема опрделил 2 монтора втоматически, после чего необходимо выбрать «рястянуть рабочий стол горизонтально на монитор» (Stretch Desktop horizontally onto monitor):

| ATI CATALYST® Control Center                                                                                                    |
|----------------------------------------------------------------------------------------------------|
| Graphics Settings                                                                                                    |
| Welcome       Display Options         Display Options       Graphics Adapter :         Monitor Properties 0       I.RADEON 9200 SERIES [BenQ FP71G+u + FP22]         Monitor Properties 1       Sum         Ocolor       Main:         Nightmost:       Main:         Number of the color       Main:         Number of the color       Main: </td |
| Selected Display on: RADEON 9200 SERIES         BenQ FP71G+u + FP222W [ Horizontal stretch ]         Desktop area:       Color quality:         BenQ Series:       Color quality:         BenQ Series:       Medium (16-bit)         Botation:       Standard Landscape (0*)         Basic       DK         Apply       Discard         Defaults                                                                                                    |
|                                                                                                    |

Область рабочего стола должна быть больше одного монитора в 2 раза.

После этого вы можете работать на двух монторах.

(2) Также вы можете выбрать "Extend Main onto monitor"

| Graphics Settings                                                                                                    | Profiles -                                                                                                    |
|----------------------------------------------------------------------------------------------------|----------------------------------------------------------------------------------------------------|
| <ul> <li>Welcome</li> <li>Information Center</li> <li>Display Options</li> <li>Monitor Properties 0</li> <li>Monitor Properties 1</li> <li>SD</li> <li>Color</li> <li>W Video</li> <li>SMARTGART<sup>™</sup></li> <li>VPU Recover</li> </ul> | Displays Manager         Graphics Adapter :       1.RADEON 9200 SERIES [BenQ FP71G+u+FP22]         Desktop and Display Setup         Main:       Rightmost:         Main:       Rightmost:         Clone Main with monitor         Attached displays currently d         Extend Main onto monitor         Swap display mapping         Disable         To make changes, drag or right-click the display icons. |
|                                                                                                    | Selected Display on: RADEON 9200 SERIES         BenQ FP71G+u + FP222W [ Horizontal stretch ]         Desktop area:       Color quality:         2048 x 768       High (32-bit)         Rotation:         Standard Landscape (0*)         OK       Apply         Discard       Defaults                                                                                                    |

Размеры мониторов должны быть одинаковыми. В противном случае на эране появится такое окно:

| Graphics Settings     Welcome   Information Center   Display Options   Monitor Properties 0   Monitor Properties 1   So   Color   Wideo   SMARTGART**   VPU Recover     Attached displays currently disabled:   Image: Color   Image: Color   Image: Co | Image: Control Center       Image: Control Center         Image: Control Center       Image: Control Center         Image: Control Center       Image: Control Center |
|----------------------------------------------------------------------------------------------------|----------------------------------------------------------------------------------------------------|
| Selected Display on: RADEON 9200 SERIES - Secondary         FP222W [Extended]         Desktop area:       Color quality:         1024 x 768       Click to change the rotation.         Rotation:       Standard Landscape (0*)         Standard Landscape (0*)       Force                                                                                                    | Graphics Settings         Welcome         Information Center         Display Options         Monitor Properties 0         Monitor Properties 1         So         Color         SMARTGART**         VPU Recover         Attached displays currently disabled:         To make changes, drag or right-click the display icons.         Detect Displays                                                                                                    |
| Desiter Defaults                                                                                                    | Selected Display on: RADEUN 9200 SERIES - Secondary         FP222W [Extended]         Desktop area:       Color quality:         1024 x 768       Click to change the rotation.         Rotation:       Standard Landscape (0*)         Basic       DK       Apply       Discard                                                                                                    |

#### Примечание:

1) если ваша старая АТІ видеокатра не поддерживает "CATALYST Control Center", вам необходимо загрузить и установить ATI Catalyst . После этого можно зайти в окно установок в ATI catalyst control center

**2)** Если разрешение изображения превышает разрешение экрана, монитор не сможет работать нормально. Таким образом, при настройке области рабочего стол, необходимол учитытвать не только свойства видеокарты но и экрана.

**3)** Если вы выбрали « Растянуть рабочий стол 1 горизонтально на монитор», вам необходимо также выбрать Растянуть (Stretch) в системнях настройках NVR
| SYSTEM SETUP               |                  |                              |               |  |  |  |  |  |
|----------------------------|------------------|------------------------------|---------------|--|--|--|--|--|
| Max. Record channels       | 20 💌             | Display Resolution           | 1024*768      |  |  |  |  |  |
| Network listen port        | 5300             | Web Listen Port              | 80            |  |  |  |  |  |
| Use electron map           | Enable Stretched | Use Matrix Card              | Disable Setup |  |  |  |  |  |
| Connect Server While Alarm | Disable 📃        | Data Stream Auto Adjust      | Disable       |  |  |  |  |  |
| Write Log While Alarm      | Enable 🗾         | Software Start Auto Connect  | Disable       |  |  |  |  |  |
| Instant Playback max time  | 480 sec 💽        | Auto Reconnect Time Interval | 60 sec 💽      |  |  |  |  |  |
| Keyboard Use COM Port      |                  | Language                     | English       |  |  |  |  |  |
| Window Split Mode          | Normal Mode      | Grab Picture Save to         | D\Grab        |  |  |  |  |  |
| PC Decoder Function        | Enable           |                              |               |  |  |  |  |  |

### 4) If you select "Extend Main onto monitor", you should choose "Extended".

|                            | SYSTEM SETUP    |                              |               |  |  |  |  |  |  |
|----------------------------|-----------------|------------------------------|---------------|--|--|--|--|--|--|
| Max. Record channels       | 20 💌            | Display Resolution           | 1024*768      |  |  |  |  |  |  |
| Network listen port        | 5300            | Web Listen Port              | 80            |  |  |  |  |  |  |
| Use electron map           | Enable Extended | Use Matrix Card              | Disable Setup |  |  |  |  |  |  |
| Connect Server While Alarm | Disable         | Data Stream Auto Adjust      | Disable       |  |  |  |  |  |  |
| Write Log While Alarm      | Enable          | Software Start Auto Connect  | Disable       |  |  |  |  |  |  |
| Instant Playback max time  | 480 sec 🗾       | Auto Reconnect Time Interval | 60 sec 🔽      |  |  |  |  |  |  |
| Keyboard Use COM Port      | <b>_</b>        | Language                     | English       |  |  |  |  |  |  |
| Window Split Mode          | Normal Mode 🗾 💌 | Grab Picture Save to         | D:\Grab       |  |  |  |  |  |  |
| PC Decoder Function        | Enable          |                              |               |  |  |  |  |  |  |

### 2. Пошаговая настройка

Пользователь должен добавить сервер, установить разрешение NVR, открыть эклектронную карту и перезагрузить NVR. Процедура такая же как и в Пошаговой настройка для одного монитора, за исключением части, касающейся разрешения. Здесь Вы моежете установить любое разрешение.

## 7.2 Основной интерфейс

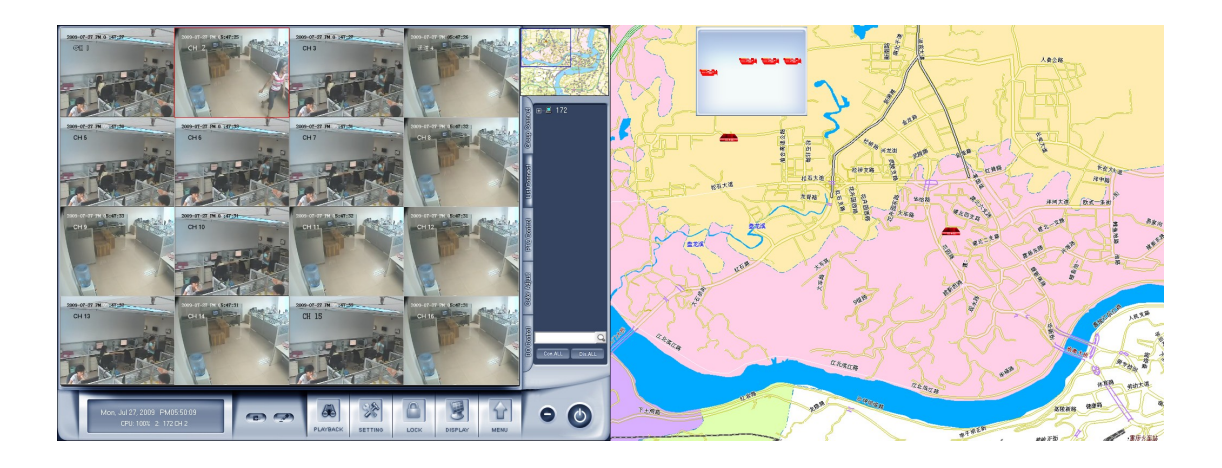

## 7.3 Меню электронной карты

## 7.3.1 Настройка карты

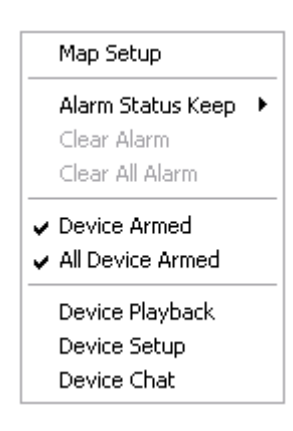

Выберите в меню Настройки карты (Map setup)

## 1. Добавление сервера и смежные операции

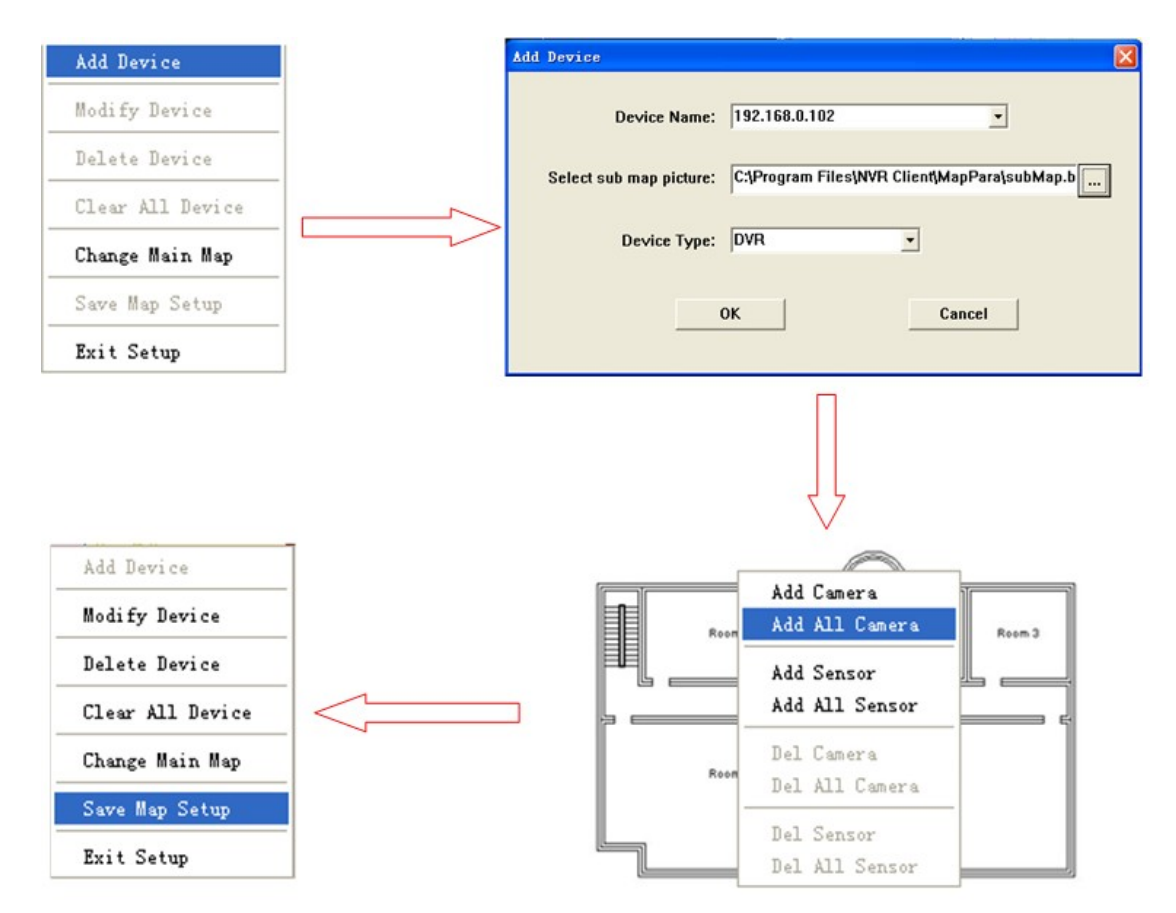

### (1) Добавить устройство

Выберите устройство из ниспадающего списка типов устройств (нажмите \_\_\_\_\_ для выбора

размера карты от 160\*120 до 640\*480 пикселей), затем нажмите **СК** для завершения процесса добавления сервера. После этого на карте в правой части окна появится иконка с сервером.

#### Примечание:

При нажатии на иконку с сервером на карте, дополнительная карта и ее название сразу же отобразятся на экране. Для того чтобы закрыть дополнительную карту, два раза щелкните по ней мышкой.

Вы можете добвить только такое устройство, которое вы ранее добавили в Системных настройках. Например, ниже представлен список подсоедененных серверов:

|   | CONNECT SERVER INFO |               |            |               |         |          |  |        |
|---|---------------------|---------------|------------|---------------|---------|----------|--|--------|
| ſ | IP Alias            | IP Address    | Disp. Port | Device Type   | Cameras | Use DNS? |  | Add    |
|   | 192.168.0.102       | 192.168.0.102 | 5100       | DG Series EMD | 4       | no       |  |        |
|   | 192.168.0.63        | 192.168.0.63  | 8000       | NV Series IP  | 1       | no       |  | Modify |
|   |                     |               |            |               |         |          |  | Delete |
|   |                     |               |            |               |         |          |  |        |
|   |                     |               |            |               |         |          |  |        |
|   |                     |               |            |               |         |          |  |        |

Как только вы добавите все серверы на карту, вы не сможете добавить больше. Система выдаст диалогове окно с предупреждением о невозможности добавить устройство.

### (2) Добавить/удалить камеру или сенсор

После того как Вы добавили сервер, на экране появится карта с сервером. Кликните правой клавишей мышке по этой карте для того, чтобы добавить камеру или сенсор.

После добавления камер и сенсоров, дополнительная карта будет выглядеть так:

| 999999              |
|---------------------|
| स्व स्व स्व स्व स्व |
| 88                  |

Вы можете перетащить камеры или сенсоры в нужное место на этой карте. При нажатии на одну из камер или сенсор, имя соответсвующее имя появится в левом нижнем углу основной

карты.

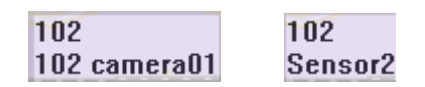

Для того чтобы удалить камеру или сенсор, щелкните правой клавишей мыши в области дополнительной карты.

### (3) Изменить/ Удалить устройство/ Удалить все устройства

Правой клавишей мыши щелкните по устройству и выберите изменить устройство (Modify Device) или Удалить устройство (Delete Device). Вы также можете удалить все устройства одновременно — для этого выберите Удалить все устройства (Clear All devices)

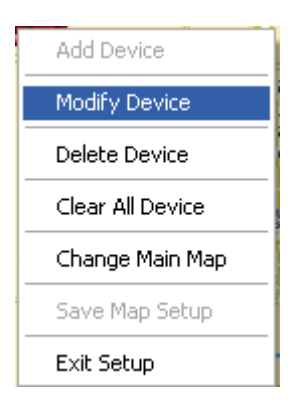

### (4) Изменить основную карту

В меню выберите изменить основную карту (Change main map). На экране появится диалоговое окно :

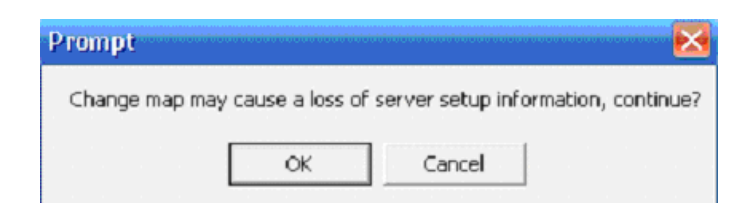

Нажмите ОК и выберите карту из ваших файлов. Примите во внимание: размер карты должен быть от 1024\*768 до 4096\*3072 пикселей.

После этого сохраните настройки (Save Map Setup) или нажмите Выйти из настроек (Exit Setup) и сохраните настройки.

### 2. Устройство взято под охрану

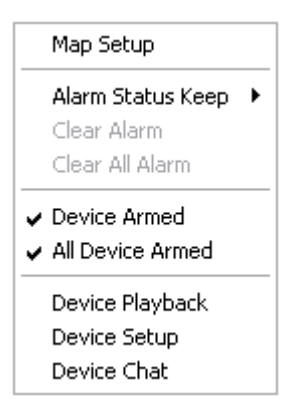

Выберите в меняю Устройство взято под охрану (Device Armed)/Все устройства взяты под охрану (All Devices Armed) (для более одного устройства) для входа в меню выбора тревог. После этого, устройства, включая камреы и сенсоры будут отмечены желтым цветом. При срабатывании тревоги по детекции движения, соответсвующая камера загорится красным цветом и будет мигать. Одновременно с этим видео с соответсвующей камеры автоматически появится на экране в левой части экрана (если имеются соответсвующие настроки сервера).

## 3. Удержание тревоги

Выберите Удержать тревогу (Alarm Status Keep) для входа в подменю и выберите действие при прекращении тревоги. Возможны опции приведены ниже:

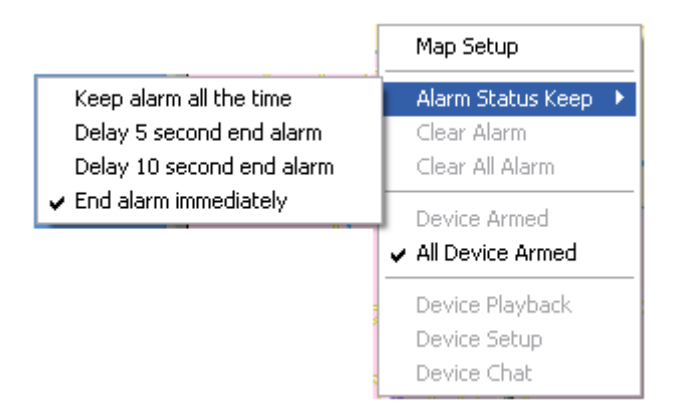

### (1) Удерживать тревогу постоянно (Keep alarm all the time)

При удержании тревоги постоянно, соответсвующие видео также будет показано на экране.

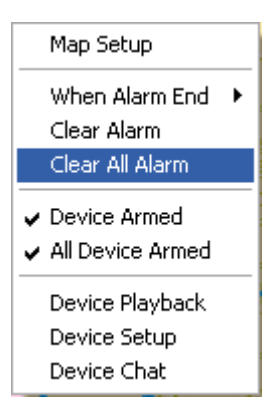

Пользователь может выбрать функцию Удалить тревогу (Clear Alarm) или Удалить все тревоги (Clear All Alarm).

### (2) Задержка до 5/10 секунд до окончания тревоги (Delay 5/10 second end alarm)

Снятие сигнала тревоги через 5 или 10 секунд после завершения тревожного события

### (3) Завершить тревогу немедленно

Снятие сигнала тревоги автоматически после завершения тревожного события.

## 4. Быстрые операции

### (1) Устройства просмотра видео (Device Playback)

Эта функция позволяет пользователю быстро найти камеру или сервер.

После того как вы выбирите эту функцию, в левой части экрана появится интерфейс для просмотра видео.

### (2) Настройка устройства (Device Setup)

Выбирете эту функцию для входа в меню настроек NVR

### (3) Связь с утойством (Device Chat)

Выберите эту функцию для установки разговора с устойством

# 7.4 Подключить сервер во время тревоги ( Connect server while alarm)

Вы можете выбрать данную фунцию только если функция электронной карты отключена

|                            | S                  | YSTEM SETUP                  |               |
|----------------------------|--------------------|------------------------------|---------------|
| Max. Record channels       | 20 💌               | Display Resolution           | 1024*768      |
| Network listen port        | 5300               | Web Listen Port              | 80            |
| Use electron map           | Disable Vistetched | Use Matrix Card              | Disable Setup |
| Connect Server While Alarm | Enable             | Data Stream Auto Adjust      | Disable       |
| Write Log While Alarm      | Enable             | Software Start Auto Connect  | Disable       |
| Instant Playback max time  | 480 sec 💌          | Auto Reconnect Time Interval | 60 sec 💌      |
| Keyboard Use COM Port      |                    | Language                     | English       |
| Window Split Mode          | Normal Mode 🗾      | Grab Picture Save to         | D:\Grab       |
| PC Decoder Function        | Enable             |                              |               |

После активации этой функции при срабатывании тревоги видео с соответсвующих камер будет отображаться в левой части экрана.

## Глава 8. Приложение Б: ПО декодирования для вывода на вторичный монитор

## 8.1 Введение

## 8.1.1 О Программном обеспечении PC Decoder

ПО PC Decoder основано на преобразовании видео из сети для создания многомониторных систем (в том числе поддержка функции ТВ стены). С помощью данного ПО пользователь может декодировать все IP устройства, такие как видео полученное от регистраторов на базе ПК, отдельностоящих регистраторов, цифровых видеосерверов и IP камер (все брэнды, которые поддерживается ПО Netvision)

По PC Decoder работает по принципу Сервер-Клиент. Сервер добавляется в NVR для поддержания централизованного управления, включая установку соединительных портов, настройку матричных выходов на каждом Клиенте и управление PTZ.

Пользователь может добавить до 24 мониторов к ТВ клиентам. При этом видеокарта должна поддерживать функцию мультимониторов, если вы хотите подключить более одного монитора к одному ПК.

Схема подключения приведена ниже:

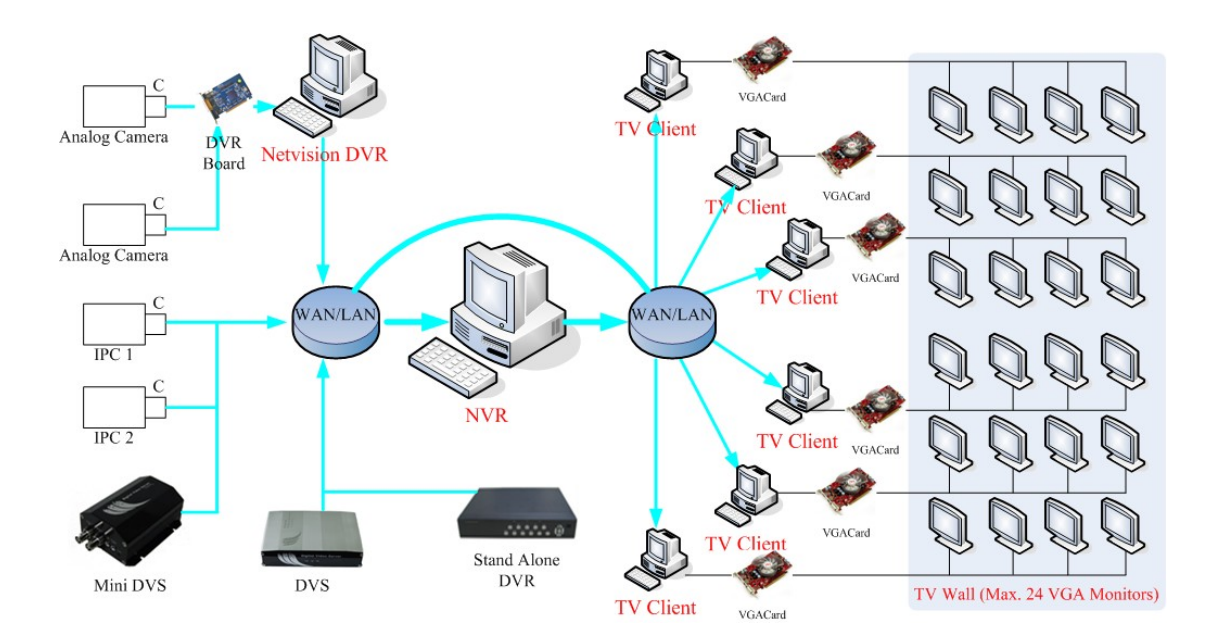

## 8.1.2 Подготовка

### 1. Установка

Вам Необходимо установить ПО NVR Client на сервер и ПО TV Client на клиентском ПК. Процесс установки NVR такой же как и раньше. Поэтому сейчас мы раскажем как установить TV Cleint.

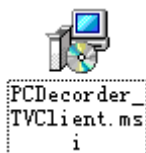

Два раза кликните по иконке <u>i</u> j для запуска установочной программ TV Client. Следуйте подсказакам для продолжения установки. После того как на экране появится окно (см ниже), запоните поле Server IP, например "192.168.0.192". Выберите язык (английский млм китайский). Порт сервера (server port) будет таким же как и порт прослушивания (listen port) (5001 по умолчанию). После заполнения всех полей нажитте на кнопку Сохранить. После этого нажмите на кнопку Завершить (Finish) для завершения процесса установки ПО.

| s   | erver IP | 192, 168, 0 | . 192  |  |
|-----|----------|-------------|--------|--|
| Ser | ver Port | 5001        |        |  |
|     | Language | English     | •      |  |
|     | Save     |             | Cancel |  |
|     |          |             |        |  |

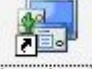

После этого на рабочем столе появится иконка *VClient*. Дважды кликните по ней для запуска программы.

Вы можете заполнить поле server IP позже, по окончанию установки программы.

Если Вы захотите изменить server IP на другой, Вам необходимо будет запустить "Tvsetup.exe" в устновочном фолдере.

### 2. Установка функции мультимонитора.

Для получения более детальной информации обратитесь к 7.1.4

Все операции по установке TV Client завершены.

По умолчанию при запуске NV client в первый раз на каждом мониторе будет по 4 черных окна.

## 8.2 Установка

Все настройки можно сделать в NVR Client (на сервере). Клиентский Пк используется в основном для просмотра видео.

В первую очередь, пользователь должен включить функцию PC Decoder в настройках NVR system:

| SYSTEM SETUP                     |                  |            |                  |               |          |   |            |
|----------------------------------|------------------|------------|------------------|---------------|----------|---|------------|
| Max. Record channels             | 20               | •          | Displa           | y Resolution  | 1024*768 | • |            |
| Network listen port              | 5300             | _          | Web              | Listen Port   | 80       | _ |            |
| Use electron map                 | Disable - Strete | ched 💌     | Use              | Matrix Card   | Disable  | - | Setup      |
| Connect Server While Alarm       | Disable          | -          | Data Stream      | n Auto Adjust | Disable  | - |            |
| Write Log While Alarm            | Enable           | -          | Software Start A | uto Connect   | Disable  | - |            |
| Instant Playback max time        | 480 sec          | •          | Auto Reconnect   | Time Interval | 60 sec   | - |            |
| Keyboard Use COM Port            |                  | •          |                  | Language      | English  | • |            |
| Window Split Mode                | Normal Mode      | -          | Grab Pi          | cture Save to | D:\Grab  |   |            |
| PC Decoder Function              | Enable           | -          |                  |               |          |   |            |
|                                  | ,                | _          |                  |               |          | _ |            |
|                                  |                  | - CONNE    | CT SERVER INFO   |               |          |   |            |
| IP Alias IP Address              | D                | )isp. Port | Device Type      | Cameras       | Use DNS? | ? |            |
| 192.168.0.102 192.168.0.1        | )2 5             | 100        | PC-Based DVR     | 5             | no       |   |            |
| 192.168.0.103 192.168.0.1        | 3 5              | 100        | PC-Based DVR     | 6             | no       |   |            |
| 192.168.0.172 192.168.0.1        | 72 51            | 050        | DG Series EMDVR  | 16            | no       |   | - 000 - I  |
|                                  |                  |            |                  |               |          |   | Add        |
|                                  |                  |            |                  |               |          |   |            |
|                                  |                  |            |                  |               |          |   | Modify     |
|                                  |                  |            |                  |               |          |   | - Contract |
|                                  |                  |            |                  |               |          |   | Delete     |
|                                  |                  |            |                  |               |          |   |            |
|                                  |                  |            |                  |               |          |   | _          |
|                                  |                  |            |                  |               |          |   |            |
|                                  |                  |            |                  | - has         |          |   |            |
|                                  |                  |            |                  |               |          |   |            |
| Server IP GroupSet RecordSet Rig | ht Set           |            |                  | SAV           | EXIT     | 2 |            |

## 8.2.1 Настройка монитора

Кликните правой клавишей мыши в любом окне, на экране появится меню. Выберите «PC Decoder Function" П "PC Decoder Setup" для входа в настройки *PC Decoder*.

| Full screen display                           |       |                                       |
|-----------------------------------------------|-------|---------------------------------------|
| Instant playback<br>End playback              | Þ     |                                       |
| Image Quality<br>Frame rate<br>Resolution     | )<br> |                                       |
| IP Video Zoom in<br>Switch to Sub Stream      |       |                                       |
| Audio Chat<br>PC DVR Motion Setup             |       |                                       |
| Views Manual Adjust                           |       | PC Decoder Setup                      |
| Device Abnormity Message<br>About IP Register |       | Open All Monitor<br>Close All Monitor |
| PC Decoder Function                           | ►     | 192. 168. 0. 99-TV: 1                 |

|                  |                | PC Decoder S  | etup                |              |                |
|------------------|----------------|---------------|---------------------|--------------|----------------|
|                  | TV Client List |               | Monitor Lict        |              |                |
| System Para. Set |                | -             | Monitor Name        | D( Client ID | D(NO in Client |
| Listen Port 5001 | 132.100.0.33   | Delete Client | ■ 192.168.0.99-TV:1 | 192.168.0.99 | TV:1           |
|                  |                |               |                     |              |                |
|                  |                |               |                     |              |                |
|                  |                | Add           |                     |              |                |
|                  |                | Remove        |                     |              |                |
|                  |                | Remove All    |                     |              |                |
|                  |                | Setup         |                     |              |                |
|                  |                |               |                     |              |                |
|                  |                |               |                     |              |                |
|                  |                |               |                     |              |                |
|                  |                |               |                     |              |                |
|                  |                |               |                     |              |                |
| Save             |                |               |                     |              |                |
| Exit             |                |               |                     |              |                |
|                  |                |               |                     |              | _              |

IP "192.168.0.99", указанный здесь, -адрес ПК, на котором вы установили TV Client. После того как Вы ввели в поле NVR IP "192.168.0.192" (упомянутый ранее сервер) TV client подключется к нему автоматически.Нажмите Добавить (Add) для того, чтобы добавить этот адрес к списку монторов, который вы моежет настроить позже.

«TV:1" - основной монитор в TV Client. Когда есть второй монитор, он будет показан как TV:2

|                  |                            | PC Decoder S  | etup                 |               |                  |
|------------------|----------------------------|---------------|----------------------|---------------|------------------|
| Custom Dava Cat  | TV Client List             |               | Monitor List         |               |                  |
| System Para. Set | 🖻 🗓 192.168.0.238          | _             | Monitor Name         | TV Client IP  | TV NO. in Client |
| Listen Port 5001 | TV:1                       |               | # 192.168.0.238-TV:1 | 192.168.0.238 | TV:1             |
|                  | 🚽 TV:2                     | Delete Client | # 192.168.0.99-TV:1  | 192.168.0.99  | TV:1             |
|                  | in 192.168.0.99<br>In TY:1 |               | ■ 192.168.0.238-TV:2 | 192.168.0.238 | TV:2             |
|                  |                            | Add           |                      |               |                  |
|                  |                            | Remove        |                      |               |                  |
|                  |                            | Remove All    |                      |               |                  |
|                  |                            | Setup         |                      |               |                  |
|                  |                            |               |                      |               |                  |
|                  |                            |               |                      |               |                  |
|                  |                            |               |                      |               |                  |
|                  |                            |               |                      |               |                  |
| Save             |                            |               |                      |               |                  |
| Exit             |                            |               |                      |               |                  |

## 1. Настройка групп (Group Setup)

Дважды кликните по одному монитору в списке активных мониторов (Active monitor List) для входа в меню настройки монитора (см ниже)

Вы можете установить до 16 групп для каждого ТВ монитора.

| evice List                           | Monitor Name 19                  | 2.168.0.99-TV:1 | Group 1 🔽 Gi             | roup Name Grou                   | p1              | Partition Mode 4 |
|--------------------------------------|----------------------------------|-----------------|--------------------------|----------------------------------|-----------------|------------------|
|                                      | Device Name                      | Camera          | Stream Type              | Device Name                      | Camera          | Stream Type      |
|                                      | 192.168.0.102                    | Camera02        | Main                     | 192.168.0.172                    | CH 3            | Main             |
|                                      | Interval 5 second<br>Device Name | Camera<br>CH 11 | 1<br>Stream Type<br>Main | Interval 5 second<br>Device Name | d  Camera CH 14 | Stream Type      |
|                                      | 132.100.0.172                    |                 | Man                      | 132.180.0.172                    |                 | Malli            |
|                                      |                                  |                 |                          |                                  |                 |                  |
| Default Stream Type                  |                                  |                 |                          |                                  |                 |                  |
| Default Stream Type<br>Main Stream 🔽 |                                  |                 |                          |                                  |                 |                  |

Выберите одну группу из ниспадающего списка. Вы можете дать группе имя и разбить окно на части. Новое имя группы будет активиравоно после перезапуска системы. Вы моежет разбить окно на 1, 4, 9 или 16 частей.

Вы можете перетащить любое имя камеры на дисплей. Вы моежет выбрать тип потока: основной или допонительный. После этого все камеры данной группы будут показаны в основном или дополнительном потоке в TV клиенте. Если вы хотите, чтобы камера не отображалась в окне, дважды щелкните по ней и она удалится. Например, вы можете дважды кликнуть по "1.3 M IP" и она будет удалена из 7-ого окна.

Кроме того, вы можете изменить тип потока некоторых камер, но не всех. Наведите мышку на тип потока, после этого на экране появится ниспадающий список. Выберите один из типов потока из списка. Остальные камеры, для которых вы не мнеяли тип потока, будут отбражаться как Тип потока по умолчанию (Default Stream Type)

| Device Name       | Camera | Stream Type |
|-------------------|--------|-------------|
| 192.168.0.172     | СН 3   | Main        |
| 192.168.0.172     | CH 10  | Main 🔹      |
|                   |        | Main 🗠      |
|                   |        | Sub 🛛 🗹     |
|                   |        |             |
|                   |        |             |
|                   |        |             |
|                   |        |             |
|                   |        |             |
|                   |        |             |
|                   |        |             |
|                   |        |             |
|                   |        |             |
|                   |        |             |
| Interval 5 second | -      | 2           |

## 2. Настройка переключений камер в одном окне.

| Device List W                                                                                                    | donitor Name 192               | .168.0.99-TV:1   | Group 1 🔽 Gro | up Name Group1                 | Part              | ition Mode 🛛 📕 |
|----------------------------------------------------------------------------------------------------|--------------------------------|------------------|---------------|--------------------------------|-------------------|----------------|
| □ 📾 192.168.0.102                                                                                                    | Device Name                    | Camera           | Stream Type   | Device Name                    | Camera            | Stream Type    |
| Garran 01     Garran 01     Garran 01     Garran 02     Garran 03     Garran 04     Garran 04 | 192.168.0.102<br>192.168.0.172 | Camera02<br>CH 3 | Main<br>Main  | 192.168.0.172<br>192.168.0.172 | CH 3<br>CH 10     | Main<br>Main   |
|                                                                                                    | Interval 5 second              |                  | 1             | Interval 5 second              |                   | 2              |
| - 6 CH 12                                                                                                    | Device Name                    | Camera           | Stream Type   | Device Name                    | Camera            | Stream Type    |
| ିତ୍ତ CH 13<br>କୃତ CH 14<br>କୃତ CH 15<br>କୃତ CH 16                                                                                                    | 192.168.0.172                  | CH 11            | Main          | 192.168.0.172<br>192.168.0.102 | CH 14<br>Camera03 | Main<br>Main   |
| Default Stream Type<br>Main Stream 💌                                                                                                    |                                |                  |               |                                |                   |                |
| Save                                                                                                    |                                |                  |               |                                |                   |                |
| Exit                                                                                                    | Interval Disable               | -                | 3             | Interval 5 second              | •                 | 4              |

Вы можете настроить просмотр нескольких камер в одном окне.

Необходимо установить промежуток переключения: 5, 10, 15, 20 секунд и т. д. Максимальный интревал — 60 секунд.

| Interval | 5 second 💌 |   |
|----------|------------|---|
|          | Disable    | ^ |
|          | 5 second   |   |
|          | 10 second  |   |
|          | 15 second  |   |
|          | 20 second  | ~ |

После заверщения настроек, нажмите кнопку Сохранить (Save) в левом нижнем углу окна. Необходимо сохранить настройке как в окне настроек монитора так и в окне настроек PC Decoder

После этого нажмите на кнопку Выход (Exit) для выхода из настроек.

## 8.3 Управление монитором

## 8.3.1 Отображение статуса монитора

| Full screen display                           |                                                  |
|-----------------------------------------------|--------------------------------------------------|
| Instant playback )<br>End playback            |                                                  |
| Image Quality<br>Frame rate<br>Resolution     |                                                  |
| IP Video Zoom in<br>Switch to Sub Stream      | _                                                |
| Audio Chat                                    | PC Decoder Setup                                 |
| PC DVR Motion Setup                           | Open All Monitor                                 |
| Views Manual Adjust                           | Close All Monitor                                |
| Device Abnormity Message<br>About IP Register | 192. 168. 0. 238-TV: 1<br>192. 168. 0. 238-TV: 2 |
| PC Decoder Function                           | 192.168.0.99-TV:1                                |

Выберите Показать все мониторы (Open all Monitor) для показа всех мониторов, подключенных к системе. Вы можете перетащить их в любое место. Имя текущих камер на TV Client будут отображены в окне монитора.

Вы можете открыть только один монитор за раз, для этого выберите его в спсике мониторов под функцией меню Закрыть все мониторы (Close all monitor). Например для того чтобы открыть третий монитор кликните по "192.168.0.99-TV: 1".

Вы можете настроить режим просмотра, выбрать камеры или группы для отображения на жкране и управления РТZ на мониторе, который Вы открыли. Для получения более

подробной информации обратитесь к 8.3.2

## 8.3.2 Управление монитором

## 1. Настройка просмотра

Нажмите Уіем для входа в меню:

|   | View    | 1  |  |
|---|---------|----|--|
| ~ | View    | 4  |  |
|   | View    | 9  |  |
|   | View    | 16 |  |
|   | Hi de   |    |  |
|   | Restart |    |  |

Пользователь может настроить режим разбивки окна на 1,4, 9 или 16 частей.

Для того чтобы свернуть все окна нажмите кнопку Свернуть (Hide). Для показа всех окно ТВ Клиента нажмите на кнопку Показать (Show)

Если Вы выберите в меню Перезагрузить, то TV Client перейдет в режим ожидания.

## 2. Показать группы (Display groups)

Нажмите в окне монитора чтобы открыть список с именами групп. Выберите одну группу для вывода на TV Client. Названия соответсвующих камер будут показаны в окне монитора.

| 192.168.0.99-TV:1               |                               |                               |                            |
|---------------------------------|-------------------------------|-------------------------------|----------------------------|
| 192. 168.0. 10 1<br>Camera-J ST | 192. 168.0. 102<br>camera 0 1 | 192. 168.0. 102<br>Cam era02  | View                       |
| 152. 168.0. 102<br>Cam era03    | 192. 168.0. 102<br>Camera04   | 192. 168.0. 102<br>PTZ_Camera | ✓ Group1<br>Group2         |
| 192. 168.0.63<br>1.3 M IP       | 192. 168.0. 103<br>Cam era02  | 192. 168.0.3<br>3 Camera 05   | Group3<br>Group4<br>Group5 |
|                                 |                               |                               | Group6                     |
|                                 |                               |                               | Group?<br>Group8           |
|                                 |                               |                               | Group9                     |
|                                 |                               |                               | Group10                    |
|                                 |                               |                               | Group11                    |
|                                 |                               |                               | Group12                    |
|                                 |                               |                               | Group13                    |
|                                 |                               |                               | Group14                    |
|                                 |                               |                               | Group15                    |
|                                 |                               |                               | Group16                    |
|                                 |                               |                               | Close All                  |

Для закрытия всех групп выберите в меню Закрыть все (Close All). В этом случае в TV Client камеры не отобразятся, а окна монитров станут черными. Вы можете перетащить камеры из Спсика подключенных камер на панеле в окно монитора для их просмотра. Кроме этого, вы можете выбрать группу для ее отображения.

## 3. Управление РТZ

Нажмите **РТ** в окне монитора для входа в меню управления РТZ.

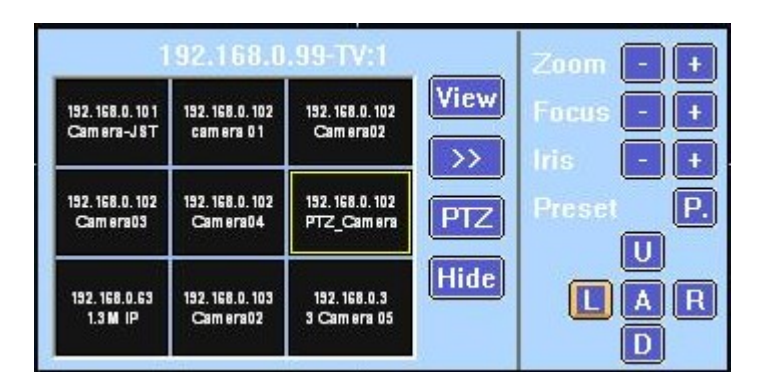

В первую очередь необходимо выбрать РТZ камеру. Панель управления РTZ аналогична панеле в клиентском ПО. Но Вы можете вызвать только те присеты, которые вы установили ранее. Здесь вы не можете устанавливать присеты.

Если в окне отображается более одно йкмеры, вы не сможете управлять PTZ. Но вы можете

перетащить PTZ камеру в это окно, чтобы остановить переключение камер в одном окне, и после вы сможете управлять PTZ.

## 8.3.3 Закрыть/Свернуть монитор

Нажмите *Hide* на окне монитора чтобы свернуть окно после завершения настроек.

Для того чтобы закрыть все мониторы, выберите в меню Закрыть все мониторы (Close all Monitor)

| Full screen display                                    |       |                   |
|--------------------------------------------------------|-------|-------------------|
| Instant playback<br>End playback                       | F     |                   |
| Image Quality<br>Frame rate<br>Resolution              | * * * |                   |
| IP Video Zoom in<br>Switch to Sub Stream               |       |                   |
| Audio Chat<br>PC DVR Motion Setup                      |       |                   |
| <b>Views Manual Adjust</b><br>Device Abnormity Message |       | PC Decoder Setup  |
|                                                        |       | Open All Monitor  |
| About IP Register                                      |       | Close All Monitor |
| PC Decoder Function                                    | Þ     | 192.168.0.99-TV:1 |